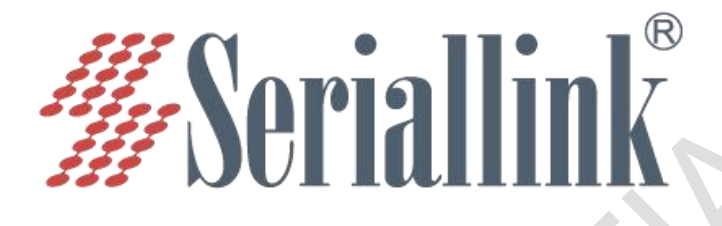

# SLK-R660 Series

Industrial Grade 4G Multifunctional Gateway User Manual

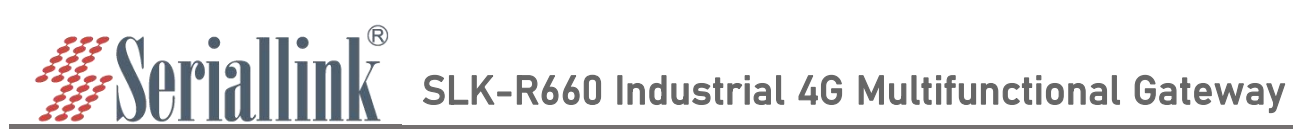

## catalog

| Chapter 1 login                             | 4  |
|---------------------------------------------|----|
| 1.1 Prepare before logging in               | 4  |
| 1.2 Login configuration page                | 6  |
| Chapter 2 Network Setting                   | 7  |
| 2.1 Change the login page address           | 7  |
| 2.2 4G Modem                                | 8  |
| 2.3 WAN Setting                             |    |
| 2.3.1 DHCP address                          |    |
| 2.3.2 PPPoE                                 |    |
| 2.3.3 Static address                        |    |
| 2.3.4 As lan (convert WAN port to LAN port) |    |
| 2.4 DHCP server                             | 11 |
| 2.4.1 enable DHCP                           |    |
| 2.4.2 Disable DHCP                          |    |
| 2.5 Hostnames                               | 13 |
| 2.6 Network Backup                          |    |
| 2.7 Time Reboot                             |    |
| 2.8 Watchcat                                |    |
| 2.9 Diagnosis                               | 16 |
| Chapter 3 Serial port configuration         |    |
| 3.1 Use Tools And Preparation               |    |
| 3.2 TCP Server                              |    |
| 3.3 TCP Client                              | 21 |
| 3.4 UDP Server                              | 23 |
| 3.5 UDP Client                              | 25 |
| 3.6 Modbus TCP                              |    |
| 3.7 Transport Proto                         |    |
| 3.8 Switch quantity control                 |    |
| 3.8.1 Switch quantity DI                    |    |
| 3.8.2 Switch quantity D0                    |    |
| Chapter 4 Firewall and Application          |    |
| 4.1 Firewall on and off                     |    |
| 4.2 DMZ                                     |    |
| 4.3 Prot Forwards                           |    |
| 4.4 Black/White List                        | 40 |
| 4.4.1 White List                            | 40 |
| 4.4.2 Black List                            |    |
| 4.5 Frp Client                              | 44 |
| 4.5.1 Connect to Frps                       |    |
| 4.5.2 Add TCP proxy protocol                |    |
| 4.5.3 Add STCP Proxy Rules                  |    |

# Serial SLK-R660 Industrial 4G Multifunctional Gateway

| 4.5.4 Add UDP Proxy Rules  |  |
|----------------------------|--|
| 4.5.5 Add HTTP Proxy Rules |  |
| 4.6 1:1 NAT                |  |
| Chapter 5 VPN Service      |  |
| 5.1 L2TP VPN               |  |
| 5.2 GRE VPN                |  |
| 5.3 OpenVPN                |  |
| Chapter 6 System           |  |
| 6.1 Date Time              |  |
| 6.2 Language Setting       |  |
| 6.3 Modify Password        |  |
| 6.4 Update Firmware        |  |
| 6.5 Factory Reset          |  |
| 6.6 Reboot                 |  |
| 6.7 page log out           |  |

# Serial SLK-R660 Industrial 4G Multifunctional Gateway

## Chapter 1 login

## 1.1 Prepare before logging in

After completing the hardware installation, you will need to ensure that the management computer has an Ethernet card installed before logging into the router's web setup page. Please set the management PC to "Obtain an IP address automatically" and "Obtain DNS server address automatically" (the default configuration of the computer system), and the device will automatically assign an IP address to the management PC.

Set the IP address of the management PC (for example: 192.168.2.59) and the IP address of the device's LAN port in the same network segment(The initial IP address of the LAN port of the device is: 192.168.2.1, and the subnet mask is 255.255.255.0) The method is as follows.

Take win10 as an example, the operation is as follows:

Step 1: Right-click the network logo in the lower right corner of the desktop (as shown in the figure), and choose to Open Network & Internet settings.

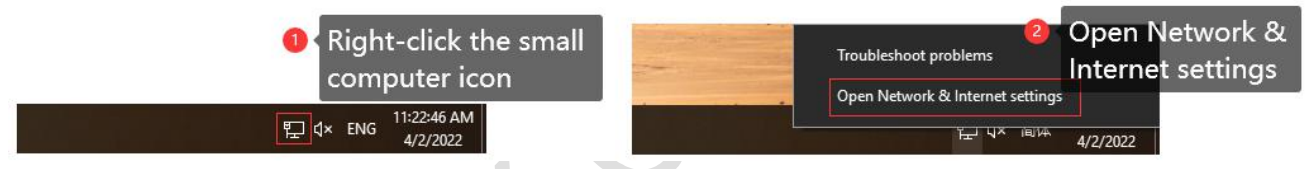

Step 2: First click on "Ethernet", then click on "Network and Sharing Center".

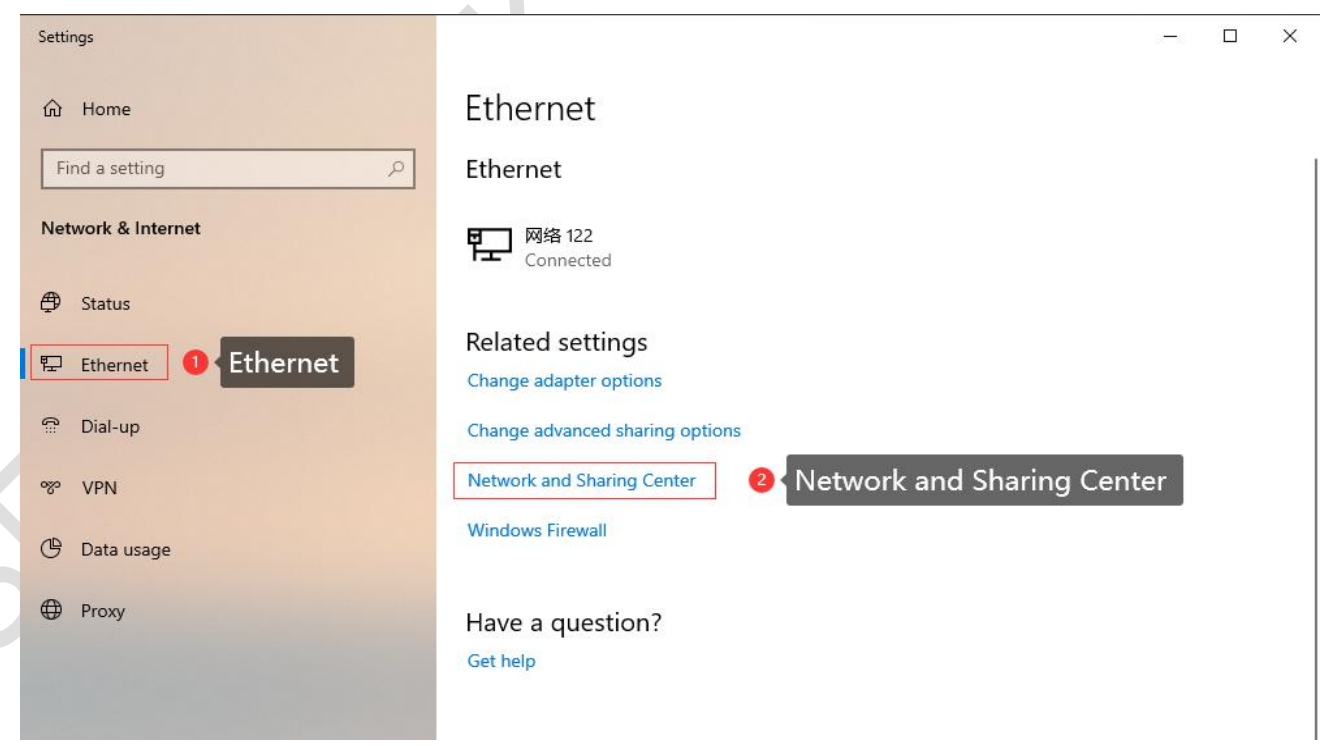

SLK-R660 Industrial 4G Multifunctional Gateway

Step 3: Click Enternet with the mouse, click Properties in the pop-up box (Ethernet status), select Internet Protocol version 4 (TCP/IPv4) in the pop-up box (Ethernet properties), and click Properties

**%**Seriallink

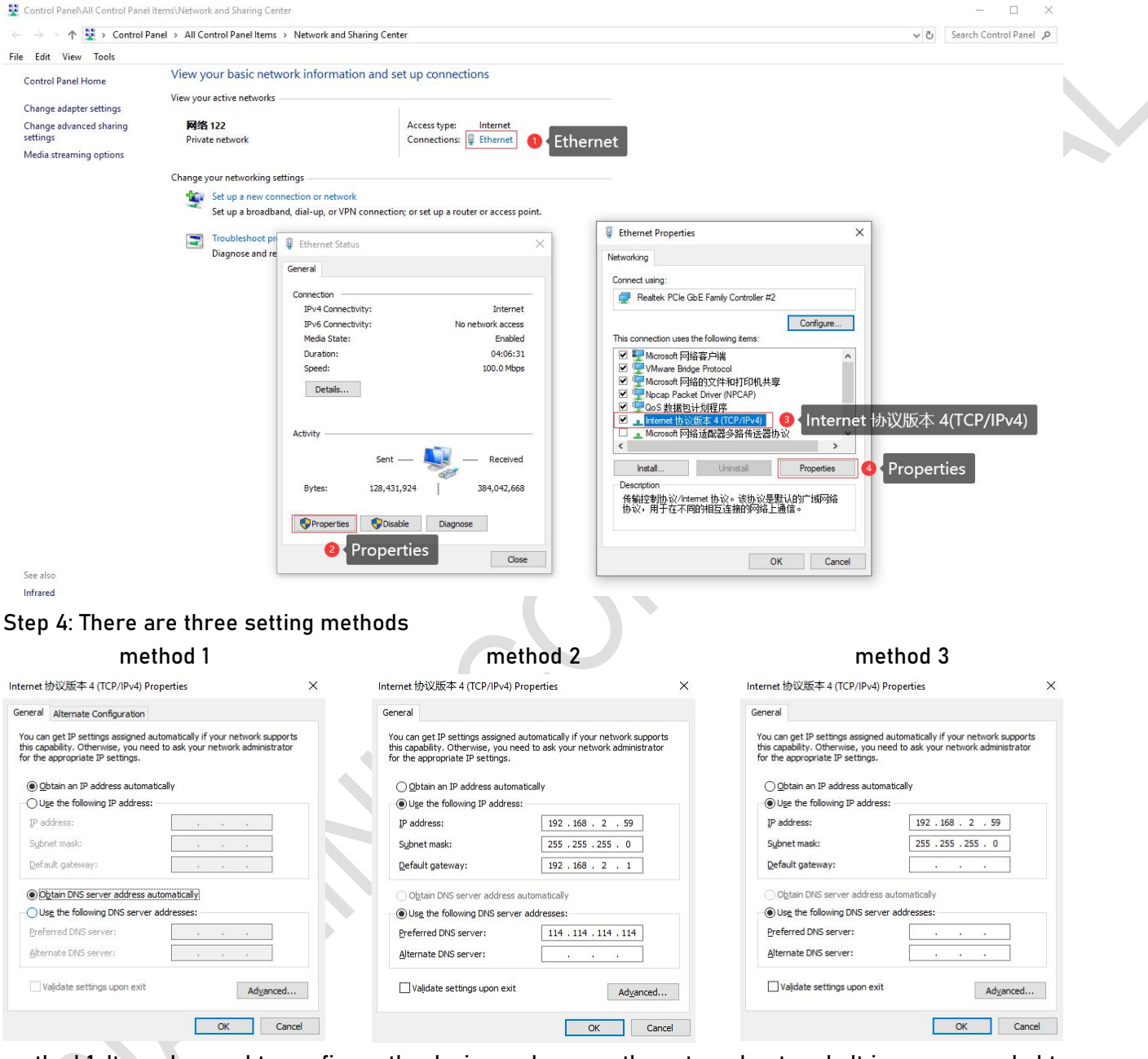

method 1: It can be used to configure the device and access the external network. It is recommended to use it (Note: If there are multiple routes with different network segments in the current environment, the IP obtained by the computer may not be able to connect to the device. In this case, method 2 can be used);

- method 2: It can be used to configure the device and access the external network. The IP address is set to the device IP (the device defaults to 192.168.2.1) and the same network segment IP: 192.168.2.X (X is any number between 2 and 254, such as 192.168.2.2), the default gateway is set to device IP: 192.168.2.1, DNS can be set to 8.8.8.8 and other general DNS;
- method 1: Only connect the device for configuration use, the computer cannot access the external network through the device network, and the IP address is set as in method 2;

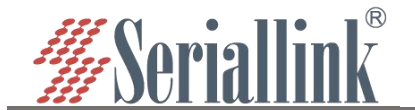

#### Step 5: Click OK with the mouse, and then click Close to save the changes in Steps 3 and 4;

| Alternate Configuration                                                                           |                                       |
|---------------------------------------------------------------------------------------------------|---------------------------------------|
| can get IP settings assigned automatically if your network supports                               | Connect using:                        |
| capability. Otherwise, you need to ask your network administrator<br>the appropriate IP settings. | Realtek PCIe GbE Family Controller #2 |
|                                                                                                   |                                       |
| ) Obtain an IP address automatically                                                              | <u>Configure</u>                      |
| ) Use the following IP address:                                                                   |                                       |
| Paddress:                                                                                         | ✓ Microsoft 网络客户端                     |
| ubach madu                                                                                        | ☑ <sup>4</sup> Microsoft 网络的文件和打印机共享  |
| gonet mask:                                                                                       | V Packet Driver (NPCAP)               |
| Default gateway:                                                                                  | ☑ 🥌 QoS 数据包计划程序                       |
|                                                                                                   | ✓ Internet 协议版本 4 (TCP/IPv4)          |
| Obtain DNS server address automatically                                                           | Li Li Microsoft 网络适配器多路传送器协议          |
| ) Use the following DNS server addresses:                                                         |                                       |
| referred DNS server:                                                                              | Install Uninstall Properties          |
| lternate DNS server:                                                                              | Description                           |
|                                                                                                   | 传输控制协议/Internet 协议。该协议是默认的广域网络        |
| Validate settings upon exit                                                                       | 协议,用于往不归的相互连接的州维上通信。                  |
| Advanced                                                                                          |                                       |

## 1.2 Login configuration page

Open IE or other browsers, enter 192.168.2.1 in the address bar, after the connection is established, in the pop-up login interface, log in as the system administrator (admin), that is, enter the password in the login interface (the default password is set to admin).

| マ フ し 山 本 不安主   192.100.2 | T/cgl-bin/luci         |  |
|---------------------------|------------------------|--|
| <i>#</i> Seriallink®      |                        |  |
|                           |                        |  |
|                           |                        |  |
|                           | Authorization Required |  |
|                           |                        |  |
|                           | Password               |  |
|                           | Login                  |  |
|                           |                        |  |

The default login password is admin. If the user needs to protect the configuration interface to avoid being modified by others, he can modify the login password, click "System" - "Modify Password" in turn, then fill in the password to be modified, and then "SAVE & APPLY", please refer to Chapter 5.3 for details.

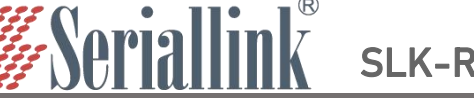

## **Chapter 2 Network Setting**

## 2.1 Change the login page address

The default address of the router is 192.168.2.1. You can modify the static IP address in the navigation bar "Network Setting" - "LAN Setting". After modification, the new IP address will be used to log in to the page.

A.IP Address: Modify the ip address of the device (default is 192.168.2.1).

B.Netmask: It is generally 255.255.255.0, which can be modified as needed.

C.IPv4 gateway、DNS server、Override MTU: No special cases do not need to be set.

D.After the configuration is complete, click "SAVE & APPLY" to make it take effect. After it takes effect,

you need to use a new IP address to access the configuration page of the device.

| •        | Routing Status    | Network Configuration          | n                                                    |                      |              |  |  |  |  |
|----------|-------------------|--------------------------------|------------------------------------------------------|----------------------|--------------|--|--|--|--|
| 3        | Network Setting   |                                |                                                      |                      |              |  |  |  |  |
|          | 4G Modem          | LAN Configuration              |                                                      |                      |              |  |  |  |  |
|          | WAN Setting       | Canaral Satura Advanced Sattin | an Dhunical Cattings                                 |                      |              |  |  |  |  |
|          | LAN Setting       | General Setup Advanced Setun   | gs Physical settings                                 |                      |              |  |  |  |  |
|          | DHCP Setting      | Status                         | Device: br-lan<br>Uptime: 0h 4m 51s                  |                      |              |  |  |  |  |
|          | Hostnames         |                                | MAC: 7A:10:5D:C4:8E:E3<br>RX: 117.20 KB (1168 Pkts.) |                      |              |  |  |  |  |
|          | Network Backup    |                                | TX: 174.78 KB (1041 Pkts.)<br>IPv4: 192.168.2.1      |                      |              |  |  |  |  |
|          | Time Reboot       |                                | IPv6: fd55:d52e:8003::1                              |                      |              |  |  |  |  |
|          | Watchcat          | IP Address                     | 192.168.11.1                                         | C shap as in address |              |  |  |  |  |
|          | Diagnosis         | Netmask                        | 255 255 255 0                                        |                      |              |  |  |  |  |
| w        | Serial Utility    |                                | 200.200.200.0                                        |                      |              |  |  |  |  |
| <u> </u> | Routing Setting   | Gateway                        |                                                      |                      |              |  |  |  |  |
| \$       | Switch Control    | DNS                            |                                                      | +                    |              |  |  |  |  |
| (Th      | DDNS/FRP          |                                |                                                      |                      |              |  |  |  |  |
|          | VPN Service       | Global network options         |                                                      |                      |              |  |  |  |  |
| ×        | System            | IDv6 III A Drofiv              | fdEE-dE2a-0002 (40                                   |                      |              |  |  |  |  |
| e        | Logout            | IF VO OLA-FIEIX                | 1055.0528.0005/46                                    |                      |              |  |  |  |  |
|          |                   |                                |                                                      | SAVE & APPLY         | SAVE & APPLY |  |  |  |  |
|          |                   |                                |                                                      |                      |              |  |  |  |  |
| 1        | → C C A 不安全 192.1 | 68.11.1/cgi-bin/luci           |                                                      | ୍                    |              |  |  |  |  |

# #Seriallink®

| Language : English 🗸   |                        |
|------------------------|------------------------|
| Authorization Required |                        |
| Password               |                        |
| Login                  |                        |
|                        | Authorization Required |

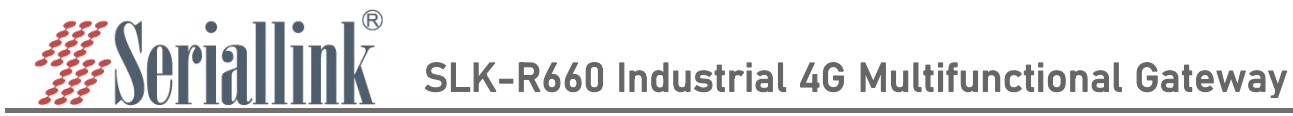

## 2.2 4G Modem

By default, the router uses the SIM card 2/3/4G to access the Internet. You can see the information of the SIM card in the "Routing Status" - "Status" in the navigation bar. You can check the network is 2/3/4G and the signal of the mobile phone card in the upper right corner.

| <b>#</b> Seriallink® |                  |                          | 4Gil |
|----------------------|------------------|--------------------------|------|
| ▲ Routing Status     | Status           |                          |      |
| Status               |                  |                          |      |
| Routes               | General Info     |                          |      |
| Log                  |                  | 21 K 2752                |      |
| Network Setting      | Model            | SLK-R660                 |      |
| 🖾 Serial Utility     | Hardware Version | V1.1                     |      |
|                      | Firmware Version | V1.4.5                   |      |
| Routing Setting      | Cellular Model   | SLK_SIM7600CE-L1S        |      |
| 🎄 Switch Control     | Cellular Version | SIM7600M11_NA_V1.1       |      |
| M DDNS/FRP           | Local Time       | Sat Jul 23 16:48:30 2022 |      |
| VPN Service          | Uptime           | 0h 20m 15s               |      |

If you use an ordinary mobile phone data card, you don't need to care about the location of the APN setting, it can be empty by default. If you use an APN card, you need to set the APN in "Network Setting" - "4G Modem" - "General Settings".

| 4G Modem SIM S         | <sub>ettings</sub> 🔒 General                                   | Setup                                                       |                                        |                                                               |
|------------------------|----------------------------------------------------------------|-------------------------------------------------------------|----------------------------------------|---------------------------------------------------------------|
| WAN Setting 2 4G Modem | eneral Setup Advanced                                          | Settings                                                    |                                        |                                                               |
| LAN Setting            | Enable                                                         | <b>Z</b>                                                    |                                        |                                                               |
| DHCP Setting           | Force Dial                                                     |                                                             |                                        |                                                               |
| Network Backup         | i orce blar (                                                  |                                                             |                                        |                                                               |
| Time Reboot            | Auth Type                                                      | none                                                        | ~                                      |                                                               |
| Watchcat               | ІР Туре                                                        | IPV4V6                                                      | ~                                      | A enter configuration                                         |
| Diagnosis              | APN                                                            |                                                             |                                        | Center configuration                                          |
| Serial Utility         |                                                                |                                                             |                                        |                                                               |
| Routing Setting        | Username                                                       |                                                             |                                        |                                                               |
| Switch Control         | Password                                                       |                                                             | <b>@</b>                               |                                                               |
| Switch Control         | PIN Code                                                       |                                                             |                                        |                                                               |
| DDNS/FRP               |                                                                |                                                             |                                        |                                                               |
| VPN Service            |                                                                |                                                             |                                        |                                                               |
| t System Abnor         | mal Restart                                                    |                                                             |                                        |                                                               |
| Logout Netw abno       | ork exception handling: check<br>rmal number, restart and sear | the network connection in a<br>ch the registered network ag | loop for 5 seconds. If the Pin<br>ain. | g IP address is not successful, After the network exceeds the |
|                        | Enable (                                                       |                                                             |                                        |                                                               |
|                        | Ping IP address                                                | 114.114.114.114                                             |                                        |                                                               |
|                        |                                                                |                                                             |                                        |                                                               |

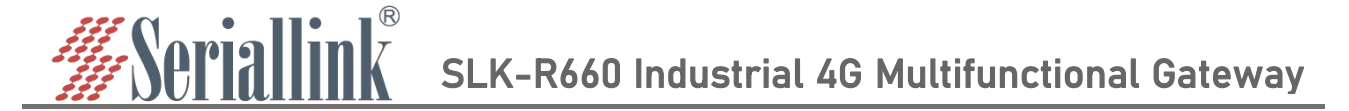

"Network Setting" - "4G Modem" - "Advanced Settings" can bind 2/3/4G. If 4G (LTE) Only is selected for the service type, it means that only the 4G network is used. If there is no 4G network nearby, there will be no network automatically. The default is 2/3/4G, the frequency band with good signal is given priority, and 4G is given priority under the same signal. Locking the frequency band is automatic, and you can also lock the frequency band according to your own needs. If the locked frequency band is unsuccessful, it means that the module does not support this frequency band temporarily. After setting, click "SAVE & APPLY".

| n   | Routing Status       | Mobile Network                                                                                                    |  |  |  |  |
|-----|----------------------|----------------------------------------------------------------------------------------------------|--|--|--|--|
| ۲   | Network Setting      | work Setting                                                                                                    |  |  |  |  |
|     | 4G Modem             | SIM Settings                                                                                                    |  |  |  |  |
|     | WAN Setting 2 4G Mod | lem <sub>Seneral Setup</sub> Advanced Settings                                                                                                    |  |  |  |  |
|     | LAN Setting          | Server Type Automatically                                                                                                    |  |  |  |  |
|     | DHCP Setting         | Automatically                                                                                                    |  |  |  |  |
|     | Hostnames            | Override MTU WCDMA Only                                                                                                    |  |  |  |  |
|     | Network Backup       | WCDMA And LTE                                                                                                    |  |  |  |  |
|     | Time Reboot          | GSM Only<br>GSM And WCDMA                                                                                                    |  |  |  |  |
|     | Watchcat             | Abnormal Restart GSM And LTE                                                                                                    |  |  |  |  |
|     | Diagnosis            | Network exception handling: check the network connection in a loop for 5 seconds. If the Ping IP address is not successful, After the network exceeds the abnorma |  |  |  |  |
|     | Serial Utility       | number, restart and search the registered network again.                                                                                                    |  |  |  |  |
| ۵   | Routing Setting      | Enable 🗍                                                                                                    |  |  |  |  |
| 44  | Switch Control       | Ping IP address 114.114.114                                                                                                    |  |  |  |  |
| (A) | DDNS/FRP             | Abnormal number 10 🗸                                                                                                    |  |  |  |  |
| =   | VPN Service          |                                                                                                    |  |  |  |  |
| *   | System               | SAVE & APPLY                                                                                                    |  |  |  |  |

Abnormal Restart: It is to deal with network exceptions, ping the set ip address (114.114.114.114) every 5s, and still can't ping after the abnormal number of pings, it will be set according to the selection (Reboot on internet connection lost, Set airplane mode) (default), Switch SIM card). Network diagnostics can be set in "General Settings", "Advanced Settings", and "Physical Settings". You can also not enable network diagnostics, just leave it unchecked.

| work exception handling: check<br>ber, restart and search the regi | the network connection in a loop for 5 s<br>istered network again. | econds. If | he Ping IP address is not successful, After the network exceeds the abno |
|--------------------------------------------------------------------|--------------------------------------------------------------------|------------|--------------------------------------------------------------------------|
| Enable                                                             | 2                                                                  |            |                                                                          |
| Ping IP address                                                    | 114.114.114.114                                                    |            |                                                                          |
| Operating mode                                                     | Set airplane mode                                                  | ~          |                                                                          |
| Abnormal number                                                    | 10                                                                 | ~          |                                                                          |

#### note:

- > Ordinary 4G mobile phone card can access the Internet without worrying about APN settings.
- If an APN dedicated network card is used, be sure to fill in the APN address, username and password.
- Different operators have different specifications of APN dedicated network cards. Please consult the local operator for the APN address, user name and password.

# <u>Seriallink</u> s

## 2.3 WAN Setting

#### 2.3.1 DHCP address

Navigation bar "Network Setting" - "WAN Setting", the default protocol of WAN port is dynamic address (ie DHCP client), the upper-level device needs to be able to assign ip to the wan port, Without special cases, the value of MTU does not need to be changed (default: 1500).

| n    | Routing Status          | letwork Confi     | guratio  | n                         |           |
|------|-------------------------|-------------------|----------|---------------------------|-----------|
| ٩    | Network Setting 1 Netwo | ork Setting       | 5        |                           |           |
|      | 4G Modem                | WAN Configuration |          |                           |           |
| -    | WAN Setting             | General Setup     | Advanced | Settings                  |           |
|      | LAN Setting 2 WAN Set   | ting              | Status   | M Device: eth0 2          |           |
|      | DHCP Setting            |                   | otatuo   | Uptime: Oh Om Os          |           |
|      | Hostnames               |                   |          | RX: 0 B (0 Pkts.)         |           |
|      | Network Backup          |                   |          | TX: 214.19 KB (631 PKts.) |           |
|      | Time Reboot             |                   | Protocol | DHCP address              |           |
|      | Watchcat                |                   |          |                           |           |
| Sie. | Diagnosis               |                   |          |                           |           |
|      | Serial Utility          |                   |          | SAV                       | E & APPLY |
|      |                         |                   |          |                           |           |

#### 2.3.2 PPPoE

If the wan port needs to dial up to access the Internet, you need to select PPPoE, fill in the user name and password according to the actual situation, no special circumstances, the value of MTU does not need to be changed (default value: 1500).

| ♠ Routing Status                                           | etwork Conf       | iguratio     | n                                                                                                    |   |                                              |
|------------------------------------------------------------|-------------------|--------------|----------------------------------------------------------------------------------------------------|---|----------------------------------------------|
| 🕄 Network Setting 🚺 Netw                                   | ork Setting       |              |                                                                                                    |   |                                              |
| 4G Modem                                                   | WAN Configuration |              |                                                                                                    |   |                                              |
| WAN Setting                                                | General Setup     | Advanced     | Settings                                                                                                    |   |                                              |
| LAN Setting<br>DHCP Setting<br>Hostnames<br>Network Backup | ing               | Status       | <ul> <li>Device: eth0.2</li> <li>Uptime: 0h 0m 0s</li> <li>MAC: 7A:10:5D:C4:8E:E3</li> <li>RX: 0 B (0 Pkts.)</li> <li>TX: 310.64 KB (913 Pkts.)</li> </ul> |   |                                              |
| Time Reboot                                                |                   | Protocol     | PPPoE                                                                                                    | ~ |                                              |
| Watchcat<br>Diagnosis                                      |                   | Username     |                                                                                                    |   | Select PPPoE and enter Username and password |
| 🐵 Serial Utility                                           |                   | Password     |                                                                                                    | 8 |                                              |
| 🛱 Routing Setting                                          | Access C          | concentrator | auto                                                                                                    |   |                                              |
| ta Switch Control                                          |                   |              | eave empty to autodetect                                                                                                    |   |                                              |
| M DDNS/FRP                                                 | S                 | ervice Name  | auto                                                                                                    |   |                                              |
| ■ VPN Service                                              |                   | 1            | leave empty to autobelect                                                                                                    |   |                                              |
| <b>☆</b> System                                            |                   |              |                                                                                                    |   | SAVE & APPLY                                 |

### 2.3.3 Static address

You can also choose to manually set the IP address for the wan port. You need to set the same IP address as the upper-level network segment, subnet mask, and gateway to fill in the IP address of the upper-level device. DNS can be the same as the gateway.Generally, there are common DNS such as 8.8.8.8. There is no special case, and the value of MTU does not need to be changed (default value: 1500).

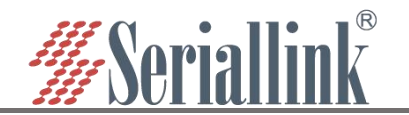

| n  | Routing Status                                             | etwork Configuratio   | n                                                                                                    |   |                                                        |  |
|----|------------------------------------------------------------|-----------------------|----------------------------------------------------------------------------------------------------|---|--------------------------------------------------------|--|
| 0  | Network Setting 🚺 Netwo                                    | rk Setting            |                                                                                                    |   |                                                        |  |
|    | 4G Modem                                                   | WAN Configuration     |                                                                                                    |   |                                                        |  |
| 1  | WAN Setting                                                | General Setup Advance | d Settings                                                                                                    |   |                                                        |  |
|    | LAN Setting<br>DHCP Setting<br>Hostnames<br>Network Backup | ng Status             | <ul> <li>Device: eth0.2</li> <li>Uptime: 0h 0m 0s</li> <li>MAC: 7A:10:5D:C4:8E:E3</li> <li>RX: 0 B (0 Pkts.)</li> <li>TX: 336.29 KB (988 Pkts.)</li> </ul> |   |                                                        |  |
|    | Time Reboot                                                | Protocol              | Static address                                                                                                    | ~ |                                                        |  |
|    | Watchcat<br>Diagnosis                                      | IP Address            | 192.168.1.100                                                                                                    |   | <b>3</b> select static address and wirte configuration |  |
|    | Serial Utility                                             | Netmask               | 255.255.255.0                                                                                                    | ~ |                                                        |  |
| ۵  | Routing Setting                                            | Gateway               |                                                                                                    |   |                                                        |  |
| 43 | Switch Control                                             | DNS                   |                                                                                                    | + |                                                        |  |
| a  | DDNS/FRP                                                   |                       |                                                                                                    |   |                                                        |  |
| =  | VPN Service                                                |                       |                                                                                                    |   | SAVE & APPLY                                           |  |

#### 2.3.4 As lan (convert WAN port to LAN port)

If you want to convert the WAN port into a LAN port, change the protocol of "WAN Setting" to "As lan", click "SAVE & APPLY", you can convert the wan port to a lan port(In the case of associated LAN, please be careful not to connect the WAN port and LAN port to the switch or the same computer), no special circumstances, the value of MTU does not need to be changed (default value: 1500).

| Routing Status              | etwork Configuratio | n                                           |                                   |
|-----------------------------|---------------------|---------------------------------------------|-----------------------------------|
| Network Setting 1 Network S | etting              |                                             |                                   |
| 4G Modem                    | WAN Configuration   |                                             |                                   |
| WAN Setting                 | General Setun       |                                             |                                   |
| LAN Setting 2 WAN Setting   |                     |                                             |                                   |
| DHCP Setting                | Status              | Uptime: 0h 0m 0s                            |                                   |
| Hostnames                   |                     | MAC: 12:7C:7B:A1:E7:16<br>RX: 0 B (0 Pkts.) |                                   |
| Network Backup              |                     | <b>TX</b> : 570.09 KB (1671 Pkts.)          |                                   |
| Time Reboot                 | Protocol            | As lan                                      | <ul> <li>select AS lan</li> </ul> |
| Watchcat                    |                     |                                             |                                   |
| Diagnosis                   |                     |                                             |                                   |
| 🐷 Serial Utility            |                     |                                             |                                   |

## 2.4 DHCP server

### 2.4.1 enable DHCP

DHCP adopts the client/server communication mode, the client submits a configuration application to the server, and the server returns the corresponding configuration information such as the IP address assigned to the client, so as to realize the dynamic configuration of the IP address and other information.

DHCP client configuration (enabled by default), select "Network Setting" - "DHCP Settings", "SAVE & APPLY".

A.Ignore interface: Checking this will turn off the DHCP server.

B.Start: The starting address of the allocated dhcp server, such as 100, means that the allocation starts from 192.168.2.100.

C. Limit: Maximum number of leased addresses.

D.Leasetime: Expiry time of leased addresses.

<u>Seriallink</u>®

|                   | DHCP Se                      | erver Setting                                                                | S                                                                             |                                        |                                                       |
|-------------------|------------------------------|------------------------------------------------------------------------------|-------------------------------------------------------------------------------|----------------------------------------|-------------------------------------------------------|
| ork Setting       | Configurable DH              | ICP Server.                                                                  |                                                                               |                                        |                                                       |
| em                | Network Settin               | g                                                                            |                                                                               |                                        |                                                       |
| tting             | General                      | Setup Advanced                                                               | Settings IPv6 Settings                                                        |                                        |                                                       |
| etting<br>Setting |                              | Ignore interface                                                             | Disable DHCP for this interface                                               |                                        |                                                       |
| ames              | 2 DHCP Setting               | Start                                                                        | 100                                                                           |                                        |                                                       |
| Drk Backup        |                              |                                                                              | Lowest leased address as offset from                                          | the network address.                   |                                                       |
| cat               |                              | Limit                                                                        | 150                                                                           |                                        |                                                       |
| osis              |                              |                                                                              | Maximum number of leased addresses                                            | i                                      |                                                       |
| rial Utility      |                              | Leasetime                                                                    | 12h                                                                           |                                        |                                                       |
| ting Cotting      |                              |                                                                              | Expiry time of leased addresses, minin                                        | num is 2 minutes (2m).                 |                                                       |
| tch Control       | Static Lease<br>Static lease | s are used to assign fit                                                     | ed IP addresses and symbolic hostnar                                          | nes to DHCP clients. They are also re  | quired for non-dynamic interface configurations where |
| n Service<br>stem | Use the Add<br>assigned as   | with a corresponding le<br>d Button to add a new l<br>s symbolic name to the | ase are served.<br>ease entry. The MAC-Address indentifie<br>requesting host. | es the host, the IPv4-Address specifie | es to the fixed address to use and the Hostname is    |
| jout              | н                            | ostname                                                                      | MAC-Address                                                                   | IPv4-Address                           | IPv6-Suffix (hex)                                     |
|                   |                              |                                                                              |                                                                               |                                        |                                                       |

#### 2.4.2 Disable DHCP

Disable the DHCP server function of the SLK-R660. In this way, the SLK-R660 no longer assigns IP addresses to the connected devices, and all devices connected to the local area network are assigned IP addresses by the main wireless to realize communication on the same network segment.

| <ul> <li>Routing Status</li> </ul> | DHCP Server Setting                                                                                                    | IS                                                                                                    |                                                                                       |                                                                                                    |
|------------------------------------|----------------------------------------------------------------------------------------------------|----------------------------------------------------------------------------------------------------|---------------------------------------------------------------------------------------|----------------------------------------------------------------------------------------------------|
| Network Setting                    | Configurable DHCP Server.                                                                                                    |                                                                                                    |                                                                                       |                                                                                                    |
| 4G Modem 1 Netv<br>WAN Setting     | vork Setting<br>General Setup IPv6 Set                                                                                                    | ttings                                                                                                    |                                                                                       |                                                                                                    |
| DHCP Setting<br>Hostnames (2) DHC  | Ignore interface                                                                                                    | Select Ignore in                                                                                                    | nterface                                                                              |                                                                                                    |
| Time Reboot                        | Static Leases                                                                                                    |                                                                                                    |                                                                                       |                                                                                                    |
| Diagnosis                          | Static leases are used to assign t<br>only hosts with a corresponding<br>Use the Add Button to add a new<br>assigned as symbolic name to th | ixed IP addresses and symbolic hostna<br>lease are served.<br>lease entry. The MAC-Address indentif<br>re requesting host. | mes to DHCP clients. They are also requi<br>es the host, the IPv4-Address specifies t | red for non-dynamic interface configurations where<br>o the fixed address to use and the Hostname is |
| 🗂 Routing Setting                  | Hostname                                                                                                    | MAC-Address                                                                                                    | IPv4-Address                                                                          | IPv6-Suffix (hex)                                                                                    |
| 🚓 Switch Control                   |                                                                                                    | This se                                                                                                    | ction contains no values yet                                                          |                                                                                                    |
| M DDNS/FRP                         | 400                                                                                                    |                                                                                                    |                                                                                       |                                                                                                    |
| VPN Service                        | ADD                                                                                                    |                                                                                                    |                                                                                       |                                                                                                    |
| 🛠 System                           |                                                                                                    |                                                                                                    |                                                                                       | SAVE & APPLY                                                                                         |
| E Logout                           |                                                                                                    |                                                                                                    |                                                                                       |                                                                                                    |

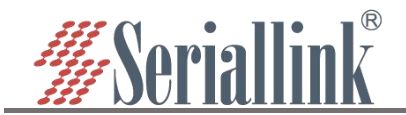

## 2.5 Hostnames

Navigation bar "Network Settings" - "Host Name", click Add, enter the host name and IP address, save and apply; in the network test, you can use the host name instead of the IP address (see 2.9 for the specific network test steps).

| <ul> <li>Routing Status</li> <li>Network Setting</li> <li>Modem</li> </ul> | Hostnames<br>etwork Setting |                                     |          |
|----------------------------------------------------------------------------|-----------------------------|-------------------------------------|----------|
| WAN Setting                                                                | Host entries                | IP address                          |          |
| DHCP Setting                                                               | ADD                         | Fill in the hostname and IP address | → DELETE |
| Network Backup<br>2 Host<br>Time Reboot                                    | names                       |                                     |          |
| Watchcat                                                                   |                             | S                                   |          |

## 2.6 Network Backup

This part is a new function. It is mainly used to use wired (i.e. wan port) or wifi client first when accessing the Internet. The network of the main link is used first, and the network of the backup route is used when the main link has no network.

Network backup is disabled by default, check it to enable it when using it, and then configure it according to the actual situation.

| ▲ Routing Status       | letwork Backup        |                                        |                                                                                                  |
|------------------------|-----------------------|----------------------------------------|--------------------------------------------------------------------------------------------------|
| Network Setting 👔 Netw | ork Setting           |                                        |                                                                                                  |
| 4G Modem               | General Settings      |                                        |                                                                                                  |
| WAN Setting            | Enable                | <b>10</b> Check to en                  | able                                                                                             |
| LAN Setting            | LINUT                 |                                        |                                                                                                  |
| DHCP Setting           | Ping IP address       | 114.114.114.114                        | 4 Set PING IP address                                                                            |
| Hostnames              |                       | Note: Used to detect network st        | atus, If the Ping IP address is not successful, switch the network link.                         |
| Network Backup 🙆 Netw  | ork Backup Main Chain | WAN                                    | Select the main chain                                                                            |
| Time Reboot            | 1                     | Note: the WiFi link is only availa     | ble when the client mode of WiFi is turned on                                                    |
| Watchcat               | Backup Link           | None                                   | 6 select the backup link                                                                         |
| Diagnosis              |                       | None:the backup link is not set,       | Note: the WiFi link is only available when the client mode of WiFi is turned on                  |
| Serial Utility         | Backup Mode           | Cold Backup                            | v 🕖 select backup mode                                                                           |
| 🗂 Routing Setting      |                       | Note: hot backup is not applical       | ole to dual sim card backup                                                                      |
| Switch Control         | Recovery Interval     | 1                                      | 8 set recovery interval                                                                          |
|                        |                       | Specify how many minutes to w          | ait to switch back to the main link to check whether the main link is back to normal. 0 means no |
| M DDNS/FRP             |                       | Contractive switchback. Note: This for |                                                                                                  |
| VPN Service            | Abnormal Restart      | O OFF Set u                            | p abhormai startup                                                                               |
| 🛠 System               |                       | Note: when enabled, the whole s        | ystem will restart when no link is available                                                     |
| 🕒 Logout               |                       |                                        | SAVE & APPLY                                                                                     |

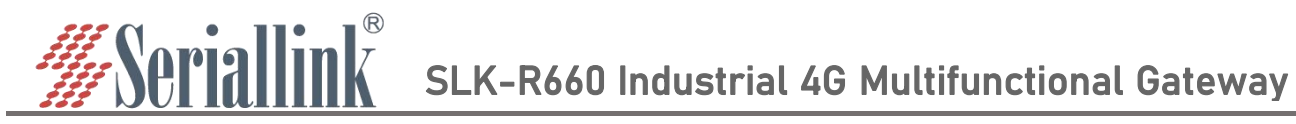

| General Settings@Link Management |                                                                      |                 |  |  |  |  |  |
|----------------------------------|----------------------------------------------------------------------|-----------------|--|--|--|--|--|
| project                          | illustrate                                                           | default         |  |  |  |  |  |
| PING address                     | Address for testing network connectivity performance                 | 114.114.114.114 |  |  |  |  |  |
|                                  | "WAN" or "WIFI" can be selected.                                     | WAN             |  |  |  |  |  |
| Main Chain                       | WAN: use wan as the primary wired link                               |                 |  |  |  |  |  |
|                                  | WIFI: use the wifi client as the main wireless link                  |                 |  |  |  |  |  |
|                                  | Note: The wifi link is only available when the wifi client mode is   |                 |  |  |  |  |  |
|                                  | turned on. For details, please refer to "2.5                         |                 |  |  |  |  |  |
| Backup Link                      | "WAN", "WIFI" or "None" can be selected.                             | None            |  |  |  |  |  |
|                                  | WAN: Wired link using wan as backup                                  |                 |  |  |  |  |  |
|                                  | WIFI: Use the wifi client as a backup wireless link                  |                 |  |  |  |  |  |
|                                  | None: means do not use this backup link                              |                 |  |  |  |  |  |
|                                  | Note: The wifi link is only available when the wifi client mode is   |                 |  |  |  |  |  |
|                                  | turned on. For details, please refer to "2.5"                        |                 |  |  |  |  |  |
| Backup Mode                      | "Cold Backup" or "Hot Backup" can be selected                        | Cold Backup     |  |  |  |  |  |
|                                  | Hot backup: the backup link is always online                         |                 |  |  |  |  |  |
|                                  | Cold backup: supports automatic recovery of the main link            |                 |  |  |  |  |  |
| Recovery Interval                | When the backup link is used in cold backup mode, specify the        | 1               |  |  |  |  |  |
|                                  | number of minutes to wait to switch back to the primary link to      |                 |  |  |  |  |  |
|                                  | detect whether the primary link is back to normal. 0 means no active |                 |  |  |  |  |  |
|                                  | switchback.                                                          |                 |  |  |  |  |  |
|                                  | NOTE: This feature is only displayed when cold backup mode is        |                 |  |  |  |  |  |
|                                  | selected.                                                            |                 |  |  |  |  |  |
| Abnormal Restart                 | Click the button to enable/disable the abnormal restart function     | OFF             |  |  |  |  |  |
|                                  | When enabled, the device will reboot when no link is available.      |                 |  |  |  |  |  |

## 2.7 Time Reboot

Navigation bar "Network Setting" - "Time Reboot", users can check to enable and set the time to restart every day, pay attention to check whether the device time is correct, modify the correct time: "System" - "Date Time", see chapter 5.1 for details .

| •  | Routing Status  | Time Reboot              |        |                         |                            |                                                  |
|----|-----------------|--------------------------|--------|-------------------------|----------------------------|--------------------------------------------------|
| Q  | Network Setting | Configure a timed reboot |        |                         |                            |                                                  |
|    | 4G Modem 🚺      | Network Setting          |        |                         |                            |                                                  |
|    | WAN Setting     |                          |        | 🚽 🚳 select E            | nable                      |                                                  |
|    | LAN Setting     |                          | Enable | Enable the device to re | start during the configure | d time each day (the recommended time is between |
|    | DHCP Setting    |                          | -      | 23:00 and 6:00 PM).     |                            |                                                  |
|    | Hostnames       |                          | hour   | 06                      | ~                          |                                                  |
|    | Network Backup  |                          | minute | 00                      | ~                          | select time                                      |
|    | Time Reboot     | 2 Time Reboot            |        | 5                       |                            |                                                  |
|    | Watchcat        |                          |        |                         |                            |                                                  |
| ų. | Diagnosis       |                          |        |                         |                            |                                                  |

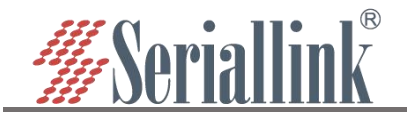

## 2.8 Watchcat

In the navigation bar "Network Setting" - "Watchcat", the network self-check function is disabled by default, and the network self-check allows setting periodic restarts or restarts when the network is abnormal.

If you need to activate this function, click Add, enter the configuration and click "SAVE & APPLY".

| n | Routing Status        | Watchcat                                                                                                    |      |           |  |
|---|-----------------------|----------------------------------------------------------------------------------------------------|------|-----------|--|
| ۲ | Network Setting       | Watchcat allows configuring a periodic reboot when the Internet connection has been lost for a certain period of time. |      |           |  |
|   | 4G Modem 1 Network Se | etting                                                                                                    |      |           |  |
|   | WAN Setting           | This section contains no values yet                                                                                    |      |           |  |
|   | LAN Setting           |                                                                                                    |      |           |  |
|   | DHCP Setting          |                                                                                                    |      |           |  |
|   | Hostnames             |                                                                                                    |      |           |  |
|   | Network Backup        |                                                                                                    | SAVE | E & APPLY |  |
|   | Wateboot              |                                                                                                    |      |           |  |
|   | Watchca               |                                                                                                    |      |           |  |

- A.Forced reboot delay: When rebooting the system the watchcat will trigger a soft reboot, Entering a non zero value here, will trigger a delayed hard reboot if the soft reboot fails. Enter a number of seconds to enable, use 0 to disable
- B.Period: In periodic mode, it defines the reboot period. In internet mode, it defines the longest period of time without internet access before a reboot is engaged.Default unit is seconds, you can use the suffix 'm' for minutes, 'h' for hours or 'd' for days
- C.Ping host: Host address to ping

#### 1.Reboot on internet connection lost

| Operating mode      | Reboot on internet connection lost 🗸                                                                                                    |
|---------------------|----------------------------------------------------------------------------------------------------|
| Forced reboot delay | 30                                                                                                    |
|                     | When rebooting the system, the watchcat will trigger a soft reboot. Entering a non zero value here wil trigger a delayed hard reboot if the soft reboot fails. Enter a number of seconds to enable, use 0 to disable                                      |
| Period              | 5m                                                                                                    |
|                     | In periodic mode, it defines the reboot period. In internet mode, it defines the longest period of time without internet access before a reboot is engaged.Default unit is seconds, you can use the suffix 'm' for minutes, 'h' for hours or 'd' for days |
| Ping host           | 8.8.8.8                                                                                                    |
|                     | Host address to pind                                                                                                    |

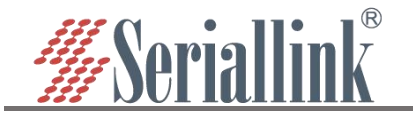

#### 2.Periodic reboot

|                     | DELETE                                                                                                    |
|---------------------|----------------------------------------------------------------------------------------------------|
| Operating mode      | Periodic reboot 🗸                                                                                                    |
| Forced reboot delay | 30                                                                                                    |
|                     | When rebooting the system, the watchcat will trigger a soft reboot. Entering a non zero value here will trigger a delayed hard reboot if the soft reboot fails. Enter a number of seconds to enable, use 0 to disable                                     |
| Period              | 5m                                                                                                    |
|                     | In periodic mode, it defines the reboot period. In internet mode, it defines the longest period of time without internet access before a reboot is engaged.Default unit is seconds, you can use the suffix 'm' for minutes, 'h' for hours or 'd' for days |

After adding and configuring, click "SAVE & APPLY" to take effect. To delete the configuration, just click the "DELETE" button in the upper right corner, and then "SAVE & APPLY".

## 2.9 Diagnosis

Through network diagnosis, you can determine whether the router and the connected device can communicate with each other, whether the device can access the Internet, and whether the device is successfully connected to the VPN. It can also be used to test other aspects, and you can test it according to your own needs.

Navigation bar "Network Setting" - "Diagnosis".

Baidu, seriallink, 8.8.8.8: It is generally used to test whether the device can access the Internet. If it can ping, it means the device can access the Internet. If it cannot ping, it means that the device cannot access the Internet.

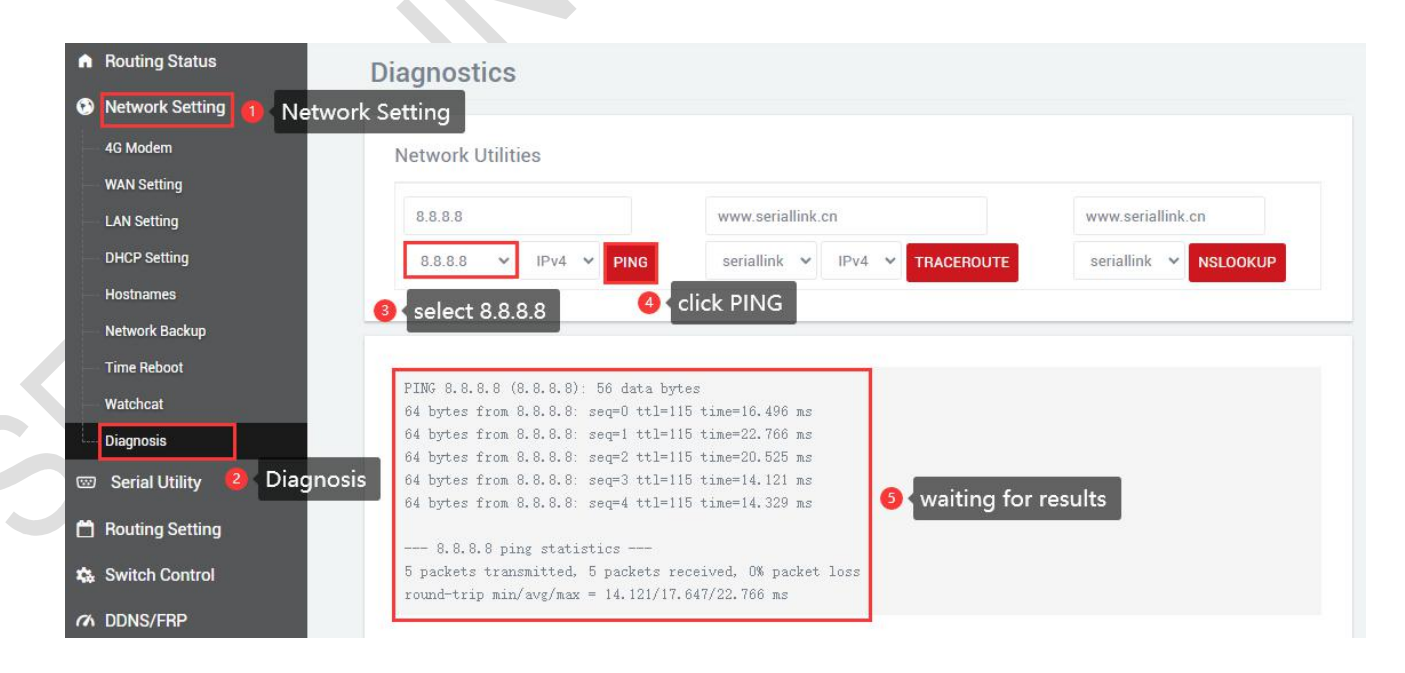

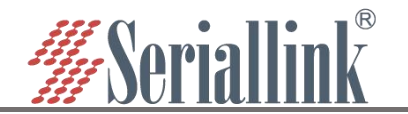

#### Custom input box: generally used to test whether the connected device can be pinged.

| •  | Routing Status           | Diagnostics                                                                                                    |                                                                         |                       |  |
|----|--------------------------|----------------------------------------------------------------------------------------------------|-------------------------------------------------------------------------|-----------------------|--|
| ۲  | Network Setting 1 Networ | k Setting                                                                                                    |                                                                         |                       |  |
|    | 4G Modem                 | Network Utilities 👩 enter th                                                                                   | ne IP of the Connected                                                  |                       |  |
|    | WAN Setting              |                                                                                                    |                                                                         |                       |  |
|    | LAN Setting              | 192.168.2.101                                                                                                  | www.seriallink.cn                                                       | www.seriallink.cn     |  |
|    | DHCP Setting             | seriallink 🗸 IPv4 🖌 PING                                                                                       | seriallink 🗸 IPv4 🖌 TRACEROUTE                                          | seriallink 🗸 NSLOOKUP |  |
|    | Hostnames                | 4                                                                                                    | lick PING                                                               |                       |  |
|    | Network Backup           |                                                                                                    |                                                                         |                       |  |
|    | Time Reboot              |                                                                                                    |                                                                         |                       |  |
|    | Watchcat                 | PING 192.168.2.101 (192.168.2.101);<br>64 bytes from 192.168.2.101: seq=0 ·                                    | 56 data bytes<br>ttl=128 time=0.864 ms                                  |                       |  |
| ¥  | Diagnosis 2 Diagno       | <b>Osis 6</b> 4 bytes from 192.168.2.101: seq=1                                                                | tt1=128 time=0.709 ms                                                   |                       |  |
|    | Serial Utility           | 64 bytes from 192.108.2.101: seq=2<br>64 bytes from 192.168.2.101: seq=3<br>64 bytes from 192.168.2.101: seq=4 | ttl=128 time=0.008 ms<br>ttl=128 time=0.741 ms<br>ttl=128 time=0.554 ms | or results            |  |
| 6  | Routing Setting          | 192.168.2.101 ping statistics                                                                                  | -                                                                       |                       |  |
| 43 | switch Control           | 5 packets transmitted, 5 packets re-<br>round-trip min/avs/max = 0.554/0.70                                    | ceived, 0% packet loss<br>7/0.864 ms                                    |                       |  |
| a  | DDNS/FRP                 |                                                                                                    |                                                                         |                       |  |

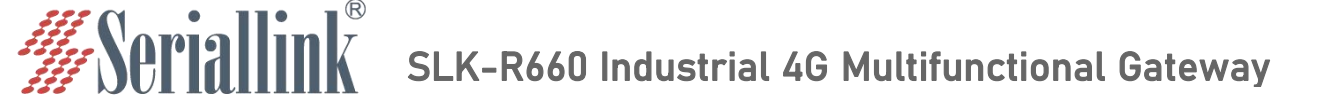

## Chapter 3 Serial port configuration

## 3.1 Use Tools And Preparation

Select Serisl Utility>>>PROT 2 in turn to configure a port according to your needs. Here is an example of PORT 2. Connect the computer serial port, check the serial port as shown in the figure below, right click on the desktop This PC>>>Manage>>>System Tools>>>Device Manage>>>Ports(COM &LPT). Use tools UartAssist.exe and NetAssist.exe for TCP Server, TCP Client, UDP Server, and UDP Client simulation, and ModSim32.exe and ModScan32.exe for Modbus TCP simulation. You can use your familiar serial port and network debugging software. The difference between UDP Client and UDP Server is whether it needs to communicate with only a specific IP address. UDP Client only communicates with a specific server IP address.

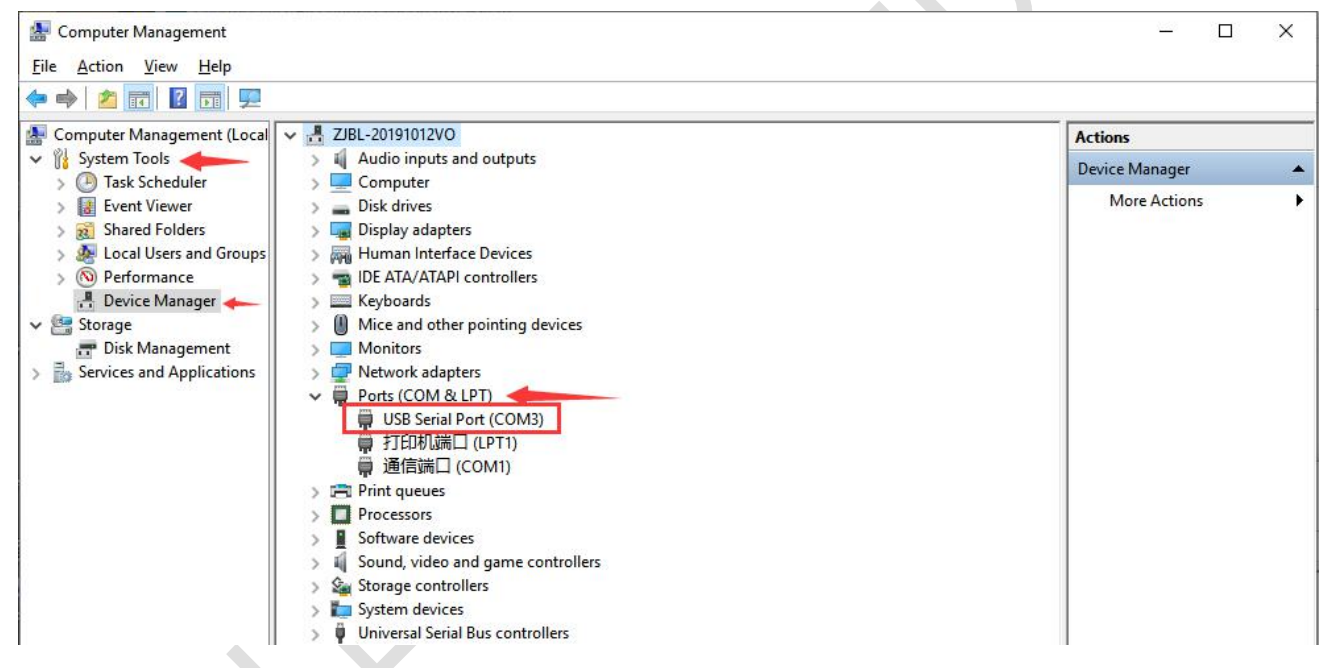

The settings of UartAssist.exe are as follows. The baud rate and stop bit can be changed as required. After the setting is completed, click Open.

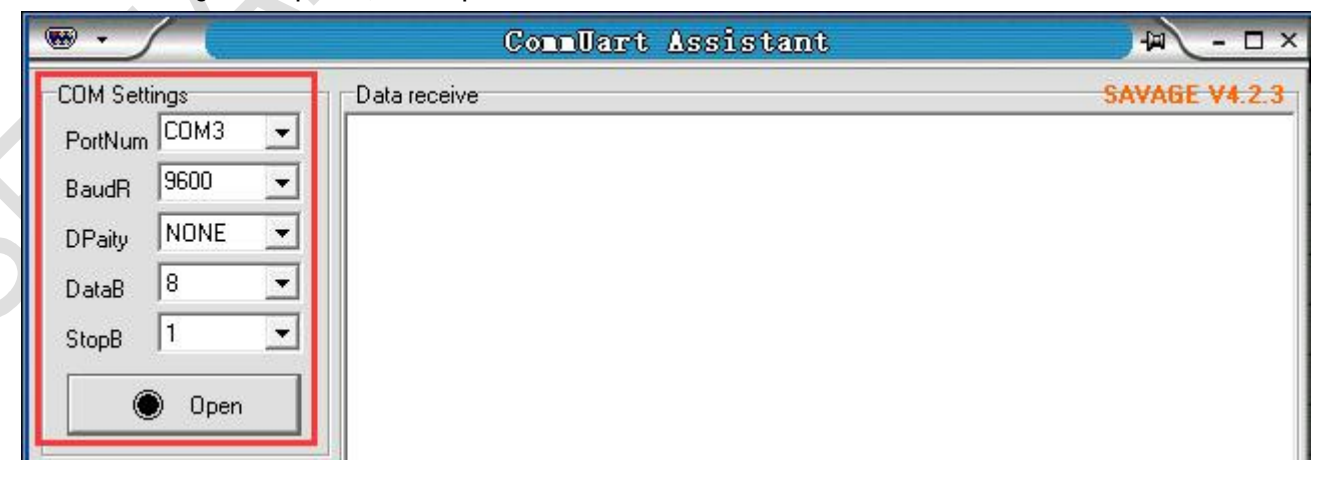

## SLK-R660 Industrial 4G Multifunctional Gateway

## 3.2 TCP Server

<u> Seriallink</u>

Select Serisl Utility>>>PORT2 in turn,select TCP Server as the network protocol, and choose the data type according to your needs. Generally, the choice is "Raw date". You need to remember the local port after setting. When establishing a TCP connection, you need to use the IP address and port number of the serial server.Configure the baud rate, data bit, stop bit and parity bit of the serial port through the serial port configuration bar according to your needs. After the configuration is complete, click SAVA & APPLY.

| Routing Status    | Configuration    |            |              |
|-------------------|------------------|------------|--------------|
| Network Setting   |                  |            |              |
| 🖾 Serial Utility  | Network Settings |            |              |
| PORT 1            | Enable           | ✓          |              |
| PORT 2            | Number of Party  |            |              |
| 🛗 Routing Setting | Network Proto    | TCP Server | •            |
| 🄹 Switch Control  | Transport Proto  | Raw data   | ~            |
| M DDNS/FRP        | Local Port       | 4002       |              |
| VPN Service       | Maximum number   | 6          | •            |
| 🛠 System          | Time Out(s)      | 300        |              |
| 🕒 Logout          |                  |            |              |
|                   | Serial Settings  |            |              |
|                   | Baud Rate        | 9600       | v            |
|                   | Data bits        | 8          | v            |
|                   | Stop bits        | 1          | ·            |
|                   | Parity           | None       | v            |
|                   |                  |            | SAVE & APPLY |
|                   |                  |            |              |

Maximum number: The default is 6, which means that up to 6 TCP Clients are supported to connect to the same serial port.

Time Out (s): The default is 300, which means that after the TCP Server establishes a connection, if there is no data, the connection will be disconnected after 300 seconds. If you need a permanent online connection, you can set the value to 0.

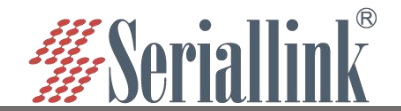

Open the software, select TCP Client, IP is the server address, the port is the same as the server port, and click Connect.

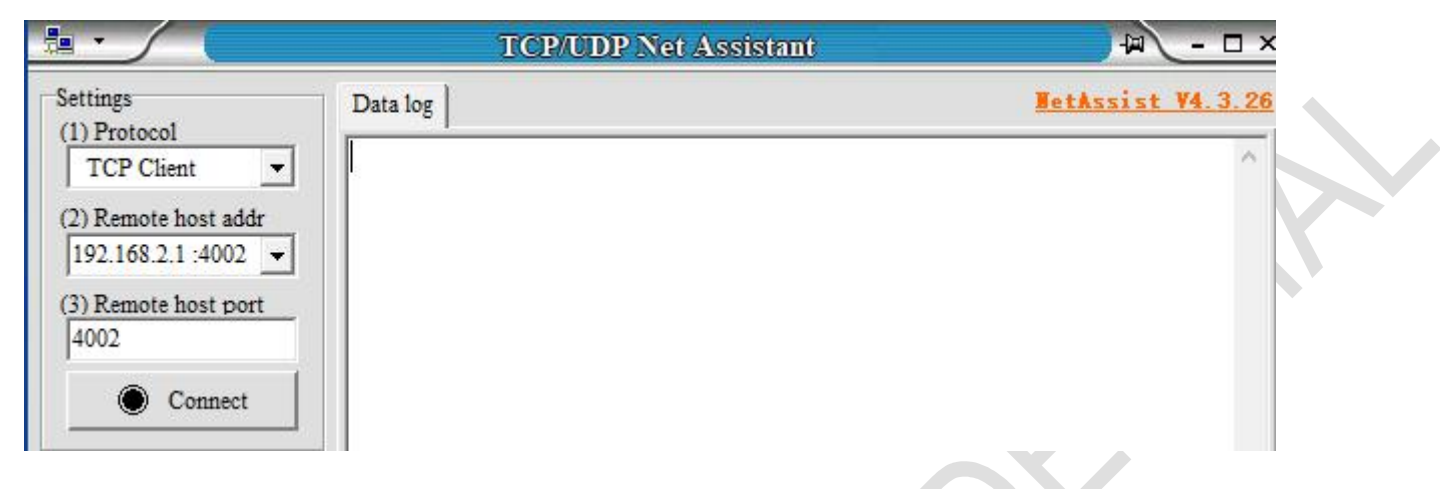

#### TCP Server and TCP Client send and receive data diagram.

|                                                                                                    | CommUart Assistant                                                                                                    | - □ ×                                           |                                                                                                    | TCP/UDP Net Assistant                                                                                                    | ₩ - □ ×                 |
|----------------------------------------------------------------------------------------------------|----------------------------------------------------------------------------------------------------|-------------------------------------------------|----------------------------------------------------------------------------------------------------|----------------------------------------------------------------------------------------------------|-------------------------|
| COM Settings<br>PortNum COM3<br>BaudR 3600<br>DPaty NONE<br>DataB<br>StopB 1<br>Receive to file<br>Auto linefeed<br>Show timestamp<br>Receive as hex<br>Pause receive | Data receive<br>[2022-07-28 10:14:22:739] This is test<br>[2022-07-28 10:14:32:680] This is test<br>[2022-07-28 10:14:36:87] This is test<br>[2022-07-28 10:14:36:348] This is test | SAVAGE V4.2.3                                   | Settings<br>(1) Protocol<br>TCP Client<br>(2) Remote host addr<br>[192.163.3.1<br>(3) Remote host port<br>4002<br>(b) Disconnect<br>Rev Options<br>(c) ASCII (c) HEX<br>(c) Log display mode<br>(c) Rev save to file<br>AutoSirroll Clear | Data log           [2022-07-28 10:14:22.615]# SEND ASCII>           This is test           [2022-07-28 10:14:32.749]# SEND ASCII>           This is test           [2022-07-28 10:14:34.029]# RECV ASCII>           This is test           [2022-07-28 10:14:34.719]# RECV ASCII>           This is test           [2022-07-28 10:14:34.719]# RECV ASCII>           This is test           [2022-07-28 10:14:36.775]# SEND ASCII>           This is test           [2022-07-28 10:14:36.231]# SEND ASCII> | JetAssist V4.3.26       |
| SaveClear<br>-Send Options<br>Data from file<br>Auto checksum<br>Auto checksum<br>Send as her<br>Period 1000 ms<br>Load Clear                                         | 1.DCD ● 2.FXD ● 3.TXD ● 4.DTF ● 5.GND<br>This is test                                                                                                    | ● 6.DSR ● <u>7.RTS</u> ● 8.CTS ● 9.RI ●<br>Send | Send Options<br>• ASCII • HEX<br>Use escape chars<br>• AT CMD auto CR+LI<br>Append checkcode<br>• Send from file<br>• Period 1000 ms<br><u>Shortcut</u> History                                                                           | Data Send Data Send Data Send                                                                                                    | € Clear L Clear<br>Send |

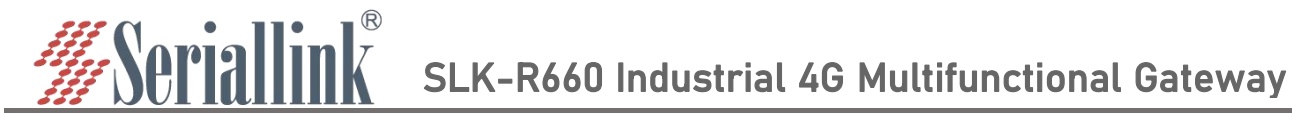

## 3.3 TCP Client

Protocol select TCP Server, Local host addr select the IP address set by the computer, which is in the same network segment as the device's LAN port IP. The Local host port is the default, and the client settings need to use Local host addr and Local host port, click Open.

|                              | TCP/UDP Net Assistant | × <u> </u>          |
|------------------------------|-----------------------|---------------------|
| Settings<br>(1) Protocol     | Data log              | NetAssist V4. 3. 26 |
| (2) Local host addr          |                       |                     |
| (3) Local host port<br>10001 |                       |                     |
| Open                         |                       |                     |

Select Serisl Utility>>>PORT2 in turn, select TCP Client as the network protocol, and the server IP and port number should be consistent with the software settings. Configure the baud rate, data bit, stop bit and parity bit of the serial port according to your needs through the serial port configuration bar. After the configuration is complete, click SAVA & APPLY.

|               | a second second by he had a second second seco |                |    |  |
|---------------|----------------------------------------------------------------------------------------------------|----------------|----|--|
| AT 1          | Enable                                                                                                    | 2              |    |  |
| RT 2          | Network Proto                                                                                                    | TCP Client     | U. |  |
| iting Setting |                                                                                                    | TO DICIL       |    |  |
| tch Control   | Server IP Address                                                                                                    | 192.168.3.101  |    |  |
| NS/FRP        | Server Port                                                                                                    | 10001          |    |  |
| N Service     | Heart-Beat                                                                                                    |                |    |  |
| tom           |                                                                                                    |                |    |  |
| stem          |                                                                                                    |                |    |  |
| gout          | Serial Settings                                                                                                    |                |    |  |
| out           | Serial Settings<br>Baud Rate                                                                                                    | 9600           | ~  |  |
| out           | Serial Settings<br>Baud Rate<br>Data bits                                                                                                    | 9600           | ~  |  |
| out           | Serial Settings<br>Baud Rate<br>Data bits<br>Stop bits                                                                                                    | 9600<br>8<br>1 | ~  |  |

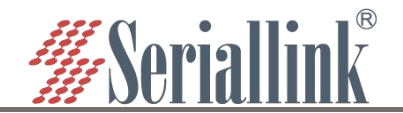

After saving and applying, the software will print "[2021-12-02 17:36:44.743]# Client 192.168.0.233:44380 gets online.", indicating that the connection is successful.

|                                      | TCP/UDP Net As                   | sistant                       | - 🗆 ×           |
|--------------------------------------|----------------------------------|-------------------------------|-----------------|
| Settings<br>(1) Protocol             | Data log                         | <u>Net</u>                    | tAssist V4.3.26 |
| TCP Server 💌                         |                                  |                               | ~               |
| (2) Local host addr<br>192.168.3.101 | [2022-07-28 10:29:56.986]# Clier | nt 192.168.3.1:39798 gets onl | ine.            |
| (3) Local host port                  |                                  |                               |                 |
| · Close                              |                                  |                               |                 |
|                                      |                                  |                               |                 |

#### TCP Client and TCP Server send and receive data diagram.

| · · ·                                                                                                    | 串口调试助手                                                                                   | ×                               |                                                                                                    | TCP/UDP Net Assistant                                                                                                    | ×               |
|----------------------------------------------------------------------------------------------------|------------------------------------------------------------------------------------------|---------------------------------|----------------------------------------------------------------------------------------------------|----------------------------------------------------------------------------------------------------|-----------------|
| 串口设置<br>串口号 COM3 ▼                                                                                                    | 串口教撰接版<br>【2022-07-28 10:31:12:385】This is test<br>【2022-07-28 10:31:18:828】This is test | <u>@野人 ₩4.2.3</u>               | Settings<br>(1) Protocol<br>TCP Server                                                                                         | Data log Ke                                                                                                    | tAssist V4.3.26 |
| 校验位 NONE ▼<br>数据位 8 ▼<br>停止位 1 ▼                                                                                         |                                                                                          |                                 | (2) Local host addr<br>192.168.3.101                                                                                           | [2022-07-28 10:29:56.986]# Client 192.168.3.1:39798 gets onl<br>[2022-07-28 10:31:12.251]# SEND ASCII TO ALL><br>This is test<br>[2022-07-28 10:31:18.698]# SEND ASCII TO ALL> | line.           |
| <ul> <li>接收区设置</li> <li>接收区设置</li> <li>播收转向文件</li> <li>目前指行置示</li> <li>豆素撥收时间</li> <li>十六进制显示</li> <li>暂停接收显示</li> </ul> |                                                                                          |                                 | Recv Options<br>ASCII C HEX<br>ALC Inefeed<br>Recv save to file<br>AutoScroll Clear                                            | This is test<br>[2022-07-28 10:31:20.478]# RECV ASCII FROM 192.168.3.1 :3976<br>This is test<br>{ [2022-07-28 10:31:21.698]# RECV ASCII FROM 192.168.3.1 :3976<br>This is test | 88>             |
| <u>保存数据</u> 清除接收<br>宏送区设置<br>「自用文件数据源…<br>「自动交送附加位<br>「发送完自动青空<br>「找十六进制发送<br>「发送周期 1000 ≈5                              | 1.DCD ● 2.RXD ● 3.TXD ● <u>4.DTR</u> ● 5.GND ● 6.DSR ●<br>This is test                   | ZRIS SCIS SRI                   | Send Options<br>C ASCII C HEX<br>Use escape chars<br>AT CMD auto CR+LI<br>Append checkcode<br>Send from file<br>Period 1000 ms | Data Send Clients: All Connections (1) + Discon                                                                                                    | √ Clear ≜ Clear |
| <u>文件载入</u><br>済除輸入<br>ぼ 就绪!                                                                                             | • TX:120                                                                                 | 发送           RX:84         复位计数 | Shortcut History                                                                                                    | 6/39 RX:112 TX:524                                                                                                    | Reset           |

## SLK-R660 Industrial 4G Multifunctional Gateway

## 3.4 UDP Server

<u> Ser</u>iallink®

Select Serisl Utility>>>PORT2 in turn,select UDP Server as the network protocol, choose the data type according to your needs. Generally, the choice is Raw date. You need to remember the local port after setting. When establishing a UDP connection, you need to use the IP address and port number of the serial server. The baud rate, data bit, stop bit and parity bit of the serial port are configured according to your needs. After the configuration is complete, click SAVA & APPLY.

| ▲ Routing Status | opfiguration     |            |             |
|------------------|------------------|------------|-------------|
| Network Setting  | onnguration      |            |             |
| 📼 Serial Utility | Network Settings |            |             |
| PORT 1           | Enable           | 2          |             |
| PORT 2           | Network Proto    | UDP Server | ~           |
| Routing Setting  | Transport Proto  | Raw data   | <b>~</b>    |
| 🏡 Switch Control |                  |            |             |
| M DDNS/FRP       | Local Port       | 4002       |             |
| ■ VPN Service    | Maximum number   | 6          | ~           |
| 🛠 System         | Time Out(s)      | 300        |             |
| 🕒 Logout         |                  |            |             |
|                  | Serial Settings  |            |             |
|                  | Baud Rate        | 9600       | ×           |
|                  | Data bits        | 8          | ~           |
|                  | Stop bits        | 1          | v           |
|                  | Parity           | None       | ~           |
|                  |                  |            | SAVE & APPL |

Maximum number: The default is 6, which means that up to 6 UDP Clients are supported to connect to the same serial port.

Time Out (s): The default is 300, which means that after the UDP Server establishes a connection, if there is no data, the connection will be disconnected after 300 seconds. If you need a permanent online connection, you can set the value to 0.

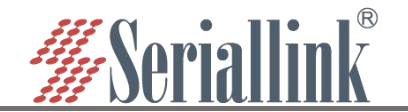

The software settings are as follows, Protocol selects UDP, Local host addr selects the same network segment IP set by the computer and the device, and the Local host port defaults to it. Click Open after setting.

|                                                                                                    |                            | TCP/UDP Net | Assistant | 7             | ₩ - □ ×                     |
|----------------------------------------------------------------------------------------------------|----------------------------|-------------|-----------|---------------|-----------------------------|
| Settings<br>(1) Protocol<br>UDP<br>(2) Local host addr<br>192.168.3.101<br>(3) Local host port<br>(3) Local host port<br>(3) Local host port<br>10001<br>Open<br>Recv Options<br>ASCII 	O HEX<br>Log display mode<br>Auto linefeed<br>Recv save to file<br>AutoScroll Clear | Data log                   |             |           | <u>WetAss</u> | <u>ist ¥4.3.26</u>          |
| Send Options<br>ASCII C HEX<br>Vise escape chars<br>AT CMD auto CR+Li<br>Append checkcode<br>Send from file<br>Period 1000 ms<br><u>Shortcut History</u>                                                                                                    | Data Send  <br>This is tes | t           |           | f c           | lear <b>L</b> Clear<br>Send |
| 🕼 Readv!                                                                                                    |                            | 7/44        | RX:124    | TX:584        | Reset                       |

#### After opening, fill in "192.168.0.233:4002", the server's IP address and port number, separated by ':'.

| Append checkcode     Send from file                | Data Send Re | mote: 192. | 168.3.1 :4002 | 👻 🔶 Clea | n 🗸 Clear 🛧 Clear |
|----------------------------------------------------|--------------|------------|---------------|----------|-------------------|
| ☐ Period 1000 ms<br><u>Shortcut</u> <u>History</u> | This is test |            |               |          | Send              |
| 🕼 Readv!                                           |              | 7/44       | RX:124        | . т.     | X:584 Reset       |

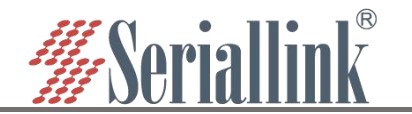

#### UDP Server and UDP Client send and receive data diagram.

| ••    | 串口调试助手                                                                                                    | → - □ ×                               |                                                                                                    | TCP/UDP Net Assistant                                                                                                    | → ×            |
|-------|----------------------------------------------------------------------------------------------------|---------------------------------------|----------------------------------------------------------------------------------------------------|----------------------------------------------------------------------------------------------------|----------------|
|       | 串口數撥撥收<br>【2022-07-28 10:41:39:449】This is test<br>[2022-07-28 10:41:40:528] This is test           1.DCD● 2.RXD● 3.TXD● 4.DIR● 5.GND● 6.DSR● 7.1           This is test | @打人 V4.2.3<br>RTS◆ 8.CTS◆ 9.RI◆<br>发送 | Settings<br>(1) Protocol<br>UDP<br>(2) Local host addr<br>(3) Local host addr<br>(3) Local host port<br>10001<br>(3) Local host port<br>(3) Local host port<br>(4) Local host port<br>(5) Local host port<br>(5) Local host | Data log         Let           [2022-07-28 10:41:39.320]# SEND ASCII TO 192.168.3.1 :4002>         This is test           [2022-07-28 10:41:40.402]# SEND ASCII TO 192.168.3.1 :4002>         This is test           [2022-07-28 10:41:44.662]# RECV ASCII TO 192.168.3.1 :4002>         This is test           [2022-07-28 10:41:44.662]# RECV ASCII FROM 192.168.3.1 :4002>         This is test           [2022-07-28 10:41:44.6603]# RECV ASCII FROM 192.168.3.1 :4002>         This is test           [2022-07-28 10:41:47.102]# RECV ASCII FROM 192.168.3.1 :4002>         This is test           [2022-07-28 10:41:47.102]# RECV ASCII FROM 192.168.3.1 :4002>         This is test           [2022-07-28 10:41:47.102]# RECV ASCII FROM 192.168.3.1 :4002>         This is test           [2022-07-28 10:41:47.102]# RECV ASCII FROM 192.168.3.1 :4002>         This is test           [2022-07-28 10:41:47.102]# RECV ASCII FROM 192.168.3.1 :4002>         This is test | Axsist V4.3.26 |
| 」 就绪! | TX:168 R                                                                                                    | X:132复位计数 //                          | 🕼 Readv!                                                                                                    | 10/46 RX:160 TX:608                                                                                                    | Reset          |

## 3.5 UDP Client

Protocol select UDP, Local host addr select the IP address set by the computer, which is in the same network segment as the device's LAN port IP. The Local host port is the default, and the client settings need to use Local host addr and Local host port, click Open.

|                                      | TCP/UDP Net Assistant | ₩ - □ ×           |
|--------------------------------------|-----------------------|-------------------|
| Settings<br>(1) Protocol             | Data log              | NetAssist V4.3.26 |
|                                      |                       | ^                 |
| (2) Local host addr<br>192.168.3.101 |                       |                   |
| (3) Local host port<br>10001         |                       |                   |
| Open                                 |                       |                   |
|                                      |                       |                   |

Select Serisl Utility>>>PORT2 in turn,choose UDP Client as the network protocol, and choose the data type according to your needs. Generally, the choice is Raw date. You need to remember the local port after setting. The IP address and port number of the serial port server are used when establishing a UDP connection. Compared with UDP Server, UDP Client has an additional server IP address and server port number. The purpose of this addition is to ensure the security of UDP data transmission. Network data only receives data from the server IP and server port number. The rest of the data are denied access. Configure the baud rate, data bit, stop bit and parity bit of the serial port through the serial port configuration bar according to your needs. After the configuration is complete, click SAVA & APPLY.

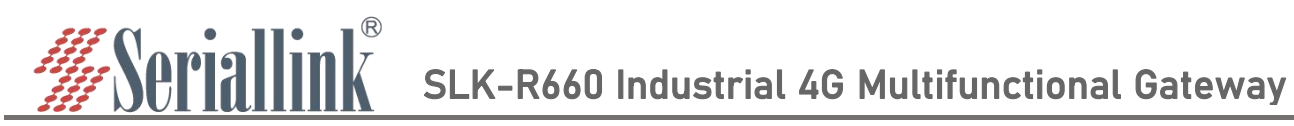

| Routing Status   | Configuration     |               |          |              |
|------------------|-------------------|---------------|----------|--------------|
| Network Setting  | 5                 |               |          |              |
| 📼 Serial Utility | Network Settings  |               |          |              |
| PORT 1           | Enable            | 2             |          |              |
| L PORT 2         | Network Proto     | UDP Client    | ~        |              |
| Bouting Setting  | Transport Proto   | Davu data     |          |              |
| Switch Control   |                   | Raw Data      |          |              |
| 7 DDNS/FRP       | Local Port        | 4002          |          |              |
| ■ VPN Service    | Maximum number    | 6             | ~        |              |
| 🛠 System         | Time Out(s)       | 300           |          |              |
| → Logout         | Server IP Address | 192.168.3.101 |          |              |
|                  | Server Port       | 10000         |          |              |
|                  | Carial Cattings   |               |          |              |
|                  | Baud Rate         | 9600          | v        |              |
|                  | Data bits         | 8             | ~        |              |
|                  | Stop bits         | 1             | ~        |              |
|                  | Parity            | None          | <b>*</b> |              |
|                  |                   |               |          |              |
|                  |                   |               |          | SAVE & APPLY |

#### In the next step, the following information needs to be filled in the software.

| Append checkcode     Send from file     Period 1000 ms     Shortcut History | Data Send Remote: | 192.168.3.1 :4002 | ✓ Clean  | √ Clear Ł Clear<br>Send |
|-----------------------------------------------------------------------------|-------------------|-------------------|----------|-------------------------|
| ₩ Readv!                                                                    | 1                 | 3/48 RX:1         | 196 TX:6 | 32 Reset                |

#### UDP Client and UDP Server send and receive data diagram,

| ••                                                                                                    | 串口调试助手                                                                                     | ₩ - □ ×                                   |                                                                                                    | TCP/UDP Net Assistant                                                                                                    | ₩ - □ ×                                                            |
|----------------------------------------------------------------------------------------------------|--------------------------------------------------------------------------------------------|-------------------------------------------|----------------------------------------------------------------------------------------------------|----------------------------------------------------------------------------------------------------|--------------------------------------------------------------------|
| 串口设置<br>串口号 COM3 →<br>波特率 9600 →<br>枝验位 NONE →<br>数据位 8 →<br>停止位 1 →                                                                   | 単口数据接收<br>  【2022-07-28 10:48:47:307】This is test<br>【2022-07-28 10:48:48:130】This is test | <del>@野人 V4.2.3</del>                     | Settings           (1) Protocol           UDP           (2) Local host addr           192.168.3.101           (3) Local host port           10001           (6) Close | Data log           [2022-07-28 10:48:47,190]# SEND ASCII TO 192,168.3.1 :           This is test           [2022-07-28 10:48:48,012]# SEND ASCII TO 192,168.3.1 :           This is test           [2022-07-28 10:48:48,012]# SEND ASCII TO 192,168.3.1 :           This is test           [2022-07-28 10:48:49,975]# RECV ASCII FROM 192,168.3.1 : | HetAssist V4.3.26           4002>           4002>           :4002> |
| <ul> <li>接收区设置</li> <li>接收转向文件</li> <li>一 自动操行显示</li> <li>· 显示接收时间</li> <li>· 十六进制显示</li> <li>· 暂停接收显示</li> <li>· 保存数据、表示按此</li> </ul> |                                                                                            |                                           | Recv Options<br>ASCII C HEX<br>Log display mode<br>Auto linefeed<br>Recv save to file<br>AutoSoroll Clear                                                             | <pre>[2022-07-28 10:48:50.795]# RECV ASCII FROM 192.168.3.1 This is test { [2022-07-28 10:49:00.085]# RECV ASCII FROM 192.168.3.1 This is test</pre>                                                                                                    | :4002><br>:4002>                                                   |
| 发送区设置<br>「 启用文件数据源…<br>「 自动发送附加位<br>「 发送完自动清空<br>「 按十六进制发送<br>「 发送周期 1000 mm<br>文件载入 直踪输入                                              | 1.DCD ● 2.FXD ◎ 3.TXD ◎ <u>4.DTR</u> ● 5.GND ● 6.DSR •<br>This is test                     | ▶ <u>ZRIS</u> ● 8.CTS● 9.RI●<br><b>发送</b> | Send Options  ASCII ← HEX  Use escape chars  AT CMD auto CR+LI  Append checkcode  Send from file  Period 1000 ms Shortent History                                     | Data Send Remote: 192.168.3.1.:4002 - Cle<br>This is test                                                                                                    | an F Clear L Clear<br>Send                                         |
| ( 就绪!                                                                                                    | • TX:240                                                                                   | RX:180 复位计数 //                            | 🕼 Readv!                                                                                                    | 16/50 RX:232 1                                                                                                    | X:656 Reset                                                        |

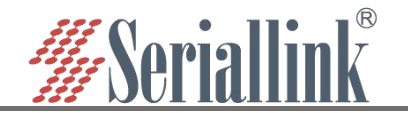

If the data is not sent from the server IP and port, it will be rejected.

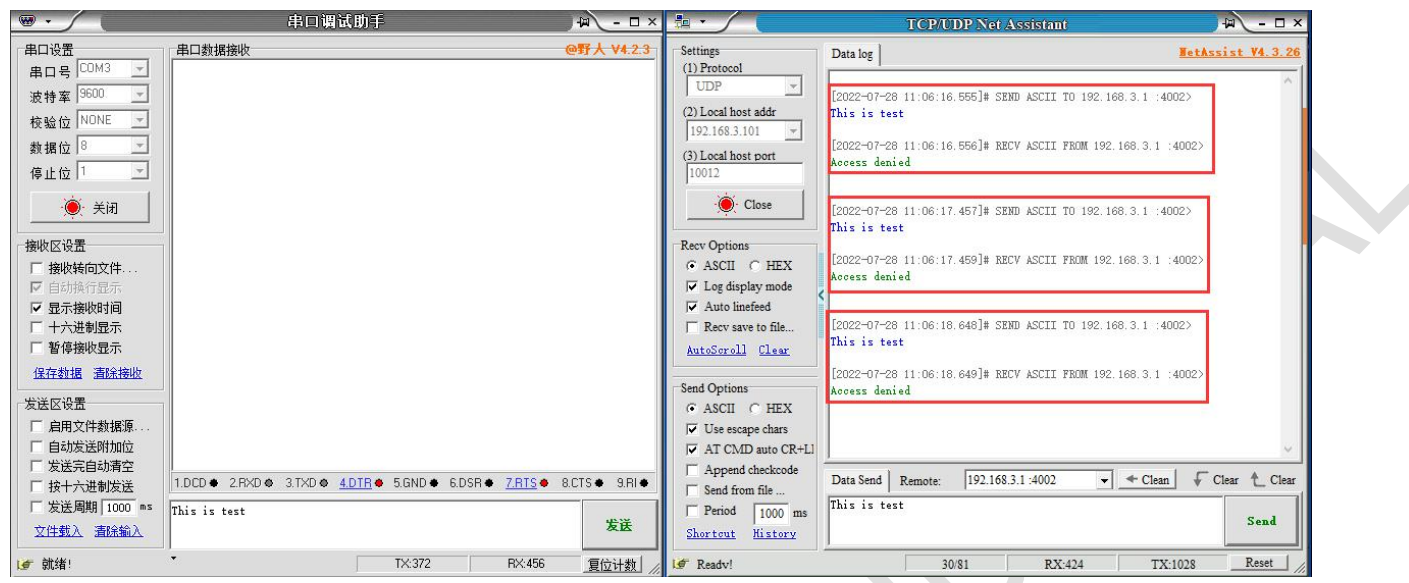

## 3.6 Modbus TCP

Select Serisl Utility>>>PORT2 in turn,Select Modbus TCP as the network protocol. After setting the local port, remember to configure the baud rate, data bit, stop bit and parity bit of the serial port through the serial port configuration bar according to your needs. After the configuration is complete, click SAVA & APPLY.

| 201 - 10 C. 10 C. |                  |            |   |  |
|-------------------|------------------|------------|---|--|
| Serial Utility    | Network Settings |            |   |  |
| PORT 1            | Enable           | 2          |   |  |
| - PORT 2          | Network Proto    | Modbus TCP | ~ |  |
| Routing Setting   | Local Port       | 4002       |   |  |
| Switch Control    | Locarron         | 4002       |   |  |
| DDNS/FRP          | Maximum number   | 6          | ~ |  |
| VPN Service       | Time Out(s)      | 300        |   |  |
| 🕻 System          |                  |            |   |  |
|                   | Serial Settings  |            |   |  |
|                   | Baud Rate        | 9600       | * |  |
|                   | Data bits        | 8          | v |  |
|                   | Stop bits        | 1          | × |  |
|                   |                  | 1000       |   |  |

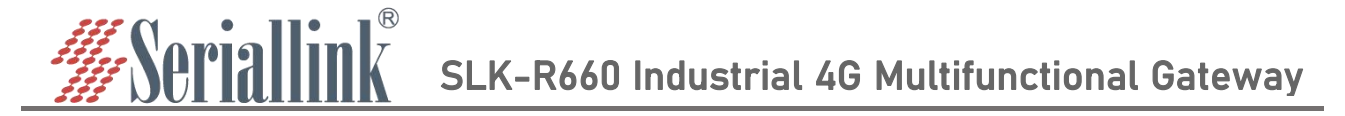

Here you need to use ModSim32.exe and ModScan32.exe to simulate the use, first open the software ModSim32, File>>>New to create a new file, Connection>>>Connect>>>Port 3 (the choice here is the connection between your computer and the device port).

| an ModSim32 - ModSim1                                   |                   |   |      |  |  | 32- | × |  |
|---------------------------------------------------------|-------------------|---|------|--|--|-----|---|--|
| <u>File</u> <u>Connection</u> <u>Display</u> <u>W</u> i | ndow <u>H</u> elp |   |      |  |  |     |   |  |
| Connect >                                               | Port 1            |   |      |  |  |     |   |  |
| Disconnect >                                            | Port 2            |   |      |  |  |     |   |  |
| Status                                                  | Port 3            |   |      |  |  |     |   |  |
| A6                                                      | Port 4            |   |      |  |  |     |   |  |
| Length: 10                                              | Port 5            |   |      |  |  |     |   |  |
|                                                         | Port 6            |   |      |  |  |     |   |  |
|                                                         | Port 7            |   | <br> |  |  |     |   |  |
| 00001: <0>                                              | Port 8            |   |      |  |  |     |   |  |
| 00002: <0>                                              | Port 9            |   |      |  |  |     |   |  |
|                                                         | Modbus/TCP Svr    |   |      |  |  |     |   |  |
| 00005: <0>                                              |                   | _ |      |  |  |     |   |  |
| 00006: <0>                                              |                   |   |      |  |  |     |   |  |
| 00007: <0>                                              |                   |   |      |  |  |     |   |  |
| 00009: <0>                                              |                   |   |      |  |  |     |   |  |
| 00010: <0>                                              |                   |   |      |  |  |     |   |  |
|                                                         |                   |   |      |  |  |     |   |  |
| <u></u>                                                 |                   |   |      |  |  |     |   |  |
|                                                         |                   |   |      |  |  |     |   |  |

The pop-up dialog box is as follows, the baud rate, data bit, stop bit and parity bit are changed according to the values set on the web page.

|   | Setup Comm Port 3                                                                                                    | × |
|---|----------------------------------------------------------------------------------------------------|---|
|   | Protocol                                                                                                    | : |
|   | Baud 9600 -<br>Data 8 -                                                                                                    |   |
|   | Stop 1 -<br>Parity ODD -                                                                                                    |   |
| R | Hardware Flow Control<br>Wait for DTR from Master<br>Delay 0 ms after RTS before<br>transmitting first<br>Wait for CTS from Mas |   |
|   | Delay o ms after last<br>character before                                                                                       |   |
|   | OK Cancel                                                                                                    |   |

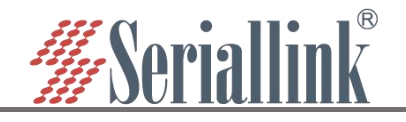

Open the software ModScan32, Connection>>>Connect.

| -    | ModScan32 - ModSca1        |      |                                            | - 🗆 X |  |
|------|----------------------------|------|--------------------------------------------|-------|--|
| File | Connection Setup           | View | Window Help                                |       |  |
|      | Connect                    |      | 1 2 3 12                                   |       |  |
| 011  | Disconnect                 |      |                                            |       |  |
| _    | Auto-Start                 |      |                                            |       |  |
| =    | QuickConnect               |      |                                            |       |  |
| A    | ddress: 0001               | 1    | Device Id: 1<br>Number of Polls: 0         |       |  |
|      | 10                         |      | MUDBUS Point Type Valid Slave Responses: 0 |       |  |
| Le   | ength:                     |      | Reset Ctrs                                 |       |  |
|      |                            |      |                                            |       |  |
|      |                            |      |                                            |       |  |
|      |                            |      |                                            |       |  |
|      |                            |      |                                            |       |  |
|      |                            |      |                                            |       |  |
| **   | Device NOT CON<br>001: <0> | NECT | Di **                                      |       |  |
| 00   | 002: <0>                   |      |                                            |       |  |
| 00   | 004: <0>                   |      |                                            |       |  |
| 00   | 005: <0><br>006: <0>       |      |                                            |       |  |
| 00   | 007: <0><br>008: <0>       |      |                                            |       |  |
| 00   | 009: <0><br>010: <0>       |      |                                            |       |  |
|      |                            |      |                                            |       |  |
|      |                            |      |                                            |       |  |

The pop-up dialog box is as follows, select Remote modbusTCP Server, fill in the IP Address and Service Port, and then click OK.

|                                                     | Bemote modbusTCP Se             | rver                                                                                                    |
|-----------------------------------------------------|---------------------------------|----------------------------------------------------------------------------------------------------|
|                                                     | IP Address:<br>Service Port:    | 192.168.3.1<br>4002                                                                                                    |
| Baud Rate:<br>Word Length:<br>Parity:<br>Stop Bits: | 19200 -<br>8 -<br>NONE -<br>1 - | Hardware Flow Control<br>Wait for DSR from slave<br>Wait for CTS from slave<br>DTR Control: Disable<br>RTS Control: Disable<br>Delay 0 ms after RTS before<br>transmitting first character<br>Delay 0 ms after last character<br>before releasing RTS |

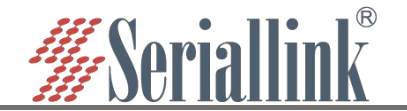

#### The selected settings in ModSim32 and ModScan32 software need to be consistent.

| ModScan32 - ModSca1<br>File Connection Setup View Window Help                                               | äti ModSim32-ModSim1<br>Ele ⊆onnection Display <u>W</u> indow <u>H</u> elp             |  |
|----------------------------------------------------------------------------------------------------|----------------------------------------------------------------------------------------|--|
|                                                                                                    |                                                                                        |  |
| Address: 0001 Device Id: 1<br>Address: 0001 MODBUS Point Type<br>Length: 10 01: COIL STATUS V<br>Reset Ctrs | Image: ModSim1       Device Id:       1       Address:       001       01: Coll STATUS |  |

#### Double-click 00001: <0> area, a dialog box pops up, select On, and then click Update.

| 00002: <0>               | Write Coil        | ×    |
|--------------------------|-------------------|------|
| 00003: <0><br>00004: <0> | Address: 1        |      |
| 00005: <0><br>00006: <0> | Value             |      |
| 00007: <0>               | C Off             | On   |
| 00009: <0>               | <u>U</u> pdate Ca | ncel |
| 00010: <0>               | Auto Simulat      | ion  |

#### The effect is as follows

| ModScan32 - ModSca1 - 🗆 🗙                  | alii ModSim32 - ModSim1             | - |  |
|--------------------------------------------|-------------------------------------|---|--|
| Eile Connection Setup View Window Help     | File Connection Display Window Help |   |  |
| D 📽 🖬 🖷 🕼 🖓 🖓 🖓                            |                                     |   |  |
|                                            |                                     |   |  |
|                                            |                                     |   |  |
| ModSca1                                    | -                                   |   |  |
| Address: 0001 Number of Polls: 358         |                                     |   |  |
| MODBOS Point Type Valid Slave Responses: 0 |                                     |   |  |
| Length: 10 01: COIL STATUS Reset Ctrs      | ModSim1                             |   |  |
|                                            | Device Id: 1                        |   |  |
|                                            | Address: 0001 MODBUS Point Type     |   |  |
|                                            | 01: COIL STATUS                     |   |  |
|                                            | Length: 10                          |   |  |
|                                            |                                     |   |  |
|                                            | 00001: <1>                          |   |  |
| 00003: (0)<br>00004 (0)                    | 00002: (0)                          |   |  |
| 00005: <0>                                 | 00004: <0>                          |   |  |
| 00007: <0>                                 | 00006: <0>                          |   |  |
| 00009: <0>                                 | 00007: <0>                          |   |  |
| 00010. (0)                                 | 00009: <0>                          |   |  |
|                                            | 00010. (02                          |   |  |
|                                            |                                     |   |  |
|                                            |                                     |   |  |
|                                            |                                     |   |  |

# Serial SLK-R660 Industrial 4G Multifunctional Gateway

## 3.7 Transport Proto

When selecting TCP Server, the data type also has the option of Telnet (RFC2217), and a software putty.exe is used here.Select Serisl Utility>>>PORT2 in turn,Select TCP Server or UDP Server as the Network Proto, and Telnet (RFC2217) as the Transport Proto. After the configuration is complete, click SAVE & APPLY.

| the state of the state of the s |                 |            |                                                                                                    |  |
|----------------------------------------------------------------------------------------------------|-----------------|------------|----------------------------------------------------------------------------------------------------|--|
| ILY IN                                                                                                    | etwork Settings |            |                                                                                                    |  |
| _                                                                                                    | Enable          | 2          |                                                                                                    |  |
|                                                                                                    | Network Proto   | TCP Server | ~                                                                                                    |  |
| ting                                                                                                    | Transport Proto | Baw data   | ~                                                                                                    |  |
| rol                                                                                                    |                 | nur uu     |                                                                                                    |  |
|                                                                                                    | Local Port      | 4002       |                                                                                                    |  |
| e                                                                                                    | Maximum number  | 6          | ~                                                                                                    |  |
|                                                                                                    | Time Out(s)     | 300        |                                                                                                    |  |
|                                                                                                    |                 |            |                                                                                                    |  |
|                                                                                                    |                 |            |                                                                                                    |  |
| Se                                                                                                    | erial Settings  |            |                                                                                                    |  |
|                                                                                                    | Baud Rate       | 9600       | ~                                                                                                    |  |
|                                                                                                    | Data bits       | 8          | ~                                                                                                    |  |
|                                                                                                    | Stan hite       | 1          | ~                                                                                                    |  |
|                                                                                                    |                 |            | 1. The second second second second second second second second second second second second second second second |  |
|                                                                                                    | 5100 0113       |            |                                                                                                    |  |

Open the putty.exe software, fill in the server IP address and port number, select Telent for Connection type, set as follows, click Open after the configuration is complete.

| - Session                                                                      | Basic options for your PuT                                                                              | TY session |  |  |
|--------------------------------------------------------------------------------|----------------------------------------------------------------------------------------------------|------------|--|--|
| Logging                                                                        | Specify the destination you want to o                                                                   | connect to |  |  |
| E. Teminal                                                                     | Host <u>N</u> ame (or IP address)                                                                       | Port       |  |  |
| Bell                                                                           | 192.168.3.1                                                                                             | 4002       |  |  |
| Window     Appearance     Behaviour     Translation     Colours     Connection | Load, save or delete a stored session<br>Saved Sessions<br>Default Settings<br>WinSCP temporary session |            |  |  |
| Proxy<br>Telnet<br>Rlogin                                                      | Sa<br>De                                                                                                |            |  |  |
| ⊞- SSH<br>Serial                                                               | Close window on exit:                                                                                   |            |  |  |

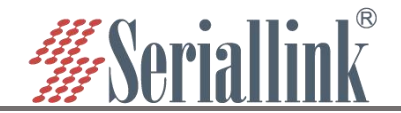

If no error is prompted after opening, a pure black dialog box will be displayed, as shown below.

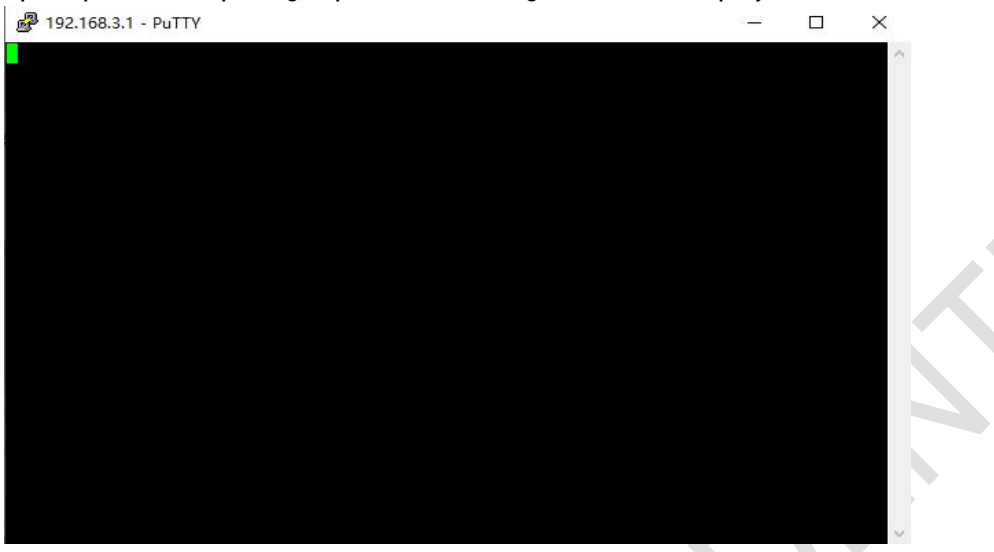

#### Click the putty dialog box, enter any character, and the result is as follows.

| •                    | CommUart Assista                | @ 192.168.3.1 - PuTTY — |   |
|----------------------|---------------------------------|-------------------------|---|
| COM Settings         | Data receive                    |                         | ~ |
|                      | L2021 12 03 14:01:00.440 1      |                         |   |
|                      | [2021-12-03 14:08:00:563] s     |                         |   |
| BaudR 9600 🗾         | [2021-12-03 14:08:02:453]1      |                         |   |
| NONE T               | [2021-12-03 14:08:03:610] q     |                         |   |
| DParty Mone          | [2021-12-03 14:08:03:829] w     |                         |   |
| DataB 8 🗾            | [2021-12-03 14:08:04:073] e     |                         |   |
|                      | [2021-12-03 14:08:04:323] r     |                         |   |
| StopB /              | [2021-12-03 14:08:04:576] t     |                         |   |
| 1                    | [2021-12-03 14:08:04:861] y     |                         |   |
| Close                | [2021-12-03 14:08:05:140] u     |                         |   |
|                      | [2021-12-03 14:08:05:440] i     |                         |   |
| Recv Options         | [2021-12-03 14:08:05:736] o     |                         |   |
| E President de fille | [2021-12-03 14:08:05:998] p     |                         |   |
| T Receive to file    | [2021-12-03 14:08:06:420]       |                         |   |
| I✓ Auto lineteed     | [2021-12-03 14:08:06:707]]      |                         |   |
| 🔽 Show timestamp     | [2021-12-03 14:08:07:042] \     |                         |   |
| 🗖 Receive as hex     | [2021-12-03 14:08:07:743] a     |                         |   |
| E Pausa receiva      | [2021-12-03 14:08:07:992] s     |                         |   |
| i ruse receive       | [2021-12-03 14:08:08:293] d     |                         |   |
| Save Clear           | 【2021-12-03 14:08:08:563】f      |                         |   |
|                      | [2021-12-03 14:08:08:839] g     |                         |   |
| Send Options         | [2021-12-03 14:08:09:143] h     |                         |   |
| 🗖 Data from file     | [2021-12-03 14:08:09:412] j     |                         |   |
| - Auto checksum      | 2021-12-03 14:08:15:525 1       |                         |   |
|                      | 2021-12-03 14:08:15:760 2       |                         |   |
| Auto clear input     | 1 DCD + 2 DVD + 2 TVD + 4 DTD + |                         |   |
| Send as hex          |                                 |                         |   |
| Period 1000 ms       |                                 |                         |   |
| Load Clear           |                                 |                         |   |
| 💣 Ready!             | • 🕤 🖂                           |                         | 0 |

X

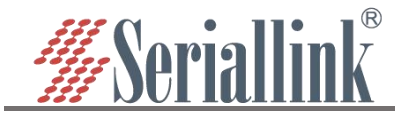

## 3.8 Switch quantity control

Click on the switch controller >>> switch DI/DO, select the network transmission protocol as required, set the local port number and click save and apply.

| ▲ Routing Status          | Switch Configuration |            |                                   |   |
|---------------------------|----------------------|------------|-----------------------------------|---|
| 👀 Network Setting         | owneen oonliguration |            |                                   |   |
| 📼 Serial Utility          | Configuration        |            |                                   |   |
| Routing Setting           | Transport Protocol   | Modbus RTU | Select network transport protocol |   |
| a Switch Control 💶 Switch | ch Control           | 502        | 4 set local port                  |   |
| Switch DI/DO 2 Switch     | ch DI/DO             |            |                                   |   |
| M DDNS/FRP                |                      |            | SAVE & APPLY 3 SAVE & APPLY       | 1 |
| VPN Service               |                      |            |                                   |   |

Open the ModScan32.exe software, click Connection Settings >>> Connection in the menu bar, fill in the IP Address in the pop-up window as the IP address of the LAN port, the service port is the local port in the switch setting, and then click OK, the settings are as follows:

| 5.V                |               |               |                                                   |
|--------------------|---------------|---------------|---------------------------------------------------|
|                    | IP Address:   | 192.168.2.1   |                                                   |
|                    | Service Port: | 502           |                                                   |
| – Configuration —— |               |               |                                                   |
| Baud Rate: 1       | 9200 🚽        | Hardware Flov | w Control<br>DSR from slave                       |
| Word Length: 8     | -             | Wait for      | CTS from slave                                    |
| Parity: N          | ONE 🚽         | RTS Control:  | Disable -                                         |
| Stop Bits: 1       | *             | Delay 🚺       | ms after RTS before<br>transmitting first charact |
|                    |               | Delay 0       | ms after last character<br>before releasing RTS   |
|                    |               |               |                                                   |

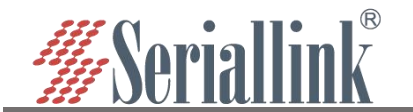

### 3.8.1 Switch quantity DI

As shown in the figure below, the set value of Address in the red box is 0001, the set value of Length: 4, and the MODBUS Point Type is 02: INPUT STATUS.

| ModScan32 - ModSca1                                                                                                    | _      |   | × |  |
|----------------------------------------------------------------------------------------------------|--------|---|---|--|
| Eile <u>C</u> onnection <u>S</u> etup <u>V</u> iew <u>W</u> indow <u>H</u> elp                                                                                                  |        |   |   |  |
|                                                                                                    |        |   |   |  |
|                                                                                                    |        |   |   |  |
|                                                                                                    |        |   | ~ |  |
| He ModSca1                                                                                                    |        |   | × |  |
| Address:     0001     Device Id:     1       Address:     0001     MODBUS Point Type     Valid Slave Responses: 0       Length:     4     02: INPUT STATUS           Reset Ctrs |        |   |   |  |
|                                                                                                    |        |   |   |  |
|                                                                                                    |        |   |   |  |
| 10001: <0><br>10002: <0><br>10002: <0>                                                                                                    |        |   |   |  |
| 10004: <0>                                                                                                    |        |   |   |  |
|                                                                                                    |        |   |   |  |
|                                                                                                    |        |   |   |  |
|                                                                                                    |        |   |   |  |
| ModScan32 - (192.168.0.233) Polls: 0                                                                                                    | Resps: | 0 |   |  |
|                                                                                                    |        |   |   |  |

This is mainly for demonstration, using shorting method, A is connected to DCOM, B is connected to DIN1, the interface is corresponding to the value in the software, DIN1 corresponds to 10001, DIN2 corresponds to 10002, DIN3 corresponds to 10003, and DIN4 corresponds to 10004. The value in the angle brackets will change according to the wiring method, (see the interface definition diagram for the interface) as shown in the figure.

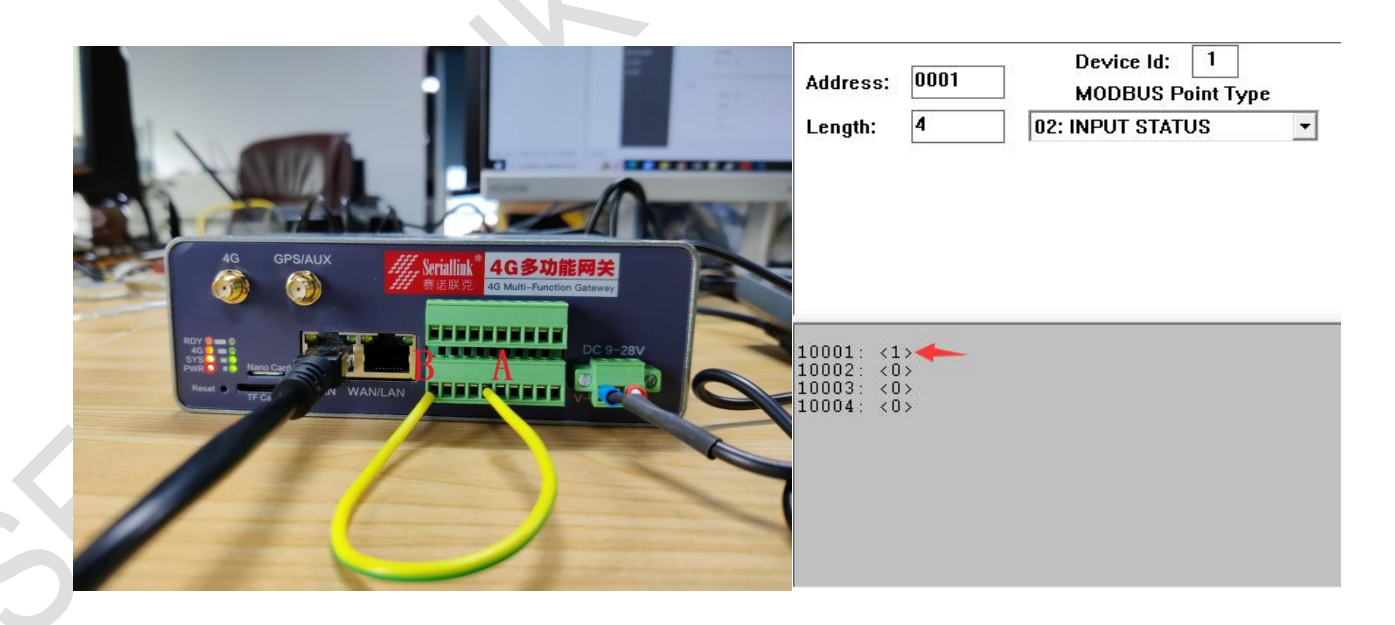

If B is connected to DIN2, the value of 10002 becomes 1.

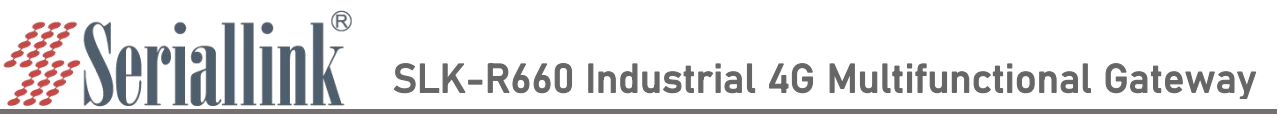

#### 3.8.2 Switch quantity DO

As shown in the figure below, the set value of Address in the red box is 0001, the set value of Length: 4, and the MODBUS Point Type is 01:COIL STATUS.

| ■ ModScan32 - ModSca1<br>File Connection Setup View Window Help<br>D I I I I I I I I I I I I I I I I I I I                                                                                                    | ×         |  |
|----------------------------------------------------------------------------------------------------|-----------|--|
| Image: State of Poils in the state of Poils in the state |           |  |
| ModScan32 - (192.168.3.1)                                                                                                    | Resps: 49 |  |

Double-click the value in the angle brackets, select On or Off, click Update, and the device emits a sound, the switch DO value is changed successfully, DO1 corresponds to 10001, DO2 corresponds to 10002, as shown in the figure

| ModScan32 - ModSca1                                                        | - 🗆 X         |
|----------------------------------------------------------------------------|---------------|
| Eile Connection Setup View Window Help                                     |               |
|                                                                            |               |
|                                                                            |               |
| ModSca1                                                                    |               |
| Address: 0001 Device Id: 1<br>MODBUS Point Type Valid Slave Responses: 115 |               |
| Length: 4 01: COIL STATUS                                                  |               |
| Node: 1                                                                    |               |
| Address: 1                                                                 |               |
| Value C Off C On                                                           |               |
| Update Cancel                                                              |               |
|                                                                            |               |
| 00003: <0><br>00004: <0>                                                   |               |
|                                                                            |               |
|                                                                            |               |
|                                                                            |               |
|                                                                            |               |
| ModScan32 - (192.168.3.1) Polls: 1                                         | 12 Resps: 112 |

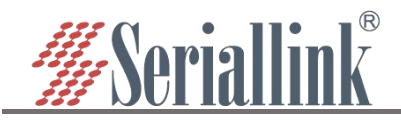

#### see the interface definition diagram for the interface

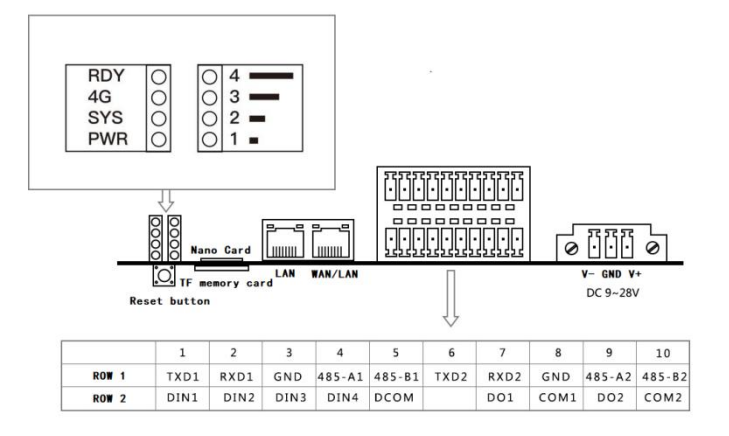

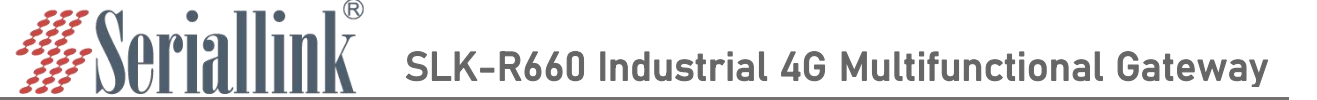

## **Chapter 4 Firewall and Application**

## 4.1 Firewall on and off

The firewall is enabled by default. When doing DMZ and Port Forwards, you need to disable the firewall. Steps to disable the firewall, go to the navigation bar "Routing Setting" - "Firewall", select disable the firewall, and then click "SAVE & APPLY".

| Routing Status                | Firewall        |                         |
|-------------------------------|-----------------|-------------------------|
| Network Setting               |                 |                         |
| 📼 Serial Utility              | Firewall Enable | <b>3</b> select Disable |
| 🗂 Routing Setting 🕕 Routing S | etting          |                         |
| Static Routes                 |                 |                         |
| Firewall 2 Firewall           |                 | SAVE & APPLY            |
|                               |                 |                         |
|                               |                 |                         |

## 4.2 DMZ

The DMZ function can map the WAN port address to a certain host on the LAN side; all packets to the WAN address will be forwarded to the specified LAN side host to achieve bidirectional communication. In fact, it is to completely expose a host in the intranet to the Internet and open all ports, which is equivalent to all port mapping. It is equivalent to using the public IP directly.

First, you need to disable the firewall, click "Routing Setting" - "DMZ" in the navigation bar, click Enable, set the IP address assigned by the lan port to the connected device, and forward all the ports of the connected device, It can be accessed directly through the IP address of the wan port.

Enable: Tick Enable.

Internal IP address: The ip address of the local device or the ip assigned to the connected device through dhcp.

DMZ actually forwards all ports of the device. After the configuration is complete, click "SAVE & APPLY" to make it take effect.

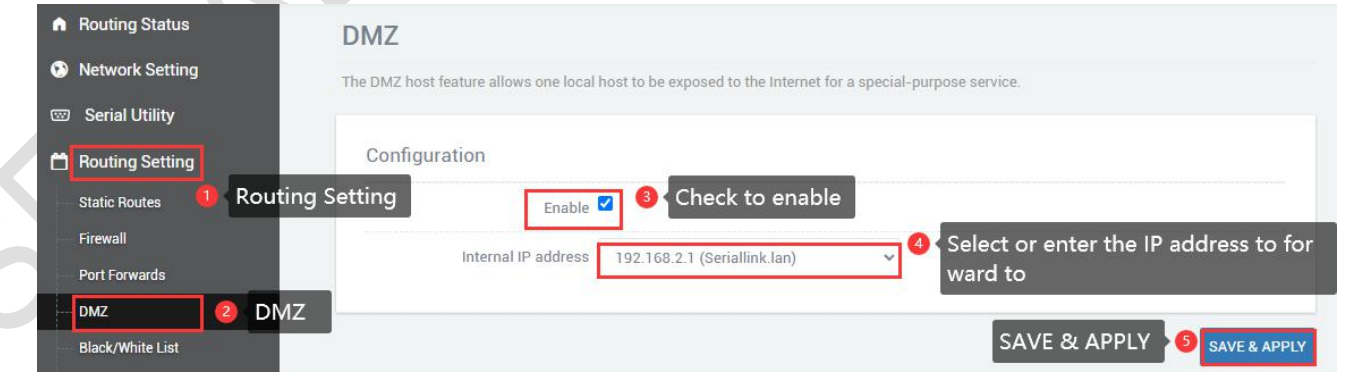

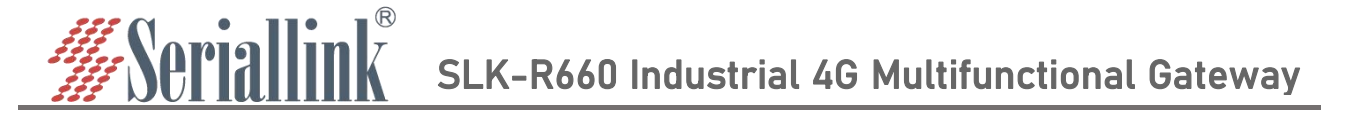

Check the IP of the wan port, you can directly access the connected device through the IP of the wan port. If you can't access it, the possible reason is that the firewall of the connected device is opened, and you need to turn off the firewall of the connected device.

| A | Routing Status              | letwork Configuratio          | n                                                  |   |              |  |
|---|-----------------------------|-------------------------------|----------------------------------------------------|---|--------------|--|
| 3 | Network Setting 🌒 Network S | Setting                       |                                                    |   |              |  |
|   | 4G Modem                    | WAN Configuration             |                                                    |   |              |  |
|   | WAN Setting                 | General Setup Advanced Settin | an                                                 |   |              |  |
|   | LAN Setting 2 WAN Setting   |                               |                                                    |   |              |  |
|   | DHCP Setting                | Status                        | Device: eth0.2<br>Uptime: 0h 14m 45s               |   |              |  |
|   | Hostnames                   |                               | MAC: 12:7C:7B:A1:E7:16<br>RX: 46.34 KB (306 Pkts.) |   |              |  |
|   | Network Backup              |                               | TX: 683.52 KB (2159 Pkts.)<br>IPv4: 192.168.20.117 |   |              |  |
|   | Time Reboot                 | Diretagel                     | DUOD - Harris                                      |   |              |  |
|   | Watchcat                    | PIOLOCOL                      | DHCP address                                       | · |              |  |
|   | Diagnosis                   |                               |                                                    |   |              |  |
|   | Serial Utility              |                               |                                                    |   | SAVE & APPLY |  |
|   |                             |                               |                                                    |   |              |  |

You can access the connected device directly through the IP of the wan port.(Note: The computer needs to be in the same local area network as the IP of the wan port before it can be accessed)  $\leftrightarrow \rightarrow \mathbb{C} \bigtriangleup \Delta \mathbb{A}$  (192.168.20.117) cgi-bin/luci

| Language : English 🗸   |  |
|------------------------|--|
| Authorization Required |  |
|                        |  |
| Password               |  |
| Login                  |  |

## 4.3 Prot Forwards

Compared with the DMZ, port forwarding is a more refined control, which can forward the data packets sent to a certain port to a certain host on the LAN side, and can realize the transfer of different ports to different hosts.

First you need to disable the firewall.

Navigation bar "Routing Setting" - "Port Forwards" setting menu, enter the "Port Forwards" interface to configure.

A.Name: Specify the name of this rule, which can be a meaningful name.

B.Protocol: Specifies the protocol to be forwarded, which can be TCP, UDP, or TCP/UDP.

C.Internal IP address: Select the IP address that needs to be forwarded to the external network.

D.Internall port: The port to be forwarded by the connected device or the machine.

## SLK-R660 Industrial 4G Multifunctional Gateway

E.External port: Add this external port through the wan port ip to access the connected device. D.After configuration, click the "ADD" button to add a forwarding rule. Click the "SAVE & APPLY" button to make the rule take effect.

| Routing Status                | Port Forwards            | S                                     |                         |                      |                                    |
|-------------------------------|--------------------------|---------------------------------------|-------------------------|----------------------|------------------------------------|
| Network Setting               | Completely forward the c | communication sent to a port of the e | external network to a d | lesignated port of a | n address of the internal network. |
| Serial Utility<br>● Routing S | Setting                  |                                       |                         |                      |                                    |
| Routing Setting               | Port Forwards            |                                       |                         |                      |                                    |
| Static Routes                 | Name                     | Protocol Externa                      | al                      | Forward to interna   | al Enable                          |
| Firewall                      |                          | This s                                | section contains no va  | alues yet            |                                    |
| Port Forwards 2 Port For      | rwards                   |                                       |                         |                      |                                    |
| DMZ                           |                          |                                       | New port forward        |                      |                                    |
|                               |                          | Name                                  | New port forward        |                      |                                    |
| Switch Control                |                          |                                       | New port for ward       |                      | Cill in the part forwarding        |
|                               |                          | Protocol                              | TCP+UDP                 | ~                    | configuration                      |
|                               |                          | Internal IP address                   |                         | ~                    |                                    |
| E VPN Service                 |                          |                                       |                         |                      |                                    |
| 🛠 System                      |                          | Internal port                         |                         |                      |                                    |
| → Logout                      |                          | External port                         |                         |                      |                                    |
|                               |                          |                                       |                         |                      |                                    |
|                               |                          |                                       |                         |                      |                                    |
|                               |                          |                                       |                         |                      |                                    |
|                               |                          |                                       |                         |                      | SAVE & APPLY                       |
|                               |                          |                                       |                         |                      |                                    |

After the addition is successful, a port forwarding rule will be added. Click "SAVE & APPLY" to make the rule take effect. Multiple rules can be added.

#### **Port Forwards**

<u>Seriallink</u>®

| Name | Protocol | External         | F    | orward to internal                   | Enable |          |  |
|------|----------|------------------|------|--------------------------------------|--------|----------|--|
| HTTP | IPv4-tcp | port <i>500</i>  | IP I | 1 <i>92.168.2.1</i> , port <i>80</i> |        | <b>^</b> |  |
|      |          |                  |      | New port forward                     |        |          |  |
|      |          | Na               | ame  | New port forward                     |        |          |  |
|      |          | Proto            | ocol | TCP+UDP                              | ~      |          |  |
|      |          | Internal IP addr | ess  |                                      | ~      |          |  |
|      |          | Internal p       | port |                                      |        |          |  |
|      |          | External p       | port |                                      |        |          |  |
|      |          |                  |      |                                      |        |          |  |

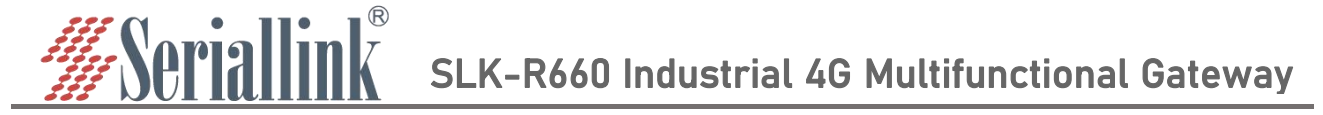

View the wan port ip, and access the internal port of the connected device or the local device through the wan port ip and external port number.

| • | Routing Status              | etwork Co     | onfiguratio      | n                                                     |   |              |  |
|---|-----------------------------|---------------|------------------|-------------------------------------------------------|---|--------------|--|
| ۲ | Network Setting 1 Network S | etting        | 3                |                                                       |   |              |  |
|   | 4G Modem                    | WAN Configu   | iration          |                                                       |   |              |  |
| - | WAN Setting                 | General Setup | Advanced Setting | js                                                    |   |              |  |
|   | LAN Setting 2 WAN Setting   |               | Status           | Pevice: eth0.2                                        |   |              |  |
|   | UHCP Setting                |               | otatao           | Uptime: 0h 28m 54s<br>MAC: 12:7C:7B:A1:E7:16          |   |              |  |
|   | Network Backup              |               |                  | RX: 120.28 KB (967 Pkts.)<br>TX: 1.20 MB (2700 Pkts.) |   |              |  |
|   | Time Reboot                 |               |                  | 192:106:20:117                                        |   |              |  |
|   | Watchcat                    |               | Protocol         | DHCP address                                          | ~ |              |  |
|   | Diagnosis                   |               |                  |                                                       |   |              |  |
|   | Serial Utility              |               |                  |                                                       |   | SAVE & APPLY |  |
|   |                             |               |                  |                                                       |   |              |  |

| #Seriallink® |                                               |  |
|--------------|-----------------------------------------------|--|
|              | Language: English v<br>Authorization Required |  |
|              | Password                                      |  |
|              | Login                                         |  |

## 4.4 Black/White List

### 4.4.1 White List

Restrict all non-whitelisted hosts from accessing the external network through the local device. For example, all devices cannot access the Internet, and only a certain computer can be allowed, then this computer can be added to the whitelist.

A.Name: Customize the name.

B.Protocol: All protocols are selected by default, choose according to your needs.

C.Match ICMP type: All types are selected by default, choose according to your needs.

- D.Local IP address: The IP address of the device added to the whitelist, the IP address change caused by man-made or other reasons, will change the device that can access the Internet.
- E.Local MAC address: The MAC address of the device added to the whitelist will not be invalid even if the device IP address is changed.

SLK-R660 Industrial 4G Multifunctional Gateway

F.Destination IP address: If not selected, it means all networks. You can also enter an IP address, such as the public network server IP.G.Action: Whitelist mode select ACCEPT.

<u>Seri</u>allink®

| Routing Status Network Setting Serial Utility Routing Setting Static Routes Firewall Port Forwards | Black & White List By filtering IP addresses and MAC Mode Configuration etting Ena | addresses, black and white lists can ble<br>ble<br>ble<br>White List<br>White List<br>White List: | <ul> <li>help manage the network connection status of access devices.</li> <li>Select white List</li> <li>the following list to connect to the Internet.</li> </ul> |   |
|----------------------------------------------------------------------------------------------------|------------------------------------------------------------------------------------|---------------------------------------------------------------------------------------------------|----------------------------------------------------------------------------------------------------|---|
| Black/White List 2 Black/                                                                          | White List                                                                         | New list                                                                                          | ing list are provided from connecting to the internet.                                                                                                    |   |
|                                                                                                    | Protocol                                                                           | All                                                                                               | ✓                                                                                                    |   |
|                                                                                                    | Match ICMP type                                                                    | All                                                                                               | Oustomize the name, choose<br>one of the local IP address and                                                                                                    |   |
|                                                                                                    | Local IP address                                                                   | 192.168.2.59 (40:8d:5c:7a:f3:f                                                                    | the local MAC address, here the target address is the server's                                                                                                    |   |
|                                                                                                    | Local MAC address                                                                  |                                                                                                   | <ul> <li>public network address, and the action is ACCEPT</li> </ul>                                                                                                |   |
|                                                                                                    | Destination IP address                                                             | 2023 F #                                                                                          |                                                                                                    | 1 |
|                                                                                                    | Action                                                                             | ACCEPT                                                                                            | ·                                                                                                    |   |
|                                                                                                    |                                                                                    |                                                                                                   |                                                                                                    |   |

After clicking Add, a rule will be automatically refreshed in the page list, click "SAVE & APPLY".

| - DE |
|------|
| ~    |

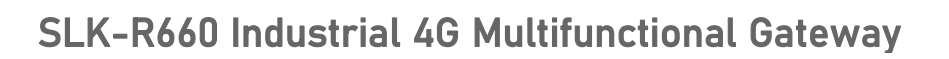

After adding the whitelist, you can only access the public network address of the server, but cannot access the Internet. At the same time, other computers can neither access the public network address nor the Internet.

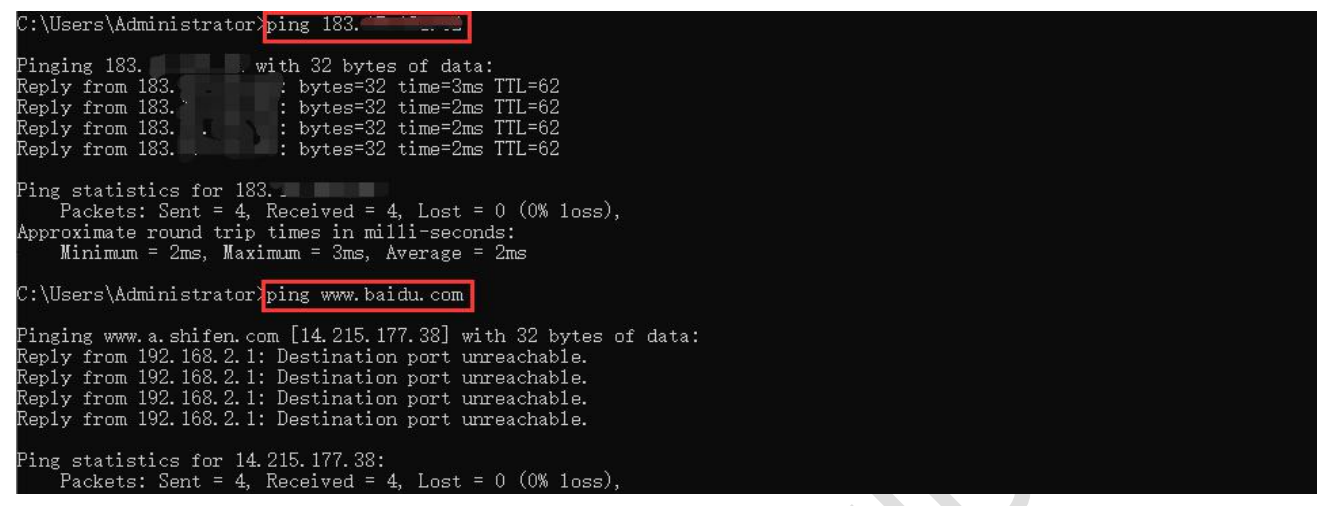

If the target address is empty, it means that the devices in the whitelist can access all networks, but other devices cannot. If you want to disable the blacklist and whitelist functions, you just need to uncheck the "SAVE & APPLY" option.

#### 4.4.2 Black List

Restrict the host in the blacklist from accessing the external network through the local device. For example, if a computer is prohibited from accessing the Internet, the computer can be added to the blacklist.

A.Name: Customize the name.

Seriallink

- B.Protocol: All protocols are selected by default, choose according to your needs.
- C.Match ICMP type: All types are selected by default, choose according to your needs.
- D.Local IP address: The IP address of the device added to the blacklist, the IP address change caused by man-made or other reasons, will change the device that refuses to access the Internet.
- E.Local MAC address: The MAC address of the device added to the blacklist will not be invalid even if the device IP address is changed.
- F.Destination IP address: If not selected, it means all networks. You can also enter an IP address, such as the public network server IP.

G.Action: Blacklist mode select REJECT.

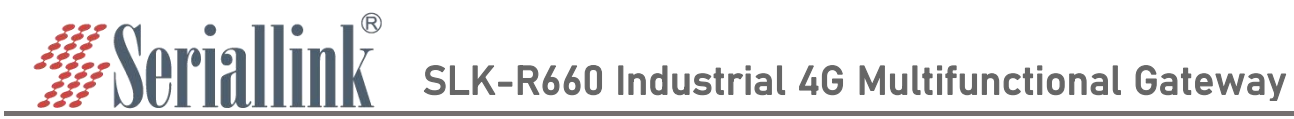

| <ul> <li>Routing Status</li> <li>Network Setting</li> </ul>                                         | Black & White List<br>By filtering IP addresses a | and MAC addresses, bla                                         | ck and white lists can help ma | nage the network connection status of                                                            | access de | evices.                       |                                     |   |
|----------------------------------------------------------------------------------------------------|---------------------------------------------------|----------------------------------------------------------------|--------------------------------|--------------------------------------------------------------------------------------------------|-----------|-------------------------------|-------------------------------------|---|
| Routing Setting     Static Routes     Port Forwards     DMZ     Black/White List     2     Firewall | Routing Setting<br>Black/White List               | Enable 2 3<br>Mode Black List<br>o White List<br>Black List Do | Check to enabl                 | e  Select Blac  wing list to connect to the Internet. prohibited from connecting to the Internet | k List    | t                             |                                     |   |
| M DDNS/FRP                                                                                          | Name List                                         |                                                                |                                |                                                                                                  |           |                               |                                     |   |
| VPN Service                                                                                         | Name                                              | Protocol                                                       | Local                          | Destination                                                                                      | Actio     | on Enable                     | Sort                                |   |
| 🛠 System                                                                                            |                                                   |                                                                | This                           | section contains no values yet                                                                   |           |                               |                                     |   |
| 🔁 Logout                                                                                            |                                                   |                                                                | Name                           | New list                                                                                         |           |                               |                                     |   |
|                                                                                                    |                                                   |                                                                | Protocol                       | All                                                                                              | ~         |                               |                                     |   |
|                                                                                                    |                                                   |                                                                | Match ICMP type                | All                                                                                              | ~         | Oustomize the of the local IP | name, choose one<br>address and the | • |
|                                                                                                    |                                                   |                                                                | Local IP address               | 192.168.2.59 (40:8d:5c:7a:f3:f7)                                                                 | ~         | target address                | ress, here the<br>is the server's   |   |
|                                                                                                    |                                                   |                                                                | Local MAC address              |                                                                                                  | ~         | public network                | address, and the                    |   |
|                                                                                                    |                                                   |                                                                | Destination IP address         | 18                                                                                               | ~         | action is Reject              | , I                                 |   |
|                                                                                                    |                                                   |                                                                | Action                         | REJECT                                                                                           | ~         |                               |                                     |   |
|                                                                                                    |                                                   |                                                                |                                |                                                                                                  |           | click                         |                                     |   |

After clicking Add, a rule will be automatically refreshed in the page list, click "SAVE & APPLY".

| Name | Protocol | Local           | Destination   | Action         | Enable | Sort |        |
|------|----------|-----------------|---------------|----------------|--------|------|--------|
| 2.59 | All      | IP 192.168.2.59 | IP 183.10 - • | Refuse forward |        | ~ ~  | DELETE |
|      |          |                 |               |                |        |      |        |
|      |          |                 |               |                |        |      |        |
|      |          |                 |               |                |        |      | ADD    |
|      |          |                 |               |                | _      |      |        |
|      |          |                 |               |                |        |      | -      |

After adding the blacklist, you cannot access the public address of the server, only the Internet, and other devices are not restricted.

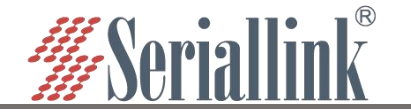

| C:\Users\Administrator>ping www.baidu.com                                                                                                    |
|----------------------------------------------------------------------------------------------------|
| Pinging www.a.shifen.com [14.215.177.39] with 32 bytes of data:<br>Reply from 14.215.177.39: bytes=32 time=10ms TTL=54<br>Reply from 14.215.177.39: bytes=32 time=9ms TTL=54<br>Reply from 14.215.177.39: bytes=32 time=10ms TTL=54<br>Reply from 14.215.177.39: bytes=32 time=9ms TTL=54 |
| Ping statistics for 14.215.177.39:<br>Packets: Sent = 4, Received = 4, Lost = 0 (0% loss),<br>Approximate round trip times in milli-seconds:<br>Minimum = 9ms, Maximum = 10ms, Average = 9ms                                                                                              |
| C:\Users\Administrator>ping 183.                                                                                                    |
| Pinging 183                                                                                                    |
| Ping statistics for 183:<br>Packets: Sent = 4, Received = 4, Lost = 0 (0% loss),                                                                                                    |

If the destination address is empty, it means that the devices in the blacklist cannot access all external networks. If you want to disable the blacklist and whitelist function, just uncheck the enabled option, "SAVE & APPLY".

## 4.5 Frp Client

Frp is to provide http or https services in multiple external network environments by using machines behind the intranet or firewall. For http, https services support domain name-based virtual hosts, and support custom domain name binding, so that multiple domain names share one port 80; Use the machine behind the intranet or firewall to provide tcp and udp services to the external network environment, such as accessing the host in the company's intranet environment through ssh at home.

The main functions of frp: the external network accesses the internal network machine through ssh; the external network accesses the port forwarded by the internal network machine through frp through the public network address plus the port number; custom binding domain name accesses the internal network web service.

The premise of configuring intranet penetration is to ensure that the router can access the Internet. If the router cannot access the Internet, the intranet penetration cannot be performed. Navigation bar "Device Management" - "Diagnosis"; and disable the firewall, navigation bar "Routing Setting" -"Firewall".

If you can ping 8.8.8.8, it means that the device can access the Internet. For details, see Chapter 2.9. Disable the firewall. After choosing to disable the firewall, click "SAVE & APPLY".

#### 4.5.1 Connect to Frps

Preparation before configuration:

(1)One public network server.

(2)One router (a router that supports frp, that is, 1 intranet server).

(3)One domain name is bound to the public network server.

The frp client configuration is as follows:

(1) The client needs to add the configuration of the server first to connect to the server, the

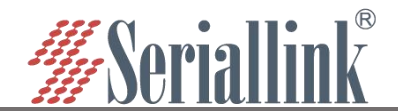

navigation bar "DDNS/FRP" - "Frp Client", select "Servers", There is an empty server by default, you can directly click to modify it, or you can directly delete it and add one yourself.

| Routing Status                     | Settings Pulse  | Servers 6   |             |         |                                       |                 |                |  |
|------------------------------------|-----------------|-------------|-------------|---------|---------------------------------------|-----------------|----------------|--|
| Network Setting                    | Settings Thires |             | erver       |         |                                       |                 |                |  |
| 📼 Serial Utility                   | rpc - Frp       | s Servers   |             |         |                                       |                 |                |  |
| 🗂 Routing Setting                  |                 |             |             |         |                                       |                 |                |  |
| 🎄 Switch Control                   | Alias           | Server Addr | Server Port | TCP Mux |                                       |                 |                |  |
| M DDNS/FRP 1 DDNS/FRP              | None            | 0.0.0.0     | 7000        | True    | × •                                   | EDIT            | DELETE         |  |
| Dynamic DNS                        | ADD             |             |             |         |                                       | ( <b>4</b> ) ED | лт             |  |
| FRP Client 2 FRP Client            |                 |             |             |         |                                       |                 | _              |  |
| VPN Service                        |                 |             |             |         |                                       |                 | Contractor and |  |
| 🛠 System                           |                 |             |             |         |                                       |                 | SAVE & APPLY   |  |
|                                    |                 |             |             |         |                                       |                 |                |  |
| <ul> <li>Routing Status</li> </ul> | Settings Rules  | Servers 3 S | erver       |         |                                       |                 |                |  |
| Network Setting                    |                 |             |             |         |                                       |                 |                |  |
| 🖾 Serial Utility                   | -rpc - Frp      | s Servers   |             |         |                                       |                 |                |  |
| Routing Setting                    |                 |             |             |         |                                       |                 |                |  |
| 🏡 Switch Control                   | Alias           | Server Addr | Server Port | TCP Mux |                                       | 100             |                |  |
|                                    | None            | 0.0.0       | 7000        | True    | · · · · · · · · · · · · · · · · · · · | EDIT            | DELETE         |  |
| Dynamic DNS                        | ADD 4           | ADD         |             |         |                                       |                 |                |  |
| FRP Client 2 FRP Client            |                 |             |             |         |                                       |                 |                |  |
| E VPN Service                      |                 |             |             |         |                                       |                 |                |  |
| 🛠 System                           |                 |             |             |         |                                       |                 | SAVE & APPLY   |  |

(2)After clicking "ADD" or "EDIT", a page for editing the frps server will pop up, configure it according to the settings of the server, and click "SAVE & APPLY" after the configuration is complete.

A.Alias: To customize the name of a server, you can define a meaningful name.

B.Server addr: The address of the server (usually the public IP address).

C.Server port: The port set by the server.

D.Token: The password set by the server.

E.TCP mux: View and view are consistent with the server side. If the server side TCP mux is true, you need to choose here, if not, you don't need to choose.

F.Click "SAVE & APPLY" after the setting is complete.

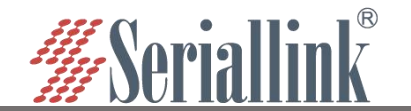

|   | Alias       | frpc           |   |                                |
|---|-------------|----------------|---|--------------------------------|
| S | erver addr  | 120.48.120.113 |   | 6 Configure the port taken and |
| s | Gerver port | 5443           |   | TCP mux according to the       |
|   | Token       | slk100200      | 8 | server                         |
|   | TCP mux     |                |   |                                |

(3)After the addition is successful, there will be an additional frp server, click "SAVE & APPLY" to start the server.

| Alias | Server Addr | Server Port | TCP Mux   |   |  |  |
|-------|-------------|-------------|-----------|---|--|--|
|       |             | our all or  | 1.51 1144 | 6 |  |  |

(4)Next, go to the "Settings" page of "Frp Client", start the frpc client, and configure as shown below. After the configuration is complete, click "SAVE & APPLY". After the configuration is complete, "Running" will appear on the "Common Settings" page, prove that the frp client has been started.

A.Enable: Tick Enabled.

B.Server: The server alias you just customized.

C.Run daemon as user: Generally choose the default, you can modify it according to your needs.

D:Enable logging: Tick as required.

E:After the configuration is complete, click "SAVE & APPLY".

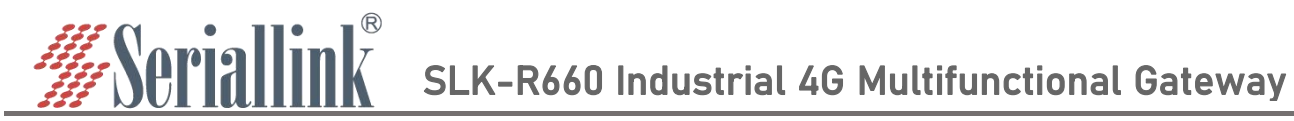

| C - Common Settings                                                                          | ngs                                  |                                             |  |
|----------------------------------------------------------------------------------------------|--------------------------------------|---------------------------------------------|--|
| s a fast reverse proxy to help you e                                                         | xpose a local server behind          | a NAT or firewall to the internet.          |  |
| lot Running                                                                                  |                                      |                                             |  |
|                                                                                              |                                      |                                             |  |
|                                                                                              |                                      |                                             |  |
| General Options Advanced Opti                                                                | ons                                  |                                             |  |
| General Options Advanced Opti                                                                | ons                                  | inable                                      |  |
| General Options Advanced Opti<br>Enabled<br>Server                                           | ons<br>B Check to E<br>frpc          | inable                                      |  |
| General Options Advanced Opti<br>Enabled<br>Server<br>Run daemon as user                     | ons<br>Check to E<br>frpc<br>default | nable<br>9 Select the server you just added |  |
| General Options Advanced Options Enabled Server                                              | ons                                  | inable<br>Select the server you just added  |  |
| General Options Advanced Option<br>Enabled<br>Server<br>Run daemon as user<br>Enable logging | ons                                  | nable<br>Select the server you just added   |  |

Displaying that the service is running indicates that the frp client has been successfully started.

| Settings        | Rules       | Servers                                                                        |
|-----------------|-------------|--------------------------------------------------------------------------------|
| Frpc - Com      | mon Set     | tings                                                                          |
| Frp is a fast r | everse prox | xy to help you expose a local server behind a NAT or firewall to the internet. |
| Running         |             |                                                                                |
|                 |             |                                                                                |

(5)Next, go to the "Rules" page of "Frp Client", click "ADD", there is a rule by default, if you don't need this rule, you can delete this rule, keep it if you need it, and add a new rule directly.

| Disabled | Mama | Turne | Level ID  | Local Dark | Remete Dest |   |   |      |      |
|----------|------|-------|-----------|------------|-------------|---|---|------|------|
| Disabled | Name | Type  | Local IP  | Local Port | Remote Port | _ |   |      | _    |
|          | ssh  | TCP   | 127.0.0.1 | 22         | 6000        | ^ | × | EDIT | DELE |

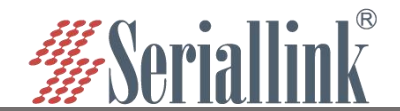

(6)After adding, an "Edit Proxy Rule" page will pop up, there will be different protocol types, and the functions implemented by different protocol types are different.

| Disabled       |                    |   |  |  |
|----------------|--------------------|---|--|--|
| Proxy Name     |                    |   |  |  |
| Туре           | тср                | ~ |  |  |
| Local IP       | TCP<br>UDP<br>HTTP |   |  |  |
| Local port     | HTTPS<br>STCP      |   |  |  |
| Remote port    |                    |   |  |  |
| Use encryption | 7                  |   |  |  |

#### 4.5.2 Add TCP proxy protocol

The TCP protocol supports ssh connection, and also supports forwarding the page port (usually port 80)Through the public network, the remote port can access the page of the local device.

On the "Edit Proxy Rule" page, configure according to the requirements as shown in the figure below. After the configuration is completed, click "SAVE & APPLY", and you will return to the "Proxy Rules" page, and there will be an additional rule on the page, click "SAVE & APPLY" again to make the rule take effect. Finally, you can access the local port opened by the local device through the public network ip: port number (format: 106.107.108.109:5555, where 106.107.108.109 is the public network address). You can add multiple tcp rules, just make sure that the remote ports are not the same. If the remote ports are the same as the previous ones, the latest ones will overwrite the previous ones, and the previous rules will not take effect.

A.Disabled: If checked, it means to disable this rule.

B.Proxy Name: Customize a proxy name. The proxy name cannot be repeated, otherwise it will not take effect due to name conflict.

C.Type: Select the TCP protocol.

D:Local IP: Fill in the ip of the local machine or the ip allocated by the lan port of the local machine for the connected device. (The ip address of the device that needs to be accessed through the public network).

E.Local port: The selected device needs to be forwarded to the port of the public network.

F.Remote port: Add this remote port to the public network address to access the local port opened by the corresponding local device. This port number should not be the same as other rules, and do not use the occupied port, otherwise this rule will not take effect.

G.Use encryption, Use compression: Check these two as needed.

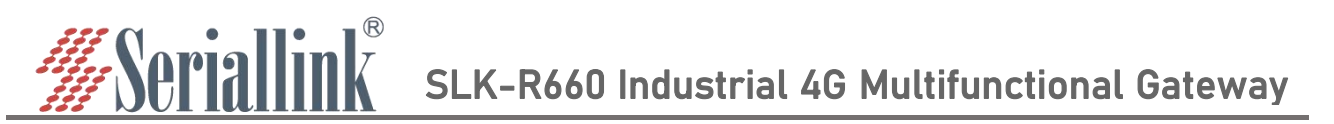

Multiple rules can be added, as long as the remote port numbers do not conflict. After the configuration is complete, click "SAVE & APPLY".

|                                                                                                    | Disabled   |                                       |                                    |            |                                                                          |               |
|----------------------------------------------------------------------------------------------------|------------|---------------------------------------|------------------------------------|------------|--------------------------------------------------------------------------|---------------|
| Pr                                                                                                    | oxy Name   | HTTP                                  |                                    | 0          | Configure the forwarding rules ,he                                       | ere is        |
|                                                                                                    | Туре       | TCP                                   |                                    | ~          | forward the 80 port of this device,<br>the webpage,and you can access it | ,that i<br>it |
|                                                                                                    | Local IP   | 127.0.0.1                             |                                    |            | plus the port number.                                                    |               |
|                                                                                                    | Local port | 80                                    |                                    |            |                                                                          |               |
| Re                                                                                                    | mote port  | 5555                                  |                                    |            |                                                                          |               |
|                                                                                                    |            |                                       |                                    |            |                                                                          |               |
| BACK TO OVERVIEW                                                                                                    | a new r    | <sup>-</sup> ule, you ne              | ed to click "                      | SAVE & APP | SAVE & APPLY 2 SAVE &                                                    | 2 APPL        |
| BACK TO OVERVIEW<br>After generating<br>Settings Rules Servers                                                                                                    | a new r    | <sup>-</sup> ule, you ne              | ed to click "                      | SAVE & APP | SAVE & APPLY 2 SAVE &                                                    | L APPL        |
| BACK TO OVERVIEW<br>After generating<br>Settings Rules Servers<br>Frpc - Proxy Rules                                                                                                    | a new i    | rule, you ne                          | ed to click "                      | SAVE & APP | SAVE & APPLY 2 SAVE &                                                    | Ł APPĽ        |
| BACK TO OVERVIEW<br>After generating<br>Settings Rules Servers<br>Frpc - Proxy Rules<br>Disabled Name                                                                                                    | a new r    | rule, you ne<br>Local IP              | ed to click "S                     | SAVE & APP | SAVE & APPLY 2 SAVE &                                                    | ¥ APPL        |
| BACK TO OVERVIEW After generating Settings Rules Servers Frpc - Proxy Rules Disabled Name Share Share | a new r    | rule, you ne<br>Local IP<br>127.0.0.1 | ed to click "S<br>Local Port<br>22 | SAVE & APP | SAVE & APPLY 2 SAVE &<br>PLY" to make the rule take effect.              | 2 APPL        |

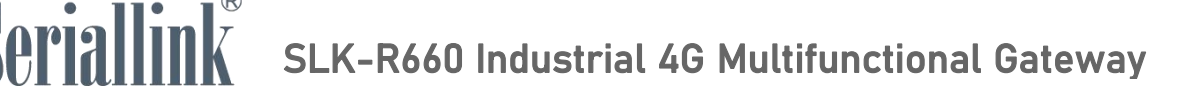

Access the local port of the local device through the public network ip and port number, and 106.107.108.109:5555 to access 192.168.2.1 (default port 80).

| ← → C û ③ 🛄 U. :5555/cgi-bin/luci |                        | 🗆 😩 i |
|-----------------------------------|------------------------|-------|
| #Seriallink®                      |                        |       |
|                                   |                        |       |
|                                   | Language - English     |       |
|                                   | Authorization Required |       |
|                                   | Password               |       |
|                                   | Login                  |       |
|                                   |                        |       |

Multiple tcp rules can be added. It is necessary to ensure that the remote port number and proxy alias are not repeated with those previously set. If they are repeated, the rule may not take effect even if it exists.

#### 4.5.3 Add STCP Proxy Rules

(1)STCP needs to configure the client and the access terminal, of which 192.168.2.111 (the device connected to the lan port) is used as the client, and the PC is used as the access terminal. The access terminal can access the client by binding the local IP and port.

A.Disabled: Checking here will disable this rule.

B.Proxy Name: Customize a proxy name, which cannot be the same as other rules, otherwise it will not take effect due to conflict.

C.Type: Select the STCP protocol.

D.Local IP: The IP address assigned by the local device or the lan port to the connected device.

E.Local port: The device needs to open a port to the public network.

F.SK: Set a password, the access terminal needs to enter the SK set here when accessing the device.

G.Use encryption, Use compression: Configure as needed.

H.Role,Server name,Bind addr,Bind port:These four as clients do not need to be set.

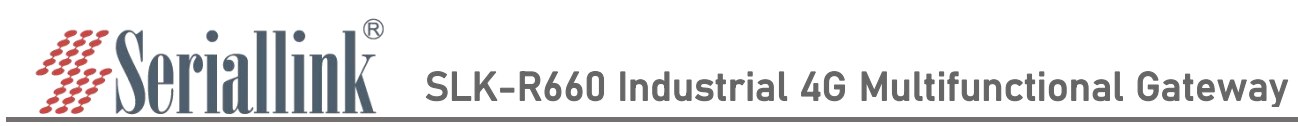

| Disabled        |               |                                                                     |
|-----------------|---------------|---------------------------------------------------------------------|
| Proxy Name      | НТТР          |                                                                     |
| Туре            | STCP 🗸        |                                                                     |
| Local IP        | 192.168.2.111 | • Here 192.168.2.111:80 refers to forwarding the login webpage of a |
| Local port      | 80            | routing device in the same<br>network ,and there is no need to      |
| Use encryption  |               | fill the blank                                                      |
| Use compression |               |                                                                     |
| Role            |               |                                                                     |
| Server name     |               |                                                                     |
| SK              |               | 8                                                                   |
| Bind addr       |               |                                                                     |
| Bind port       |               |                                                                     |

| Disabled | Name | Туре | Local IP      | Local Port | Remote Port |   |   |      |     |
|----------|------|------|---------------|------------|-------------|---|---|------|-----|
|          | ssh  | TCP  | 127.0.0.1     | 22         | 6000        | ^ | ~ | EDIT | DEL |
|          | stcp | STCP | 192.168.2.111 | 80         | Not set     |   |   | EDIT | DEL |

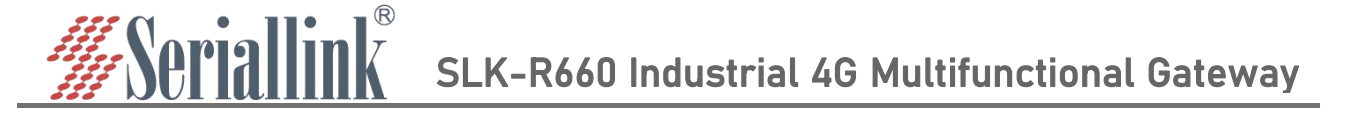

If the PC wants to access the connected device of the router as the access end, it needs to be a client of frp, and it is also the stcp protocol, but it needs to set the visitor role and bind the local address and port. The frp file for Windows can be downloaded from the company's official website. After downloading, open the frpc.ini configuration file for configuration.

| Name                                                                                                    | Date modified                                                                               | Туре                        | Size                                           |                                                             |  |
|----------------------------------------------------------------------------------------------------|---------------------------------------------------------------------------------------------|-----------------------------|------------------------------------------------|-------------------------------------------------------------|--|
| systemd                                                                                                    | 4/12/2022 2:21 PM                                                                           | File folder                 |                                                |                                                             |  |
| frpc.exe                                                                                                    | 4/14/2022 2:55 PM                                                                           | Application                 | 10,807 KB                                      |                                                             |  |
| 🔊 frpc.ini                                                                                                    | 5/9/2022 9:25 AM                                                                            | Configuration sett          | 1 KB                                           |                                                             |  |
| 📓 frpc_full.ini                                                                                                    | 3/23/2022 9:30 PM                                                                           | Configuration sett          | 11 KB                                          |                                                             |  |
| 📧 frps.exe                                                                                                    | 3/23/2022 9:27 PM                                                                           | Application                 | 13,814 KB                                      |                                                             |  |
| 📓 frps.ini                                                                                                    | 3/23/2022 9:30 PM                                                                           | Configuration sett          | 1 KB                                           |                                                             |  |
| 📓 frps_full.ini                                                                                                    | 3/23/2022 9:30 PM                                                                           | Configuration sett          | 6 KB                                           |                                                             |  |
|                                                                                                    | 3/23/2022 9:30 PM                                                                           | File                        | 12 KB                                          |                                                             |  |
| <pre>frpc.ini - Notepad<br/>Eile Edit Format View Help<br/>[common]<br/>#Server public address<br/>server_addr = 10° € ´ 1° *<br/>#server port<br/>server_port = 5443<br/>#The server provides the token for<br/>token = slk100200<br/>#Prevent exiting after a connectio<br/>login_fail_exit = false<br/>#Connect to the server through the<br/>protocol = tcp<br/>#consistent with the server<br/>tcp_mux = true<br/>pool_count = 0<br/>tls_enable = false<br/>heartbeat_interval = 30</pre> | or authentication<br>on failure<br>the TCP protocol                                         | n be consiste<br>er         | ent with the cor                               | ifiguration of the public network                           |  |
| [stcp_abc]<br>#select stcp protocol<br>type = stcp<br>#in the role of visitor<br>role = visitor<br>#Agent name for client<br>server_name = stcp<br>#Consistent with the client's SK<br>sk = 123456<br>#Bind the local address and port<br>bind_addr = 127.0.0.1<br>bind_port = 6005                                                                                                    | Visitor role needs<br>To be consistent v<br>for accessing the client<br>Generally set to th | to be set as with the proxy | visitor<br>y name of the c<br>dress (127.0.0.1 | lient to be accessed<br>), the port number should be unused |  |

Use the shortcut key "win+R" to quickly open the cmd command window.

| Open: cmd | resource, and | ne of a program, folder, docum<br>I Windows will open it for you. | ient, or Interne |
|-----------|---------------|-------------------------------------------------------------------|------------------|
|           | Open: cmd     | 55 25                                                             |                  |

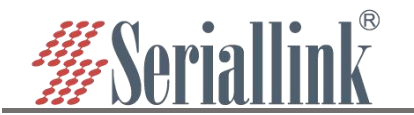

|                                  |                             |                               |                    |                  | - 0                                 | ×   |
|----------------------------------|-----------------------------|-------------------------------|--------------------|------------------|-------------------------------------|-----|
| File Home Share View             |                             |                               |                    |                  |                                     | ^ 🕐 |
| Pin to Quick Copy                | ath Move Copy Delete Rename | New item ▼<br>1 Easy access ▼ | Properties         | Select all       |                                     |     |
| access Paste sh                  | to + to + +                 | folder                        | + 🙆 History        | Invert selection | 1                                   |     |
| Clipboard                        | Organize                    | New                           | Open               | Select           |                                     |     |
| ← → ~ ↑ E:\frp_0.41.0            |                             |                               |                    |                  | ✓ ひ Search frp_0.41.0               | P   |
|                                  | Name                        | Date modified                 | Туре               | Size             | Use the cd command to enter the     |     |
|                                  | systemd                     | 4/12/2022 2:21 PM             | File folder        |                  | Use the cu command to enter the     |     |
| This PC                          | Frpc.exe                    | 4/14/2022 2:55 PM             | Application        | 10,807 KB        | directory where frpc.exe is located | 1   |
| so WPS网盘                         | 📓 frpc.ini                  | 5/9/2022 10:15 AM             | Configuration sett | 1 KB             |                                     |     |
| 📮 JiangSong (192.168.16.222 (slk | frpc_full.ini               | 3/23/2022 9:30 PM             | Configuration sett | 11 KB            |                                     |     |
| share (192.168.16.200 (slk-Serv  | Frps.exe                    | 3/23/2022 9:27 PM             | Application        | 13,814 KB        |                                     |     |
| software (192 168 16 200 (slk-   | frps.ini                    | 3/23/2022 9:30 PM             | Configuration sett | 1 KB             |                                     |     |
| Solution (192,100,10,200 (Sik-   | 🔊 frps_full.ini             | 3/23/2022 9:30 PM             | Configuration sett | 6 KB             |                                     |     |
| Local Disk (C:)                  | LICENSE                     | 3/33/2022 0.20 014            | F31-               | 10 100           |                                     |     |

First enter "E:" to enter the disk where frpc.exe is located, then use "cd+file path" to enter the folder where frpc.exe is located, and use the command "frpc.exe -c frpc.ini" to run the client.

| C:\Windows\system32\cmd.exe - frpc.exe - c frpc.ini                                                                                                    | _ |       | ×   |
|----------------------------------------------------------------------------------------------------|---|-------|-----|
| Microsoft Windows [Version 10.0.17763.253]<br>(c) 2018 Microsoft Corporation. All rights reserved.                                                                                                    |   |       | ^   |
| C:\Users\Administrator>E:                                                                                                    |   |       |     |
| 3:\/ <mark>cd frp_0.41.0</mark>                                                                                                    |   |       |     |
| E:\frp_0.41.0 <mark>}frpc.exe -c frpc.ini] Enter the command to run frpc, frpc.ini is the configuration file just edited</mark><br>2022/05/09 10:34:23 [J] [service.go:326] [c0ece70b451d189d] login to server success, get run id [c0ece70b451d189d], server udp port [0]<br>2022/05/09 10:34:23 [J] [visitor_manager.go:86] [c0ece70b451d189d] start visitor success<br>2022/05/09 10:34:23 [J] [visitor_manager.go:130] [c0ece70b451d189d] visitor added: [stcp_abc] |   |       |     |
|                                                                                                    |   |       |     |
| ← → C ① 127.0.0.1:6005 cgi-bin/luci 🖻 🖈                                                                                                    |   | Updat | e : |

## #Seriallink®

| Language : English 🗸   |  |
|------------------------|--|
| Authorization Required |  |
| Password               |  |
| Login                  |  |
|                        |  |

(2)If there are two routers, and one router needs to remotely access the other router or the connected device of the other router, one is the stcp access terminal, and the other is the stcp client.

The configuration is as follows:

① Configure the client (first router,IP:192.1682.1)

A.Disabled: Checking here will disable this rule.

B.Proxy Name: Customize a proxy name, which cannot be the same as other rules, otherwise it will take effect due to conflict. not

C.Type: Select the STCP protocol.

D.Local IP: The IP address assigned by the local device or the lan port to the connected device.

E.Local port: The device needs to open a port to the public network.

F.SK: Set a password, the access terminal needs to enter the SK set here when accessing the device.

G.Use encryption, Use compression: Configure as needed.

H.Role,Server name,Bind addr,Bind port:These four as clients do not need to be set.

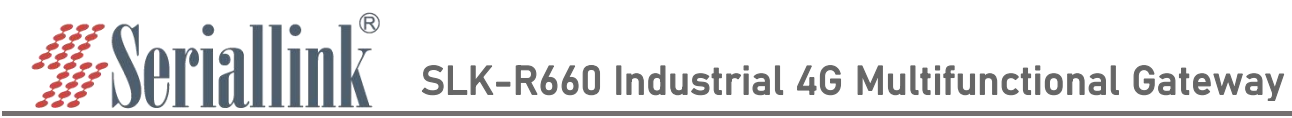

| c - Edit Proxy Rule | 9             |   |                                                            |
|---------------------|---------------|---|------------------------------------------------------------|
| Disabled            |               |   |                                                            |
| Proxy Name          | stcp          |   |                                                            |
| Туре                | STCP          | ~ |                                                            |
| Local IP            | 192.168.2.111 |   |                                                            |
| Local port          | 80            |   | Here 192.168.2.111:80 refers to                            |
| Use encryption      | 0             |   | forwarding the login webpage of routing device in the same |
| Use compression     |               |   | network,and there is no need to f<br>in the blank          |
| Role                |               |   |                                                            |
| Server name         |               |   |                                                            |
| SK                  |               | 8 |                                                            |
| Bind addr           |               |   |                                                            |
| Bind port           |               |   |                                                            |

BACK TO OVERVIEW

After generating a new rule, you need to click "SAVE & APPLY" to make the rule take effect.

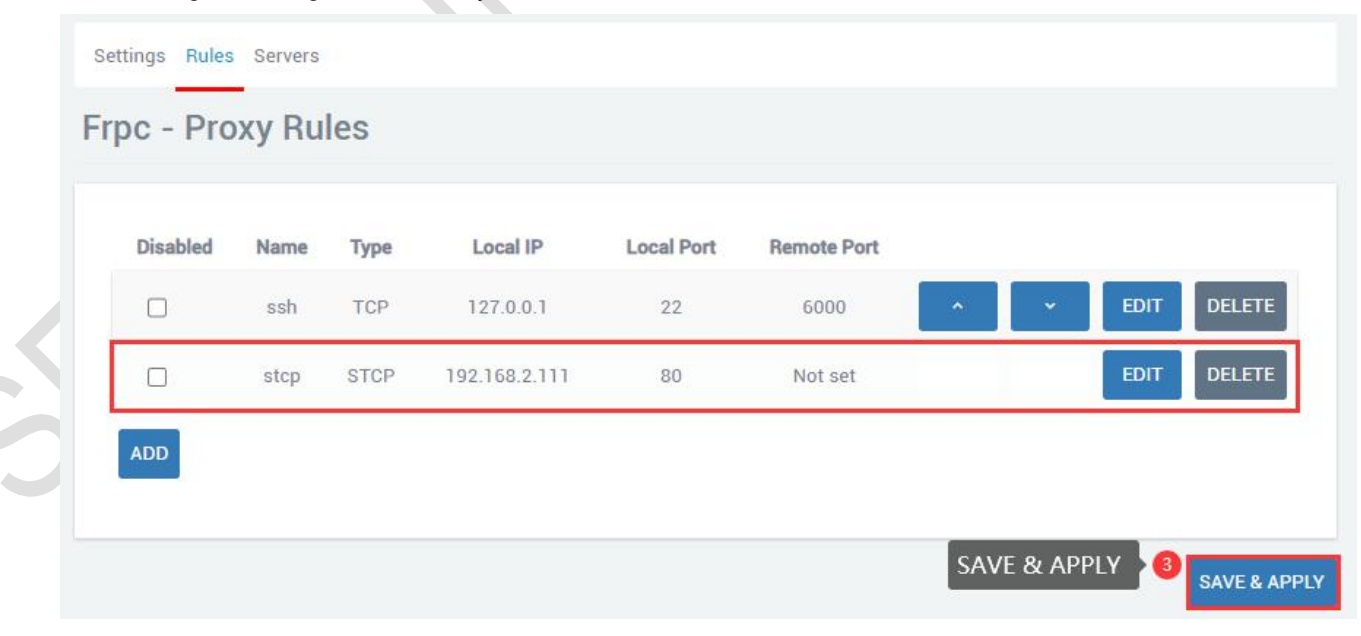

SAVE & APPLY

SAVE & APPLY

SLK-R660 Industrial 4G Multifunctional Gateway

② Configuring the Access Side (Second Router, IP: 192.168.2.2)

A.You need to connect to the frp server first. For details, please refer to chapter 2.5.1

B.Disabled: If checked here, this rule will be disabled.

C.Proxy Name: Customize a proxy name, which cannot be the same as other rules, otherwise it will not take effect due to conflict.

D.Type: Select the STCP protocol.

<u>Seriallink</u>®

E.Local IP,Local port: These two access terminals can be left blank.

F.SK:Set a password, the access terminal needs to enter the SK set here when accessing the device.

Use encryption, Use compression: Configure as needed.

G.Role: The access terminal needs to fill in the visitor.

H.Server name: The stcp proxy name set by the first router client.

I.Bind addr,Bind port: The client can be accessed by binding the address and port. The address and port are the local machine or the connected device of the local machine.

| -               |               |   |                       |
|-----------------|---------------|---|-----------------------|
| Disabled        |               |   |                       |
| Proxy Name      | stcp1_visitor |   |                       |
| Туре            | STCP          | ~ |                       |
| Local IP        |               |   |                       |
| Local port      |               |   | • input configuration |
| Use encryption  |               |   |                       |
| Use compression | 0             |   |                       |
| Role            | visitor       |   |                       |
| Server name     | stcp          |   |                       |
| SK              | slk100200     | 8 |                       |
| Bind addr       | 192.168.2.2   |   |                       |
| Bind port       | 6006          |   |                       |

After generating a new rule, you need to click "SAVE & APPLY" to make the rule take effect.

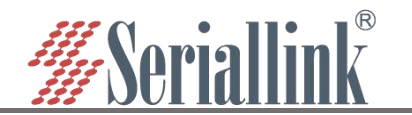

| r Rules     | Servers                   |         |          |                          |                                 |      |         |            |        |
|-------------|---------------------------|---------|----------|--------------------------|---------------------------------|------|---------|------------|--------|
| isabled     | Name                      | Туре    | Local IP | Local Port               | Remote Port                     |      |         |            |        |
| 1           | stcp1_visitor             | STCP    | ?        | ?                        | Not set                         | ^    | ≁ ED    | IT DELETE  |        |
|             |                           |         |          |                          |                                 |      |         |            |        |
|             |                           |         |          |                          |                                 | CALE |         | A          |        |
|             |                           |         |          |                          |                                 | SAVE | 2 APPLY | SAVE & API | PLY    |
| A Not secur | re 192.168.2.2:6006 cgi-b | in/luci |          |                          |                                 |      |         | ie 🌣 🗖 🥯   | Update |
| iallin      | K                         |         |          |                          |                                 |      |         |            |        |
|             |                           |         | Auth     | Langua<br>orization Requ | age: English ~<br>J <b>ired</b> |      |         |            |        |
|             |                           |         | Pas      | sword                    | Login                           |      |         |            |        |
|             |                           |         |          |                          |                                 |      |         |            |        |

### 4.5.4 Add UDP Proxy Rules

The UDP protocol is used to transmit a large amount of data. The port of the connected device needs to support the udp protocol. If the port that supports the udp protocol is opened to the public network, data transmission can be performed through the public network and the remote port number. Multiple udp protocol rules can be configured.

A.Disabled: Checking here means to disable this rule.

- B.Proxy Name: Customize a proxy name. The proxy name cannot be repeated, otherwise the rule will not take effect due to conflict.
- C. Type: Select the UDP protocol.
- D.Local IP: Fill in the ip of the machine or the ip assigned by the lan port of the machine for the
- connected device (the ip address of the device that needs to be accessed through the public network).
- E.Local port: The device needs to be forwarded to the port of the public network, which must be the port using the UDP protocol.
- F.Remote port: Add this remote port to the public network address to access the local port opened by the corresponding local device. This port number should not be the same as other rules, and do not use the occupied port, otherwise this rule will not take effect.
- G.Use encryption, Use compression: Check these two as needed.
- H.Multiple rules can be added, the remote port and proxy name should not conflict, and click "SAVE & APPLY" after the configuration is complete.

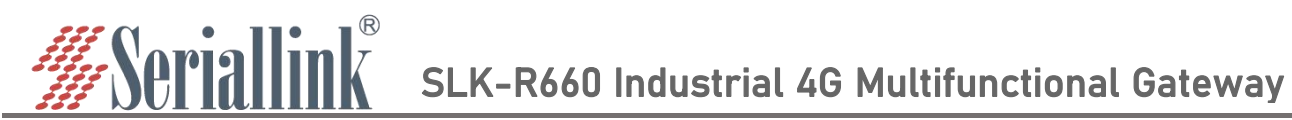

| Disabled        |               |   |                                                   |
|-----------------|---------------|---|---------------------------------------------------|
| Proxy Name      | udp           |   |                                                   |
| Туре            | UDP           | ~ | <b>1</b> Select UDP and fill in the configuretion |
| Local IP        | 192.168.2.233 |   |                                                   |
| Local port      | 4001          |   |                                                   |
| Remote port     | 6007          |   |                                                   |
| Use encryption  |               |   |                                                   |
| Use compression |               |   |                                                   |

After generating a new rule, you need to click "SAVE & APPLY" to make the rule take effect.

| Disabled | Name | Туре | Local IP      | Local Port | Remote Port |   |   |      |        |
|----------|------|------|---------------|------------|-------------|---|---|------|--------|
|          | udp  | UDP  | 192.168.2.233 | 4001       | 6007        | ^ | ~ | EDIT | DELETE |

Through the UDP protocol, use the public network address and remote port number to access the device forwarded to the public network (111.111.111.111:6007 accesses 192.168.2.233:4001).

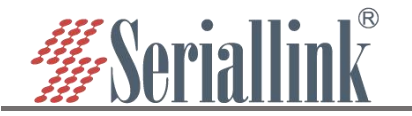

|                                                                   | TCP/UDP Net Assistant                                                            | ₩ - □ ×             |
|-------------------------------------------------------------------|----------------------------------------------------------------------------------|---------------------|
| Settings                                                          | Data log                                                                         | NetAssist V4.3.26   |
| (1) Protocol                                                      | [2022-05-09 11:54:32.053]# SEND ASCII TO 1. 2:6007>                              | ^                   |
| (2) Local host addr<br>192.168.20.59  (3) Local host port<br>4001 | [2022-05-09 11:54:32.082]# RECV ASCII FROM 1                                     |                     |
| Close                                                             | [2022-05-09 11:54:32.676]# SEND ASCII TO 18 6007><br>short circuit               |                     |
| Recv Options                                                      | and shared here                                                                  |                     |
|                                                                   | [2002_05_00 11.54.32 712]# BECK ASCIT BEOM 10                                    |                     |
| ✓ Log display mode                                                | short circuit                                                                    |                     |
| Auto linefeed                                                     |                                                                                  |                     |
| Recv save to file <u>AutoScroll</u> <u>Clear</u>                  | [2022-05-09 11:54:33.283]# SEND ASCII TO 1                                       |                     |
| Send Options                                                      |                                                                                  |                     |
| • ASCII C HEX                                                     | [2022-05-09 11:54:33.322]# RECV ASCII FROM 1000000000000000000000000000000000000 |                     |
| ✓ Use escape chars                                                | short circuit                                                                    |                     |
| AT CMD auto CR+LI                                                 |                                                                                  | ~                   |
| Append checkcode                                                  | Data Send Remote: 1                                                              | - Clean Clear Clear |
| □ Period     1     ms       Shortout     History                  | short circuit                                                                    | Send                |
| Ready!                                                            | 175/141 RX:10                                                                    | 850 TX:2410 Reset   |

#### 4.5.5 Add HTTP Proxy Rules

For http and https services, domain name-based virtual hosts are supported, and custom domain name binding is supported, so that multiple domain names can share a port 80 and access intranet web pages through the custom domain name. Multiple http rules can be configured, which can be accessed directly through a custom domain name. After the configuration is complete, you can access the corresponding web page through the custom domain name plus the http penetration port (ie vhost\_http\_port) provided by the server.

A.Disabled: Checking here means to disable this rule.

B.Proxy Name: Customize an agent name. The agent name cannot be repeated, otherwise the rule will not take effect due to conflict.

C.Type: Select the HTTP protocol.

- D.Local IP: Fill in the ip of the machine or the ip assigned by the lan port of the machine for the connected device (the ip address of the device that needs to be accessed through the public network).
- E.Local port: The device needs to be forwarded to the port of the public network, and this port must be the port number of the internal page.
- F.Use encryption, Use compression, HTTP user, HTTP password: These four are selected as needed.
- G.Subdomain: Write it if you have it, or leave it out if you don't have it.
- H.Custom domains: xxx. The domain name bound to the public network, xxx is defined by itself, but the latter must be the domain name bound to the public network.

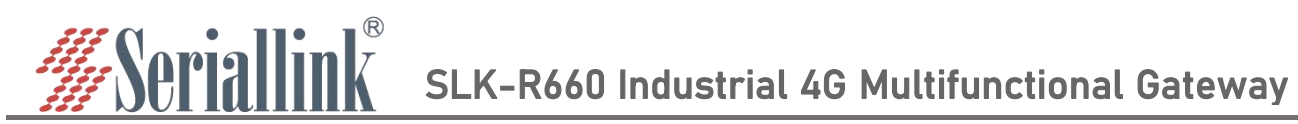

| Disabled        |                                   |                                      |
|-----------------|-----------------------------------|--------------------------------------|
| Proxy Name      | http                              |                                      |
| Туре            | HTTP 🗸                            |                                      |
| Local IP        | 192.168.2.233                     | <b>1</b> Fill in the configuration   |
| Local port      | 4001                              |                                      |
| Use encryption  |                                   |                                      |
| Use compression |                                   |                                      |
| HTTP user       |                                   |                                      |
| HTTP password   |                                   |                                      |
| Subdomain       |                                   |                                      |
| Custom domains  |                                   |                                      |
| RVIEW           |                                   | SAVE & APPLY 2 SAVE & APPLY          |
|                 |                                   |                                      |
| enerating a new | rule, you need to click "SAVE & A | APPLY" to make the rule take effect. |
| Rules Servers   |                                   |                                      |

WEB: www.seriallink.net

ADD

SAVE & APPLY

SAVE & APPLY

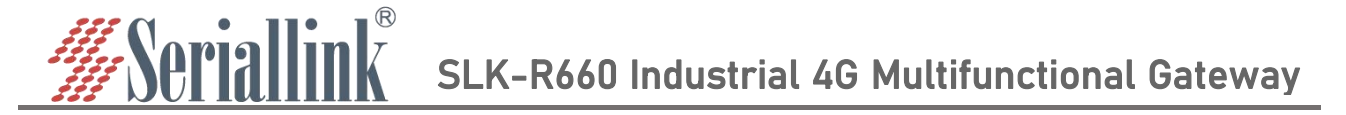

The browser can log in to openwrt.frp.\*\*\*\*.5080 to enter the client routing management page. Among them, openwrt is a custom part, and you need to add a record on the domain name application website to resolve the subdomain name;frp.\*\*\*\*.\*\*\* is the value of subdomain\_host of the frpc server; port 5080 is the intranet penetration port provided by the server, and the value of vhost\_http\_port;

You can configure multiple http rules in this way, and the custom domain name does not need to be the same.

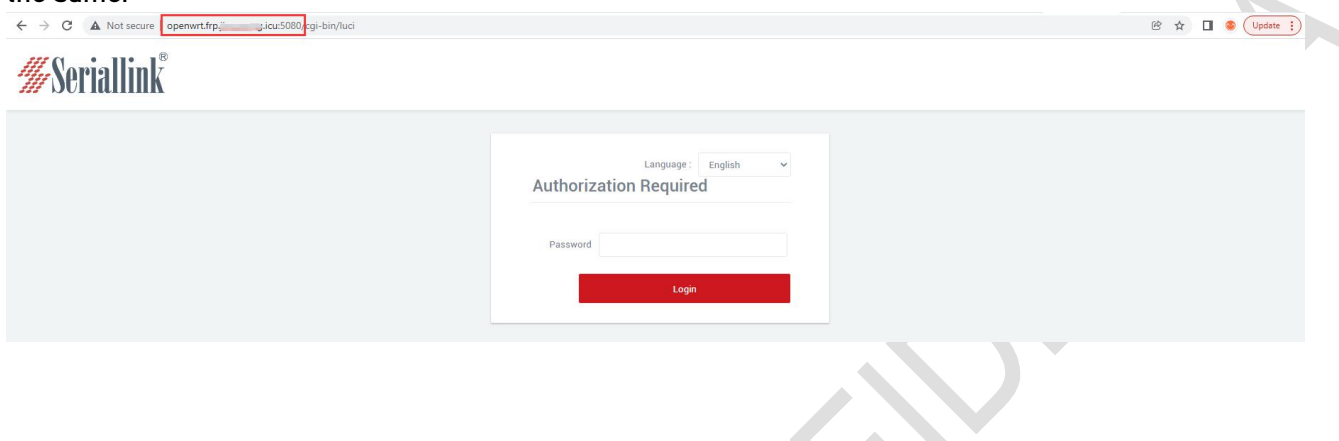

## 4.6 1:1 NAT

The specified address performs one-to-one mapping. In the navigation bar, "Route Settings" - "1:1 NAT" can establish a one-to-one correspondence between external addresses and internal addresses.

Enable: Check Enable to make it take effect.

External interface: The external interface that needs to be mapped.

External IP Address: The external interface IP address that needs to be mapped.

Internal IP Address: The IP address of the internal network device.

After the configuration is complete, click "Save & Apply" to make it take effect. After it takes effect, you can directly access the internal network device with 1:1 NAT by accessing the external IP address.

#### external IP

#### WAN Configuration

| ( | General Setup | Advanced Setting | js                                                                                                    |   |  |
|---|---------------|------------------|----------------------------------------------------------------------------------------------------|---|--|
|   |               | Status           | <ul> <li>Device: eth0.2</li> <li>Uptime: 0h 0m 9s</li> <li>MAC: EA:C7:79:04:48:C6</li> <li>RX: 1.01 KB (5 Pkts.)</li> <li>TX: 271.08 KB (798 Pkts.)</li> <li>IPv4: 192.168.20.192</li> </ul> |   |  |
|   |               | Protocol         | DHCP address                                                                                                    | ~ |  |

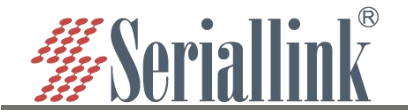

#### Ping internal network devices:

#### Network Utilities

| 92.168.2.101                                                                                                    | ww                                                                                                    | w.seriallink.cn                                                           |                                                                        | www.selidi                                          | IIIIK.CII                                            |       |
|----------------------------------------------------------------------------------------------------|----------------------------------------------------------------------------------------------------|---------------------------------------------------------------------------|------------------------------------------------------------------------|-----------------------------------------------------|------------------------------------------------------|-------|
| 3.8.8.8 ¥ IPv4 ¥                                                                                                    | PING                                                                                                    | iallink 🖌 IPv4                                                            | TRACEROUTE                                                             | seriallink                                          | ✓ NSLOOKUP                                           |       |
|                                                                                                    |                                                                                                    |                                                                           |                                                                        |                                                     |                                                      |       |
|                                                                                                    |                                                                                                    |                                                                           |                                                                        |                                                     |                                                      |       |
| IG 192.168.2.101 (192.16)                                                                                                    | 8.2.101): 56 dat:                                                                                                    | a bytes                                                                   |                                                                        |                                                     |                                                      |       |
| bytes from 192.168.2.10                                                                                                    | 1: seq=0 tt1=128                                                                                                    | time=0.963 ms                                                             |                                                                        |                                                     |                                                      |       |
| bytes from 192.168.2.10                                                                                                    | 1: seq=1 tt1=128                                                                                                    | time=0.753 ms                                                             |                                                                        |                                                     |                                                      |       |
| bytes from 192.168.2.10                                                                                                    | 1: seg=3 tt1=128                                                                                                    | time=0.896 ms                                                             |                                                                        |                                                     |                                                      |       |
| bytes from 192.168.2.10                                                                                                    | 1: seq=4 tt1=128                                                                                                    | time=0.881 ms                                                             |                                                                        |                                                     |                                                      |       |
|                                                                                                    |                                                                                                    |                                                                           |                                                                        |                                                     |                                                      |       |
|                                                                                                    |                                                                                                    |                                                                           |                                                                        |                                                     |                                                      |       |
| - 192.168.2.101 ping sta                                                                                                    | tistics                                                                                                    |                                                                           |                                                                        |                                                     |                                                      |       |
| 192.168.2.101 ping sta<br>packets transmitted, 5 p                                                                                                    | tistics<br>ackets received,                                                                                                    | 0% packet loss                                                            |                                                                        |                                                     |                                                      |       |
| – 192.168.2.101 ping sta<br>packets transmitted, 5 p.<br>und-trip mín/avg/max = 0.                                                                                                    | tistics<br>ackets received,<br>.753/0.857/0.963                                                                                                    | 0% packet loss<br>ms                                                      |                                                                        |                                                     |                                                      |       |
| – 192.168.2.101 ping sta<br>packets transmitted, 5 p<br>md-trip min/avg/max = 0.                                                                                                    | tistics<br>ackets received,<br>.753/0.857/0.963                                                                                                    | 0% packet loss<br>ms                                                      |                                                                        |                                                     |                                                      |       |
| - 192.168.2.101 ping sta<br>packets transmitted, 5 p.<br>md-trip min/avg/max = 0.<br>Configure 1:1 NAT:                                                                                                    | tistics<br>ackets received,<br>.753/0.857/0.963                                                                                                    | 0% packet loss<br>ms                                                      | ~                                                                      |                                                     |                                                      |       |
| - 192.168.2.101 ping sta<br>packets transmitted, 5 p.<br>md-trip min/avg/max = 0.<br>Configure 1:1 NAT:<br>uting Status                                                                                                    | tistics<br>ackets received,<br>.753/0.857/0.963<br>:1 NAT                                                                                              | 0% packet loss<br>ms                                                      | <i></i>                                                                |                                                     |                                                      |       |
| 192.168.2.101 ping sta<br>packets transmitted, 5 p<br>und-trip min/avg/max = 0.<br>Configure 1:1 NAT:<br>uting Status                                                                                                    | tistics<br>ackets received,<br>.753/0.857/0.963<br>:1 NAT                                                                                              | 0% packet loss<br>ms                                                      | ~~`                                                                    |                                                     |                                                      |       |
| - 192.168.2.101 ping sta<br>packets transmitted, 5 p.<br>md-trip min/avg/max = 0.<br>Configure 1:1 NAT:<br>uting Status []<br>twork Setting Τ                                                                                                    | tistics<br>ackets received,<br>.753/0.857/0.963<br>: <b>1 NAT</b><br>he specified address perfo                                                        | 0% packet loss<br>ms                                                      |                                                                        |                                                     |                                                      |       |
| - 192.168.2.101 ping sta<br>vackets transmitted, 5 p.<br>md-trip min/avg/max = 0.<br>Configure 1:1 NAT:<br>uting Status 1<br>twork Setting T<br>rial Utility                                                                                                    | tistics<br>ackets received,<br>.753/0.857/0.963<br>: <b>1 NAT</b><br>he specified address perfo                                                        | 0% packet loss<br>ms                                                      |                                                                        |                                                     |                                                      |       |
| <ul> <li>192.168.2.101 ping star<br/>packets transmitted, 5 p.<br/>und-trip min/avg/max = 0.</li> <li>Configure 1:1 NAT:</li> <li>uting Status</li> <li>uting Status</li> <li>uting Status</li> <li>rial Utility</li> <li>uting Setting</li> <li>Routing S</li> </ul>                                                                   | tistics<br>ackets received,<br>. 753/0. 857/0. 963<br>:1 NAT<br>he specified address perfo<br>etting <sup>A</sup> Records                              | 0% packet loss<br>ms                                                      | Select the                                                             | external interfac                                   | e IP                                                 |       |
| <ul> <li>192.168.2.101 ping star<br/>packets transmitted, 5 p.</li> <li>und-trip min/avg/max = 0.</li> <li>Configure 1:1 NAT:</li> <li>uting Status</li> <li>twork Setting</li> <li>trial Utility</li> <li>uting Setting</li> <li>Routing S</li> </ul>                                                                                  | tistics<br>ackets received,<br>.753/0.857/0.963<br>:1 NAT<br>he specified address perfo<br>ettingAT Records<br>Name                                    | 0% packet loss<br>ms<br>rms a one-to-one mapping<br>eck to enable         | 3<br><b>Select the</b><br>External IP address                          | external interface                                  | e IP<br>ernal IP address                             |       |
| <ul> <li>192.168.2.101 ping star<br/>vackets transmitted, 5 p.<br/>und-trip min/avg/max = 0.</li> <li>Configure 1:1 NAT:<br/>uting Status</li> <li>twork Setting</li> <li>trial Utility</li> <li>uting Setting</li> <li>Routing S<br/>tic Routes</li> <li>wall</li> </ul>                                                               | tistics<br>ackets received,<br>.753/0.857/0.963<br>:1 NAT<br>he specified address perfor<br>etting <sup>A</sup> T Records<br>Name                      | 0% packet loss<br>ns<br>orms a one-to-one mapping<br>eck to enable        | Select the<br>External IP address                                      | external interface<br>Int<br>192.168.2.1            | e IP<br>ernal IP address                             |       |
| <ul> <li>192.168.2.101 ping star<br/>packets transmitted, 5 p.<br/>und-trip min/avg/max = 0.</li> <li>Configure 1:1 NAT:</li> <li>Uting Status</li> <li>uting Status</li> <li>uting Status</li> <li>rail Utility</li> <li>uting Setting</li> <li>Routing S</li> <li>for Routes</li> <li>wall</li> <li>torwards</li> </ul>               | tistics<br>ackets received,<br>. 753/0. 857/0. 963<br>:1 NAT<br>he specified address perfor<br>etting AT Records<br>Name                               | 0% packet loss<br>ns<br>orms a one-to-one mapping<br>eck to enable<br>wan | Select the<br>External IP address                                      | external interface                                  | e IP<br>remai IP address<br>01                       |       |
| <ul> <li>192.168.2.101 ping star<br/>packets transmitted, 5 p.</li> <li>und-trip min/avg/max = 0.</li> <li>Configure 1:1 NAT:</li> <li>uting Status</li> <li>twork Setting</li> <li>trial Utility</li> <li>uting Setting</li> <li>Routing S</li> <li>tic Routes</li> <li>wall</li> <li>tForwards</li> <li>z</li> </ul>                  | tistics<br>ackets received,<br>.753/0.857/0.963<br>.1NAT<br>he specified address performed<br>etting AT Records<br>Name Enable Ch<br>1 2 0 4           | 0% packet loss<br>ms<br>orms a one-to-one mapping<br>eck to enable<br>wan | 3<br>5 Select the<br>External IP address<br>192.168.2.214<br>interface | external interface<br>Int<br>192.168.2.1<br>6 Enter | e IP<br>emal IP address<br>01<br>the internal device | ce IP |
| <ul> <li>192. 168. 2. 101 ping star<br/>packets transmitted, 5 p.<br/>md-trip min/avg/max = 0.</li> <li>Configure 1:1 NAT:</li> <li>Uting Status</li> <li>twork Setting</li> <li>trial Utility</li> <li>uting Setting</li> <li>Routing S</li> <li>ic Routes</li> <li>wall</li> <li>Forwards</li> <li>z</li> <li>k/White List</li> </ul> | tistics<br>ackets received,<br>.753/0.857/0.963<br>:1 NAT<br>he specified address performed<br>ettingAT Records<br>Name Example Ch<br>1 2 0 4<br>2 0 4 | 0% packet loss<br>ms<br>orms a one-to-one mapping<br>eck to enable<br>wan | Select the<br>External IP address<br>192.168.2.214<br>interface        | external interfac                                   | e IP<br>emai IP address<br>01<br>the internal devic  | ce IP |

Click "Save & Apply" to make the configuration take effect. Here, the test can directly access the webpage of route 192.168.2.101 with the external IP address 192.168.20.192

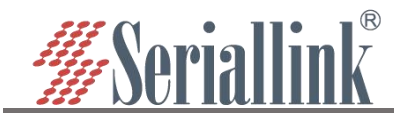

## **Chapter 5 VPN Service**

## **5.1 L2TP VPN**

Navigation bar "VPN Service" - "L2TP VPN", select Enable, fill in the user name and password according to the server settings, click "SAVE & APPLY".

A.Enable: To us e L2TP VPN, you need to check it, and you can just uncheck it when you don't use it. B.Server Address: The server IP address, usually the public IP.

C.Username, Password: Enter the username and password set by the server.

| <ul> <li>Routing Status</li> </ul> | L2TP Client                      |                                              |   |                       |      |
|------------------------------------|----------------------------------|----------------------------------------------|---|-----------------------|------|
| 😢 Network Setting                  | Configurable L2TP access to VPN. |                                              |   |                       |      |
| 📼 Serial Utility                   |                                  |                                              |   |                       |      |
| 🗂 Routing Setting                  | Status                           | Device: l2tp-l2tp                            |   |                       |      |
| 🔹 Switch Control                   |                                  | MAC: 00:00:00:00:00:00<br>RX: 54 B (3 Pkts.) |   |                       |      |
| M DDNS/FRP                         |                                  | TX: 419 B (9 Pkts.)<br>IPv4: 192.168.18.2    |   |                       |      |
| E VPN Service VPN Service          | Enable                           | Check to enable                              |   |                       |      |
| L2TP VPN 📀 L2TP VPN                | Satuar Address                   | 100 40 100 110                               |   |                       |      |
| GRE VPN                            | Server Audress                   | 120.48.120.113                               |   |                       |      |
| OpenVPN                            | Username                         | slkl2tp                                      |   | 4 Enter configuration |      |
| SERIALLINK VPN                     | Password                         |                                              | 8 |                       |      |
| 🛠 System                           |                                  |                                              |   |                       |      |
| 🗗 Logout                           | Metric                           | 9<br>Configure the priority of this network  |   |                       |      |
|                                    |                                  |                                              |   |                       |      |
|                                    |                                  |                                              |   | SAVE & APPLY          | PPLY |
|                                    |                                  |                                              |   |                       |      |

After the connection is successful, the address assigned by the server will appear in the status bar. If l2tp is not used, uncheck it and click "SAVE & APPLY".

### L2TP Client

| Status | Device: 12to_12to        |  |
|--------|--------------------------|--|
| Status | Uptime: 0h 8m 7s         |  |
|        | <b>PV</b> -54 B (2 Pktc) |  |

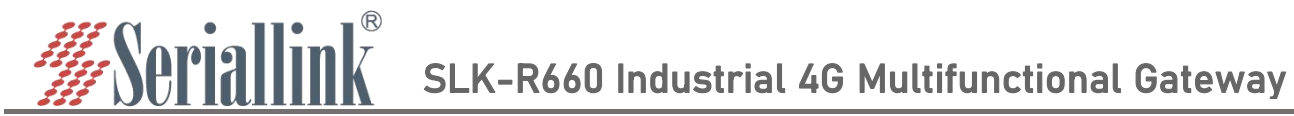

## **5.2 GRE VPN**

Navigation bar "VPN Service" - "GRE VPN", select Enable, select gretap or gre according to the protocol of the opposite end (keep the protocol at both ends the same). The local IPv4 address and remote IPv4 address are filled in according to the local wan port (public network) address and the peer wan port (public network) address, and the local tunnel address and the peer tunnel address are in the same network segment.

| Routing Status      | GRE VPN                                |                                                                  |   |                                       |
|---------------------|----------------------------------------|------------------------------------------------------------------|---|---------------------------------------|
| Network Setting     | Configurable GRE access to VPN.        |                                                                  |   |                                       |
| 📼 Serial Utility    |                                        |                                                                  |   |                                       |
| 🗂 Routing Setting   | Interface information                  |                                                                  |   |                                       |
| Switch Control      | Status                                 | Device: gre4t-gre<br>Uptime: 0h 0m 16s<br>MAC: F2:0C:DB:DE:DC:18 |   |                                       |
| M DDNS/FRP          | ico                                    | RX: 0 B (0 Pkts.)<br>TX: 0 B (0 Pkts.)                           |   |                                       |
| VPN Service         |                                        | Check to enable                                                  |   |                                       |
| L2TP VPN            | Ellable                                |                                                                  |   |                                       |
| GRE VPN 🛛 🙆 GRE VPN | J Protocol                             | gretap                                                           | ~ |                                       |
| OpenVPN             | Local IPv4 address                     | 106.15.120.21                                                    |   | Select the protocol,fill in the local |
| SERIALLINK VPN      | ······································ |                                                                  |   | and peer addresses                    |
| 🛠 System            | Remote IPv4 address                    | 106.15.110.21                                                    |   |                                       |
| 🕒 Logout            |                                        |                                                                  |   |                                       |
|                     | Turnelinformation                      |                                                                  |   |                                       |
|                     | Tunnel Information                     |                                                                  |   |                                       |
|                     | Local tunnel address                   | 11.11.11.21                                                      |   |                                       |
|                     | Netmask                                | 255.255.255.0                                                    |   | network segment as the peer           |
|                     |                                        |                                                                  |   | -                                     |
|                     |                                        |                                                                  |   | SAVE & APPLY 6 SAVE & APPLY           |
|                     |                                        |                                                                  |   |                                       |
|                     |                                        |                                                                  |   |                                       |

#### Refresh status information after "SAVE & APPLY".

| onligurable GRE a | ccess to vPiv. |         |                                                                                                    |  |
|-------------------|----------------|---------|----------------------------------------------------------------------------------------------------|--|
| nterface informat | tion           |         |                                                                                                    |  |
|                   | Status         | gre-gre | Uptime: 0h 0m 4s<br>MAC-Address: BE:E3:F4:9B:7C:D5<br>RX: 0.00 B (0 Pkts.)<br>TX: 0.00 B (0 Pkts.)<br>IPv4: 11.11.11.21/24 |  |
|                   | Enable         | 2       |                                                                                                    |  |

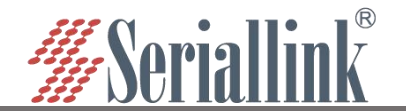

Then add routing table rules, you can successfully access the peer Lan port device.

| n | Routing Status   | Static Routes                |                                      |                                     |              |        |     |  |
|---|------------------|------------------------------|--------------------------------------|-------------------------------------|--------------|--------|-----|--|
| 3 | Network Setting  | Static Routes specify over w | hich interface and gateway a certain | host or network can be reached.     |              |        |     |  |
| œ | 9 Serial Utility |                              |                                      |                                     |              |        |     |  |
| C | Routing Setting  | outing Setting               |                                      |                                     |              |        |     |  |
|   | Static Routes    | Interface                    | Target                               | IPv4-Netmask                        | IPv4-Gateway | Metric | MTU |  |
|   | Firewall         | tatic Routes                 | Host-IP or Network                   | if target is a network              |              |        |     |  |
|   | Port Forwards    |                              |                                      | This section contains no values yet |              |        |     |  |
|   | DMZ              |                              |                                      |                                     |              |        |     |  |
|   | Black/White List | ADD 🕘 click                  | ADD                                  |                                     |              |        |     |  |
|   | 1:1 NAT          |                              |                                      |                                     |              |        |     |  |
|   |                  |                              |                                      |                                     | ~            |        |     |  |

### **Static Routes**

| Static Routes specify over which interface and gateway a certain host or network can be reached. |  |
|--------------------------------------------------------------------------------------------------|--|
|--------------------------------------------------------------------------------------------------|--|

| Interface<br>H                 | Target<br>lost- <u>IP</u> or Network | IPv4-Netmask<br>if target is a network                 | IPv4-Gateway   | Metric  | MTU    |          |
|--------------------------------|--------------------------------------|--------------------------------------------------------|----------------|---------|--------|----------|
| gre_stati 🖌 1                  | 92.168.2.0                           | 255.255.255.255                                        | 11.11.11.31    | 0       | 1500   | DEL      |
| Interface selection gre static | Target is the<br>remote LAN<br>port  | 12 Peer lan port<br>subnet mask                        | 13 peer tunn   | el IP   |        |          |
| Static IPv6 Route              | S                                    |                                                        |                |         |        |          |
| hand an                        |                                      | T                                                      | ID C C         |         | an end | 1.0771.1 |
| Interface                      | IPv6-Addre                           | Target<br>ess or Network (CIDR)                        | <u>IPv6</u> -0 | ateway  | Metric | MTU      |
| Interface                      | IPv6-Addre                           | Target<br>ess or Network (CIDR)<br>This section contai | IPv6-0         | Gateway | Metrid | MTU      |
| Interface                      | <u>IPv6</u> -Addro                   | Target<br>ess or Network (CIDR)<br>This section contai | IPv6-0         | ateway  | Metrid | MTU      |
| Interface                      | <u>IPv6</u> -Addre                   | Target<br>ess or Network (CIDR)<br>This section contai | <u>IPv6</u> -0 | lateway | Metrid | MTU      |

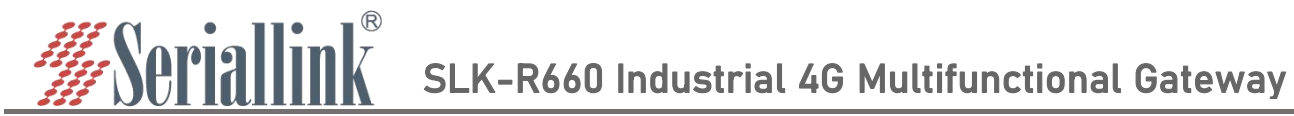

## 5.3 OpenVPN

Navigation bar "Virtual Private Network" - "OpenVPN", click "SAVE & APPLY" after all configurations are consistent with the server, the three certificates are provided by the server.

| Routing Status     OpenVP   | PN Settings                                             |  |
|-----------------------------|---------------------------------------------------------|--|
| Network Setting             | General Setting                                         |  |
| ☑ Serial Utility General S  | Settings Advanced Settings                              |  |
| Routing Setting             | Status Device: tun0                                     |  |
| 🎄 Switch Control            | RX: 0 B (0 Pkts.)<br>TX: 0 B (0 Pkts.)                  |  |
| M DDNS/FRP                  | Enable 🔽 🚳 Check to Enable                              |  |
| ≡ VPN Service ● VPN Service | dev tun                                                 |  |
| L2TP VPN                    | tun/tap device                                          |  |
| GRE VPN                     | proto udp                                               |  |
| OpenVPN (2) OpenVPN         | Use protocol                                            |  |
| SERIALLINK VPN              | port 1194                                               |  |
| × System                    | TCP/UDP port # for both local and remote                |  |
| 🕒 Logout                    | remote 183.15.121.62 +                                  |  |
|                             | Remote host name or ip address                          |  |
|                             | ca C:\fakepath\ca.crt SELECT                            |  |
|                             | Certificate authority                                   |  |
|                             | cert C:\fakepath\slk.crt SELECT 6 Select or drag in the |  |
|                             | Local certificate corresponding file                    |  |
|                             | key C:\fakepath\slk.key SELECT                          |  |
|                             | Local private key                                       |  |

The advanced settings page is modified according to the server. If relink is checked, it means that openvpn can automatically reconnect. If you need to automatically reconnect, you can check it. If you don't need it, leave it unchecked. After all configurations are completed, click "SAVE & APPLY".

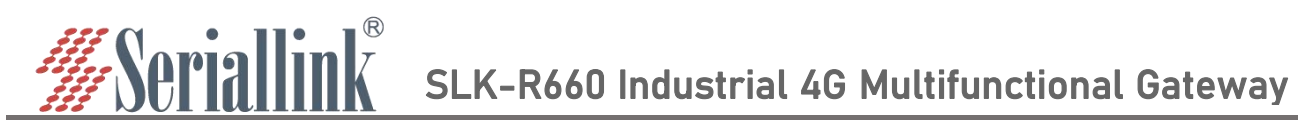

| General Settings Advance | Advanced Setting                                | S          |                                         |
|--------------------------|-------------------------------------------------|------------|-----------------------------------------|
| r                        | elink Z<br>Auto connect server                  |            |                                         |
|                          | verb 3                                          | ~          |                                         |
|                          | Set output verbosity                            |            |                                         |
|                          | auth SHA512                                     | Change th  | e corresponding<br>ion according to the |
|                          | HMAC authentication for packets                 | configurea | tio file of the server                  |
| ci                       | pher BF-CBC                                     | e. con     |                                         |
|                          | Encryption cipher for packets                   |            |                                         |
|                          | Izo no                                          | ~          |                                         |
|                          | Set Comp_lzo                                    |            |                                         |
| remote_cer               | t_tls server                                    | ~          |                                         |
|                          | Require explicit key usage on certificate       |            |                                         |
| no                       | bind 🗹<br>Do not bind to local address and port |            |                                         |
| c                        | lient Configure client mode                     |            |                                         |
| client_to_c              | lient  Allow client-to-client traffic           |            |                                         |

After the connection is successful, the status bar will refresh the address. If openvpn is not used, uncheck it and click "SAVE & APPLY".

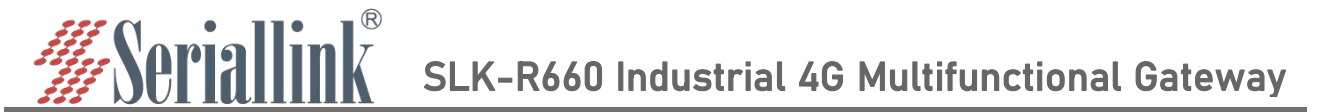

## Chapter 6 System

## 6.1 Date Time

Time synchronization is enabled by default. If necessary, you can change the NTP server to synchronize the time of the server.

Navigation bar "System" - "Date Time", click "SAVE & APPLY" after setting.

| A  | Routing Status   | NT        | <sup>o</sup> time server         |                                |                             |                                                              |
|----|------------------|-----------|----------------------------------|--------------------------------|-----------------------------|--------------------------------------------------------------|
| 0  | Network Setting  | After t   | he wireless gateway is powered o | ff, the date and time settings | are not saved. Enable the S | ync from network function to keep the date and time current. |
| œ  | Serial Utility   |           |                                  |                                |                             |                                                              |
| C  | Routing Setting  | Sy        | nchronize browser time           |                                |                             |                                                              |
| 43 | Switch Control   |           | Local Time 2                     | 022-07-29 10:51:23 SYNC        | WITH BROWSER                | sync with browser                                            |
| a  | DDNS/FRP         |           | Timezone                         | Asia/Shanghai                  | ~                           |                                                              |
| =  | VPN Service      |           |                                  |                                |                             |                                                              |
| ×  | System           | System    | ne Synchronization               |                                |                             |                                                              |
|    | Date Time 🛛 🙆    | Date Time | Enable NTP client                |                                | Syn                         | e with browser or modify NTP server                          |
| 10 | Language Setting |           | Lindble WTP client               |                                | Pserver                     |                                                              |
|    | Modify Password  |           | NTP server                       | 0.asia.pool.ntp.org            | ×                           | delete the current line address                              |
|    | Backup File      |           |                                  | 1.cn.pool.ntp.org              | •                           | add a line                                                   |
|    | Update Firmware  |           |                                  |                                |                             |                                                              |
| 1  | Factory Reset    |           |                                  |                                |                             |                                                              |
|    | Reboot           |           |                                  |                                |                             | SAVE & APPLY                                                 |
|    |                  |           |                                  |                                |                             |                                                              |

## 6.2 Language Setting

Change the language displayed on the page according to your own needs, you can choose English or Chinese, change it in the navigation bar "System" - "Language Setting", or change the language in the login interface.

| • | Routing Status              | Language Setting |                                            |                  |
|---|-----------------------------|------------------|--------------------------------------------|------------------|
| Q | Network Setting             |                  |                                            |                  |
| œ | 5 Serial Utility            | Language Setting |                                            |                  |
| Ċ | Routing Setting             | Language         | English 🗸                                  | Modify language  |
| 4 | Switch Control              |                  | English<br>中文 (Chinese)                    |                  |
| a | DDNS/FRP                    |                  |                                            |                  |
|   | VPN Service                 |                  |                                            |                  |
| 5 | System 🚺 System             |                  | Copyright ©2013-2022 Seriallink inc, All i | rights reserved. |
|   | Date Time                   |                  |                                            |                  |
|   | Language Setting 🛛 Language | ge Setting       |                                            |                  |
|   | Modify Password             |                  |                                            |                  |

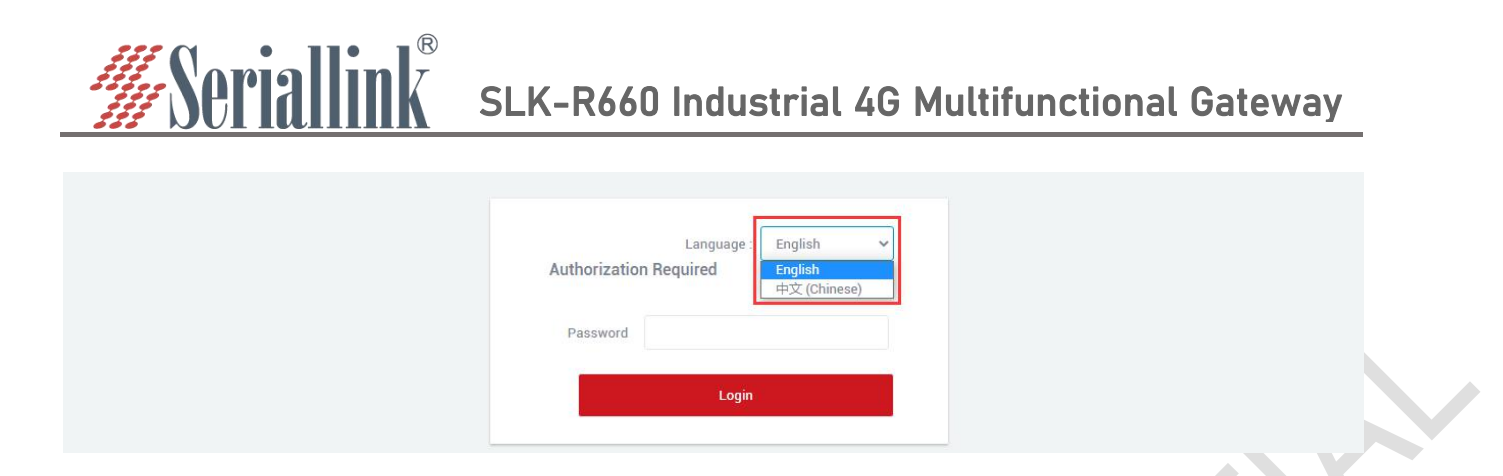

## 6.3 Modify Password

The default password for login is admin. If the user needs to protect the configuration interface to avoid being modified by others, he can modify the login password, click "System" - "Modify Password" in turn, then fill in the password to be modified, and then SAVE & APPLY, as follows.

| <ul> <li>Routing Status</li> </ul> | Router Password                                             |                                          |
|------------------------------------|-------------------------------------------------------------|------------------------------------------|
| Network Setting                    | Changes the administrator password for accessing the device |                                          |
| 🖾 Serial Utility                   |                                                             |                                          |
| 📋 Routing Setting                  | Password                                                    | <i>©</i>                                 |
| 🚓 Switch Control                   | Confirmation                                                | Cnter new password twice                 |
| M DDNS/FRP                         |                                                             |                                          |
| 💼 VPN Service                      |                                                             | SAVE & APPLY                             |
| 🛠 System 🚺 System                  |                                                             |                                          |
| Date Time                          | Conviciant @2013-20                                         | 122 Seciallink inc. All rights reserved  |
| Language Setting                   | ooprigit ezera-a                                            | zzz detraining inv, vir righto read ved. |
| Modify Password 2 Modify Pas       | ssword                                                      |                                          |

## 6.4 Update Firmware

| •  | Routing Status           | Flash operations                                                                                                    |
|----|--------------------------|----------------------------------------------------------------------------------------------------|
| 3  | Network Setting          |                                                                                                    |
|    | Serial Utility           | Flash new firmware image                                                                                                    |
| e  | Routing Setting          | Upload a sysupgrade-compatible image here to replace the running firmware. Check "Keep settings" to retain the current configuration |
| \$ | Switch Control           | (requires a compauble inmware image).                                                                                                |
| m  | DDNS/FRP                 | Keep settings:                                                                                                    |
|    | VPN Service              | Image: 选择文件 openwrt-ramiysupgrade.bin FLASH IMAGE 6 < click UPDATE                                                                   |
| *  | System 🚺 System          | Select or drag in a file                                                                                                    |
|    | Date Time                |                                                                                                    |
|    | Language Setting         | Copyright ©2013-2022 Seriallink inc, All rights reserved.                                                                            |
|    | Modify Password          |                                                                                                    |
|    | Backup File              |                                                                                                    |
|    | Update Firmware 2 Update | Firmware                                                                                                    |

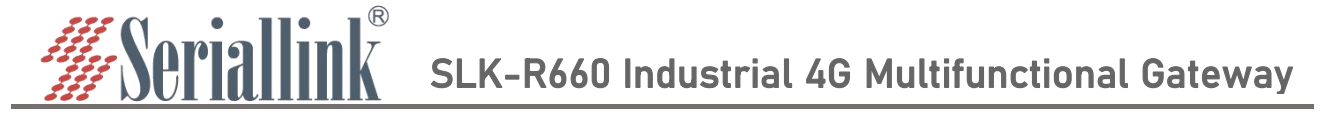

Navigation bar "System" - "Update Firmware", select the file and click "UPDATE", the MD5 check code page will appear after uploading, click "PROCEED" to upgrade, the upgrade will take a certain time,it takes about 1~2 minutes, after the upgrade is complete, log in again through "192.168.2.1".

When upgrading the firmware, you need to uncheck the "Keep settings" option.

#### Flash Firmware - Verify

The flash image was uploaded. Below is the checksum and file size listed, compare them with the original file to ensure data integrity. Click "Proceed" below to start the flash procedure. Checksum MD5: a996e5f73d723c596a93c762453ff08b SHA255: 4c52d951bf05923f2a194d1bea21b1bc63e42b00d671c1ba0b4ef9da049ebac7 Size: 11.25 MB (15.69 MB available) Note: Configuration files will be erased. CANCEL PROCEED PROCEED

## 6.5 Factory Reset

Factory reset is generally when the device fails to enter the device page, or there are many function settings, and you want to reset it,you can restore the factory default settings, the navigation bar "System" - "Factory Reset", click "Execute reset", you can restore the device to the factory default.

| Routing Status            | Factory Reset                                             |
|---------------------------|-----------------------------------------------------------|
| Network Setting           |                                                           |
| 🐵 Serial Utility          |                                                           |
| Routing Setting           |                                                           |
| 🄹 Switch Control          |                                                           |
| 7 DDNS/FRP                |                                                           |
| E VPN Service             | Copyright ©2013-2022 Seriallink inc, All rights reserved. |
| 🛠 System 🏮 System         |                                                           |
| Date Time                 |                                                           |
| Language Setting          |                                                           |
| Modify Password           |                                                           |
| Backup File               |                                                           |
| Update Firmware           |                                                           |
| Factory Reset 2 Factory I | Reset                                                     |
| Reboot                    |                                                           |

## 6.6 Reboot

Immediately restart, the device can be restarted through the page, the navigation bar "System" - "Reboot", click "Execute restart" to restart the device.

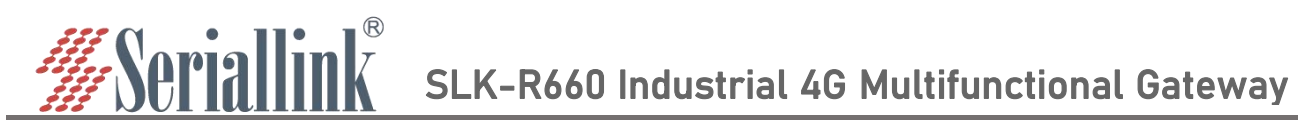

| Routing Status    | Reboot                                                    |  |
|-------------------|-----------------------------------------------------------|--|
| Network Setting   |                                                           |  |
| 🖾 Serial Utility  | Restart now PERFORM REBOOT 3 Click PERFORM REBOOT         |  |
| 🛱 Routing Setting |                                                           |  |
| 🎄 Switch Control  |                                                           |  |
| M DDNS/FRP        | Copyright ©2013-2022 Seriallink inc, All rights reserved. |  |
| VPN Service       |                                                           |  |
| 🛠 System 🏮 System |                                                           |  |
| Date Time         |                                                           |  |
| Language Setting  |                                                           |  |
| Modify Password   |                                                           |  |
| Backup File       |                                                           |  |
| Update Firmware   |                                                           |  |
| Factory Reset     |                                                           |  |
| Reboot            |                                                           |  |
|                   |                                                           |  |
| 47 page log out   |                                                           |  |
| o. r paye toy out |                                                           |  |

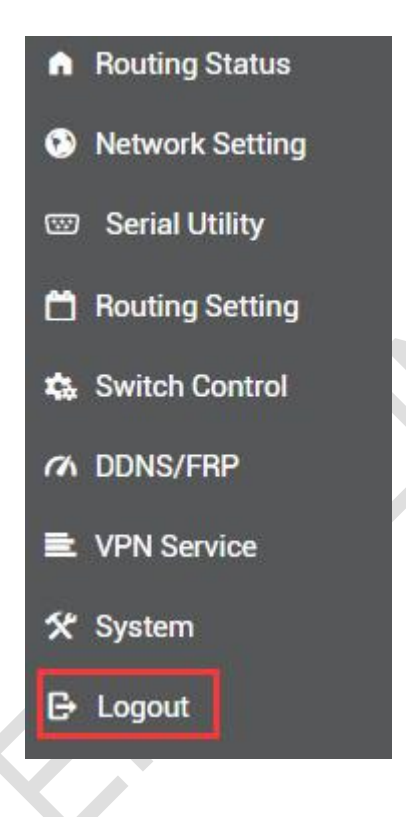

Click "Logout" to exit to the login interface.

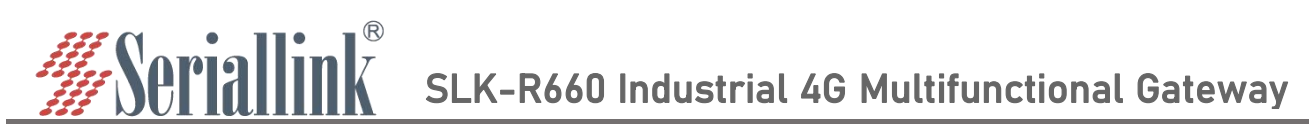

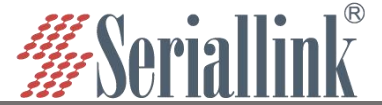

Thank you for your support of SERIALLINK products.

If you have any questions, please email: info@seriallink.net or www.seriallink.net